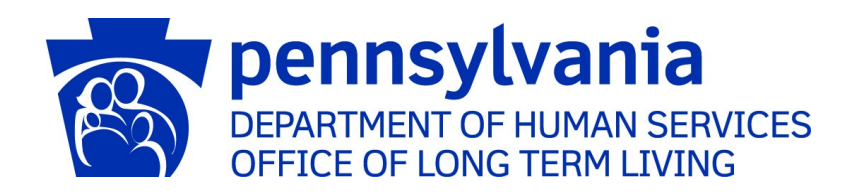

## American Rescue Plan Act (ARPA) Funding Reporting Portal

**Business Partner Guide** 

Commonwealth of Pennsylvania Department of Human Services Office of Long-Term Living

## **Table of Contents**

| ARPA Funding Reporting Portal Login                                         | 5  |
|-----------------------------------------------------------------------------|----|
| Opening Screen and Main Menu                                                | 6  |
| 1. ARPA Act 24 (Personal Care Homes and Nursing Facilities)                 | 8  |
| Create a New Personal Care Home & Assisted Living Facilities Funding Report | 9  |
| Statistic Information                                                       | 13 |
| Form Completion Information                                                 | 14 |
| Labor Cost Information                                                      | 15 |
| Supplies Cost Information                                                   | 16 |
| Capital Cost Information                                                    | 17 |
| Information Technology Cost Information                                     | 18 |
| Other Costs Information                                                     | 19 |
| Grand Total Expenses                                                        | 19 |
| Revenue Losses Information                                                  | 20 |
| Grand Total Expenses and Revenue Loss                                       | 21 |
| File List                                                                   | 21 |
| Attestation and Submission                                                  | 22 |
| View Personal Care Home & Assisted Living Facilities Submissions            | 23 |
| Create a New Nursing Facilities Funding Report                              | 25 |
| Legal Entity Name & Details                                                 |    |
| Statistic Information                                                       | 29 |
| Form Completion Information                                                 |    |
| Labor Cost Information                                                      |    |
| Supplies Cost Information                                                   |    |
| Capital Cost Information                                                    |    |
| Information Technology Cost Information                                     | 34 |
| Other Costs Information                                                     | 35 |
| Grand Total Expenses                                                        | 35 |
| Revenue Losses Information                                                  |    |
| Grand Total Expenses and Revenue Loss                                       |    |
| File List                                                                   |    |

|      | Attestation and Submission                                             |    |
|------|------------------------------------------------------------------------|----|
| ٧    | /iew Nursing Facilities Submissions                                    | 40 |
| 2. A | ARPA Act 54 (All Provider Types)                                       | 42 |
| C    | Create a New Act 54 Funding Report                                     | 43 |
|      | Legal Entity Name & Details                                            | 46 |
|      | Statistic Information                                                  | 47 |
|      | Form Completion Information                                            | 48 |
|      | Subrecipient Profile Information                                       | 49 |
|      | Subaward Reporting                                                     | 51 |
|      | Labor Statistics Information                                           | 52 |
|      | Labor Cost Information                                                 | 53 |
|      | Supplies Cost Information                                              | 54 |
|      | Capital Cost Information                                               | 55 |
|      | Information Technology Cost Information                                | 56 |
|      | Other Cost Information                                                 | 57 |
|      | Grand Total Expenses                                                   | 57 |
|      | Revenue Losses Information                                             | 58 |
|      | Grand Total Expenses and Revenue Loss                                  | 58 |
|      | File List                                                              | 59 |
|      | Attestation and Submission                                             | 60 |
| ٧    | /iew Act 54 Submissions                                                | 61 |
| 3.⊦  | Home and Community Based Services Quality Improvement (HCBS Providers) | 63 |
| C    | Create a new HCBS & Quality Improvement Funding Report                 | 64 |
|      | Statistic Information                                                  | 68 |
|      | Form Completion Information                                            | 69 |
|      | Quality Improvement Cost and Outcome Information (part 1 of 4)         | 70 |
|      | Quality Improvement Cost and Outcome Information (part 2 of 4)         | 71 |
|      | Quality Improvement Cost and Outcome Information (part 3 of 4)         | 72 |
|      | Quality Improvement Cost and Outcome Information (part 4 of 4)         | 73 |
|      | Grand Total Expenses                                                   | 74 |
|      | File List                                                              | 74 |
|      | Attestation and Submission                                             | 75 |
| ٧    | /iew HCBS & Quality Improvement Submissions                            | 76 |
|      |                                                                        |    |

| 4. Strengthening the Workforce (Residential Habilitation, Personal Assistance Services, and | d Adult Day) 78 |
|---------------------------------------------------------------------------------------------|-----------------|
| Create a New Adult Day Funding Report                                                       | 79              |
| Statistic Information                                                                       | 83              |
| Form Completion Information                                                                 |                 |
| Labor Statistics Information                                                                | 85              |
| Labor Cost Information                                                                      |                 |
| Grand Total Expenses                                                                        |                 |
| File List                                                                                   |                 |
| Attestation and Submission                                                                  |                 |
| View Adult Day Submissions                                                                  |                 |
| Create a New Personal Assistance Services Funding Report                                    |                 |
| Previously Submitted Information                                                            |                 |
| Legal Entity Name & Details (similar questions to previous provider type for Dan)           |                 |
| Statistic Information                                                                       | 95              |
| Form Completion Information                                                                 |                 |
| Labor Statistics Information                                                                | 97              |
| Labor Cost Information                                                                      |                 |
| Grand Total Expenses                                                                        |                 |
| File List                                                                                   |                 |
| Attestation and Submission                                                                  |                 |
| View Personal Assistance Services & Community Integration Submissions                       |                 |
| Create a New Residential Habilitation Funding Report                                        |                 |
| Select Provider and Period                                                                  |                 |
| Previously Submitted Information                                                            |                 |
| Legal Entity Name & Details                                                                 |                 |
| Statistic Information                                                                       |                 |
| Form Completion Information                                                                 |                 |
| Labor Statistics Information                                                                |                 |
| Labor Cost Information                                                                      |                 |
| Grand Total Expenses                                                                        |                 |
| File List                                                                                   |                 |
| Attestation and Submission                                                                  | 116             |
| View Residential Habilitation Submissions                                                   |                 |
|                                                                                             |                 |

## ARPA Funding Reporting Portal Login

Access the login screen: <a href="http://www.humanservices.state.pa.us/FundingPortal/">www.humanservices.state.pa.us/FundingPortal/</a>

#### Login Screen

| PA pe        | ennsylvania                                                         |
|--------------|---------------------------------------------------------------------|
| Keystone Key | Self-service for Business Partner                                   |
| Username     | Forgot User ID                                                      |
| Password     | 6 Forgot Password                                                   |
| LOGIN        | Letit Profile                                                       |
|              | Self-service for Commonwealth<br>Employees                          |
|              | Change CWOPA Password or Hint Questions                             |
|              | SERVICES SYSTEM. Unauthorized access is prohibited by Public Law 99 |

- 1. Enter the username-this is your Business Partner username beginning with b-
- 2. Enter your password
- 3. Click "Login"
- 4. For lost Passwords or User IDs, see the "Self-service for Business Partner" section to the right of the login area

## **Opening Screen and Main Menu**

#### Main Menu

| Contraction of the second second seco | DEPARTMENT OF HUMAN SERVICES                                                                                                    |
|----------------------------------------------------------------------------------------------------|----------------------------------------------------------------------------------------------------|
| Home                                                                                                    | Logout                                                                                                    |
|                                                                                                    | ARPA (American Rescue Plan Act) Funding Portal<br>To report data discrepancies or other portal concerns please contact OLTL Provider Operations at 1-800-932-0939 Option 2 or ra-provideroperation@pa.gov |
|                                                                                                    | ARPA Act 24 (Personal Care Homes and Nursing Facilities)                                                                                                    |
|                                                                                                    | Strengthening the Workforce (Residential Habilitation, Personal Assistance Services, and Adult Day)                                                                                                    |
|                                                                                                    | Home and Community Based Services Quality Improvement (HCBS Providers)                                                                                                    |

The portal's main menu will vary according to provider's funding type(s):

- 1. ARPA Act 24 (Personal Care Homes and Nursing Facilities)
- 2. ARPA Act 54 (All Provider Types)
- 3. Home and Community Based Services Quality Improvement (HCBS Providers)
- 4. Strengthening the Workforce (Residential Habilitation, Personal Assistance Services, and Adult Day)

#### Submenus

| Home Logout                                                                                                    |
|----------------------------------------------------------------------------------------------------|
| ARPA (American Rescue Plan Act) Funding Portal<br>To report data discrepancies or other portal concerns please contact OLTL Provider Operations at 1-800-932-0939 Option 2 or ra-provideroperation@pa.gov |
| ARPA Act 24 (Personal Care Homes and Nursing Facilities)                                                                                                    |
| ARPA Funding : Personal Care Home/Assisted Living Facilities - (PCH) Use this report to capture ARPA funding and expenditure information if you are representing a PCH facility.                          |
| Create a new PCH Funding Report View PCH Submissions                                                                                                    |
| ARPA Funding : Nursing Facilities - (NF) Use this report to capture ARPA funding and expenditure information if you are representing a NF facility.                                                       |
| Create a new NF Funding Report View NF Submissions                                                                                                    |
| Strengthening the Workforce (Residential Habilitation, Personal Assistance Services, and Adult Day)                                                                                                    |
| ARPA Act 54 (All Provider Types)                                                                                                    |
| Return to Top                                                                                                    |

Each funding type button on the main menu will expand to a submenu with eligible provider categories:

- 1. ARPA Act 24
  - a. ARPA Funding: Personal Care Home/Assisted Living Facilities (PCH)
  - b. ARPA Funding: Nursing Facilities (NF)
- 2. ARPA Act 54
  - a. All provider types
- 3. Home and Community Based Services Quality Improvement
  - a. HCBS Providers
- 4. Strengthening the Workforce
  - a. ARPA Funding: Adult Day (AD)
  - b. ARPA Funding: Personal Assistance Services (PAS)
  - c. ARPA Funding: Community Residential Habilitation Services ResHab

# 1. ARPA Act 24 (Personal Care Homes and Nursing Facilities)

| ARPA (American Rescue Plan Act) Funding Portal<br>To report data discrepancies or other portal concerns please contact OLTL Provider Operations at 1-800-932-0939 Option 2 or ra-provideroperation@pa.gov<br>ARPA Act 24 (Personal Care Homes and Nursing Facilities)<br>ARPA Funding : Personal Care Home/Assisted Living Facilities - (PCH)<br>Use this report to capture ARPA funding and expenditure information if you are representing a PCH facility.<br>Create a new PCH Funding Report<br>View PCH Submissions                          |
|----------------------------------------------------------------------------------------------------|
| ARPA (American Rescue Plan Act) Funding Portal         To report data discrepancies or other portal concerns please contact OLTL Provider Operations at 1-800-932-0939 Option 2 or ra-provideroperation@pa.gov         ARPA Act 24 (Personal Care Homes and Nursing Facilities)         ARPA Funding : Personal Care Home/Assisted Living Facilities - (PCH)         Use this report to capture ARPA funding and expenditure information if you are representing a PCH facility.         Create a new PCH Funding Report    View PCH Submissions |
| To report data discrepancies or other portal concerns please contact OLTL Provider Operations at 1-800-932-0939 Option 2 or ra-provideroperation@pa.gov          ARPA Act 24 (Personal Care Homes and Nursing Facilities)         ARPA Funding : Personal Care Home/Assisted Living Facilities - (PCH)         Use this report to capture ARPA funding and expenditure information if you are representing a PCH facility.         Create a new PCH Funding Report         View PCH Submissions                                                  |
| ARPA Act 24 (Personal Care Homes and Nursing Facilities)         ARPA Funding : Personal Care Home/Assisted Living Facilities - (PCH)         Use this report to capture ARPA funding and expenditure information if you are representing a PCH facility.         Create a new PCH Funding Report         View PCH Submissions                                                                                                    |
| ARPA Funding : Personal Care Home/Assisted Living Facilities - (PCH)         Use this report to capture ARPA funding and expenditure information if you are representing a PCH facility.         Create a new PCH Funding Report         View PCH Submissions                                                                                                    |
| Use this report to capture ARPA funding and expenditure information if you are representing a PCH facility.  Create a new PCH Funding Report View PCH Submissions                                                                                                    |
| Create a new PCH Funding Report View PCH Submissions                                                                                                    |
|                                                                                                    |
|                                                                                                    |
|                                                                                                    |
| ARPA Funding : Nursing Facilities - (NF)                                                                                                    |
| Use this report to capture ARPA funding and expenditure information if you are representing a NF facility.                                                                                                    |
| Create a new NF Funding Report View NF Submissions                                                                                                    |
|                                                                                                    |
| Strengthening the Workforce (Residential Habilitation, Personal Assistance Services, and Adult Day)                                                                                                    |
| ARPA Act 54 (All Provider Types)                                                                                                    |
|                                                                                                    |

The ARPA Act 24 button will expand to a submenu with provider type(s) applicable to the business partner's organization. The possible provider types for Act 24 funding are:

- a.) ARPA Funding: Personal Care Home/Assisted Living Facilities (PCH)
- b.) ARPA Funding: Nursing Facilities (NF)

#### Create a New Personal Care Home & Assisted Living Facilities Funding Report

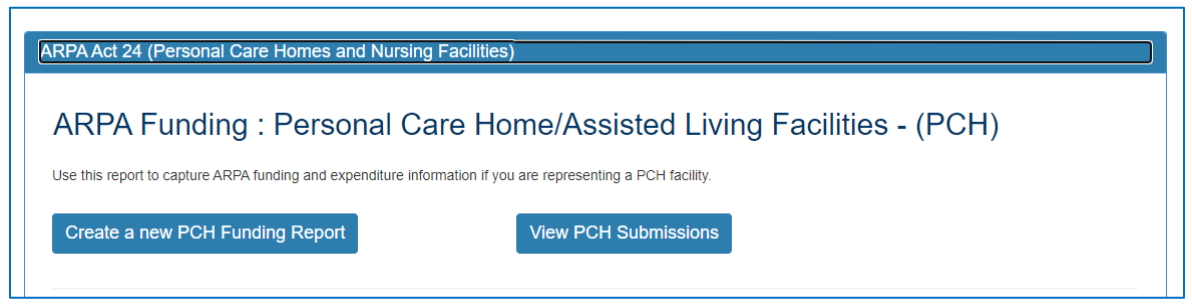

Click the button on the left to create a new funding report.

#### Select Provider and Period

| pennsylvania<br>DEPARTMENT OF HUMAN SERVICES                                                                                                    |                                                                                                    |
|----------------------------------------------------------------------------------------------------|----------------------------------------------------------------------------------------------------|
| Home Logout                                                                                                    |                                                                                                    |
| ARPA Funding Tracking: Personal (<br>This report is to be used to capture the COVID-19 revenue received, costs, and lost revenue as a r<br>should provide actual COVID-19 related revenue, expenses, and lost revenue where available and<br>Please enter in the total amounts for the following categories. Please note that Act 2021-24 provide<br>by December 31, 2026. Required fields are denoted with an asterisk (*).<br>Select Provider/Facility/Entity | Care Homes & Assisted Living<br>result of the Public Health Emergency (PHE). The provider completing this form<br>Lestimate revenue, expenses, and lost revenue where actual data is not available,<br>as funding for COVID-19 related costs obligated by December 31, 2024 and incurred |
| Please select the provider/facility/entity that you are reporting on behalf of (entity identifie<br>will change based on logged-in user): *<br>Select Entity                                                                                                    | er selection type Report Period: * Select Report Period                                                                                                    |
|                                                                                                    |                                                                                                    |

| lease select the provide | er/facility/entity that you are reportion | ng on behalf of (entity identifier selec | tion type |                      |  |
|--------------------------|-------------------------------------------|------------------------------------------|-----------|----------------------|--|
| ill change based on log  | jged-in user): *                          |                                          |           | Report Period: *     |  |
| Select Entity            |                                           |                                          | ~         | Select Report Period |  |
| Soloct Entity            |                                           |                                          |           |                      |  |

Select the provider, facility, or other entity whose data will be used for this ARPA funding report.

| ARPA Funding Tracking: Personal Care Home                                                                                                    | es & Assisted Living                                                                                                    |
|----------------------------------------------------------------------------------------------------|----------------------------------------------------------------------------------------------------|
| This report is to be used to capture the COVID-19 revenue received, costs, and lost revenue as a result of the Public Health E<br>should provide actual COVID-19 related revenue, expenses, and lost revenue where available and estimate revenue, expens<br>Please enter in the total amounts for the following categories. Please note that Act 2021-24 provides funding for COVID-19 re<br>by December 31, 2026. Required fields are denoted with an asterisk (*). | Select Report Period<br>07/01/2021 - 12/31/2021<br>01/01/2022 - 06/30/2022<br>07/01/2022 - 12/31/2022<br>01/01/2023 - 06/30/2023    |
| Select Provider/Facility/Entity                                                                                                    | 07/01/2023 - 12/31/2023<br>01/01/2024 - 06/30/2024                                                                                  |
| Please select the provider/facility/entity that you are reporting on behalf of (entity identifier selection type will change based on logged-in user): *                                                                                                    | 07/01/2024 - 12/31/2024<br>01/01/2025 - 06/30/2025<br>07/01/2025 - 12/31/2025<br>01/01/2026 - 06/30/2026<br>07/01/2026 - 12/31/2026 |
| Fair Hills & Bold Ideas (2110 Every Which Way Wellington)                                                                                                    | Select Report Period ~                                                                                                    |

Select the reporting period (generally reported after expenditures are made and the reporting period has closed, or prior to the end of the period if all ARPA funds have been spent). Data to follow should fall within statistics and expenditures during this period.

Note: Asterisks (\*) indicate a required field

#### **Previously Submitted Information**

| pennsylvania<br>DEPARTMENT OF HUMAN SERVICES                                                                                                    |                                                                                                    |                                                                                                    |
|----------------------------------------------------------------------------------------------------|----------------------------------------------------------------------------------------------------|----------------------------------------------------------------------------------------------------|
| Home Logout                                                                                                    |                                                                                                    |                                                                                                    |
| ARPA Funding Track<br>This report is to be used to capture the COVID-19 revenue r<br>should provide actual COVID-19 related revenue, expenses<br>Please enter in the total amounts for the following categories<br>by December 31, 2026. Required fields are denoted with an<br>Select Provider/Facility/Entity | kina: Personal Care Hom<br>Previously Submitted Information<br>A questionnaire was submitted for this reporting<br>period. Selecting Yes will indicate that this new<br>questionnaire will be an amended version. | Emergency (PHE). The provider completing this form<br>ses, and lost revenue where actual data is not available.<br>stated costs obligated by December 31, 2024 and incurred |
| Please select the provider/facility/entity that you are a<br>will change based on logged-in user): *<br>Fair Hills & Bold Ideas (2110 Every Which Way Wellingt                                                                                                    | Yes No                                                                                                    | Report Period: *<br>07/01/2021 - 12/31/2021                                                                                                    |

If data for the provider and reporting period have already been submitted, the "Previously Submitted Information" pop-up box will appear.

- Clicking "No" will revert back to the "Select Provider" screen. Enter the provider and period to report.
- Clicking "Yes" will display existing data and allow editing. To save changes, provider number must be reentered for verification purposes.

## Legal Entity Name & Details

| Legal Entity Name & Details                |                                                                 |
|--------------------------------------------|-----------------------------------------------------------------|
| Legal Entity Name: *                       | Physical Location: *                                            |
| Fair Hills & Bold Ideas                    | Over Here & In the Know - 2110 Every Which Way Wellington 19001 |
| License Number: *                          | DHS Act 24 of 2021 (ARPA) Payment: *<br>\$3464.70               |
| Is Provider a Unit of Local Government?: * | Does Provider Qualify As a Small Business?: *                   |
| No                                         | No                                                              |
| No ~                                       | No                                                              |

After the provider and report period are entered, a few other fields will auto-populate. The license number must be entered each time for verification purposes.

| Legal Entity Name & Details            |                       |                                                   |
|----------------------------------------|-----------------------|---------------------------------------------------|
| Field Label                            | Required<br>(Y/N/Pre) | Description                                       |
| Legal Entity Name                      | Pre                   | Pre-populated with provider/facility information  |
|                                        |                       | on file, based on the provider selected in the    |
|                                        |                       | previous section. Contact the OLTL Provider       |
|                                        |                       | Helpline at 1-800-932-0939 to discuss any         |
|                                        |                       | corrections or concerns.                          |
| Physical Location                      | Pre                   | Pre-populated with the physical location on file. |
|                                        |                       | Contact the OLTL Provider Helpline at 1-800-      |
|                                        |                       | 932-0939 to discuss any corrections or concerns.  |
| License Number                         | Y                     | This must be entered to save data or changes      |
|                                        |                       | made, for verification purposes.                  |
| DHS Act 24 of 2021 (ARPA) Payment      | Pre                   | Pre-populated with the amount on file for the     |
|                                        |                       | Reporting Period and Provider/Facility selected.  |
| Is Provider a Unit of Local Government | Y                     | Yes/No dropdown list                              |
| Does Provider Qualify as a Small       | Y                     | Yes/No dropdown list                              |
| Business?                              |                       |                                                   |

#### Statistic Information

\*

| Number of Full-Time Employees: * |                                  |                                  |
|----------------------------------|----------------------------------|----------------------------------|
| 17                               |                                  |                                  |
|                                  | Number of Full-Time Employees: * | Number of Full-Time Employees: * |

| Statistic Information                                     |                       |                                                                                                    |
|-----------------------------------------------------------|-----------------------|----------------------------------------------------------------------------------------------------|
| Field Label                                               | Required<br>(Y/N/Pre) | Description                                                                                                    |
| Total Number of Employees as of Reporting Period End Date | Y                     | Enter the total number of employees of the provider/entity selected, as of the reporting end date. Do not limit this number to employees receiving ARPA payments. Numbers only.*                      |
| Number of Full-Time Employees                             | Y                     | Of the total number of employees referenced<br>above, enter the number who are full-time. Do<br>not limit this number to only those full-time<br>employees receiving ARPA payments. Numbers<br>only.* |

Must be a number, no symbols or spaces, no leading zeros or trailing spaces, no decimals, cannot remain blank. (Use zero instead of a blank field.)

## Form Completion Information

| Form Completion Information                       |                                                      |                                                             |
|---------------------------------------------------|------------------------------------------------------|-------------------------------------------------------------|
| Name of Individual Completing Report: *           | Date COVID-19 Expense Reporting Form<br>Completed: * |                                                             |
| Jennifer Smith                                    | 03/04/2024                                           |                                                             |
| Email Address for Individual Completing Report: * | Telephone Number for Individual Completing Report: * | Extension Number for Individual Completing COVID 19 Report: |
| RA-PWARPAFundPortal@pa.gov                        | 7175551111                                           |                                                             |

| Form Completion Information                                   |                       |                                                                         |
|---------------------------------------------------------------|-----------------------|-------------------------------------------------------------------------|
| Field Label                                                   | Required<br>(Y/N/Pre) | Description                                                             |
| Name of Individual Completing Report                          | Pre                   | Pre-populated with name on file for the account used.                   |
| Date COVID-19 Expense Reporting<br>Form Completed             | Pre                   | Pre-populated with the date of entry.                                   |
| Email Address for Individual<br>Completing Report             | Y                     | Although this information may be pre-<br>populated, it can be modified. |
| Telephone Number for Individual<br>Completing Report          | Y                     | Must be 10 digits, numbers only, no symbols or spaces                   |
| Extension Number for Individual<br>Completing COVID-19 Report | N                     | Must be numbers only, no symbols, letters, or spaces, up to 10 digits   |

## Labor Cost Information

| Labor Cost Information                        |                                                        |                                            |
|-----------------------------------------------|--------------------------------------------------------|--------------------------------------------|
| Full and Part Time Employee costs: * \$250000 | Retention Payments: * \$75000                          | Contracted/Agency Usage Costs: *<br>\$7500 |
| Overtime Costs: *<br>\$12500                  | Staff Training/Education/Communication Costs: * \$5000 |                                            |
| Total Labor Expenses: *<br>\$350000           |                                                        |                                            |

| Labor Cost Information                     |                       |                                                         |
|--------------------------------------------|-----------------------|---------------------------------------------------------|
| Field Label                                | Required<br>(Y/N/Pre) | Description                                             |
| Full and Part Time Employee costs          | Y                     | Enter employee costs resulting from the COVID-          |
|                                            |                       | 19 Public Health Emergency (PHE) for the                |
|                                            |                       | selected reporting period. Numbers only.*               |
| Retention Payments                         | Y                     | The total ARPA retention payments made during           |
|                                            |                       | the selected reporting period. Numbers only.*           |
| Contracted/Agency Usage Costs              | Y                     | The total costs of contracted                           |
|                                            |                       | employees/agencies during the reporting period          |
|                                            |                       | because of the PHE. Numbers only.*                      |
| Overtime Costs                             | Y                     | Overtime costs resulting from the PHE, during           |
|                                            |                       | the selected reporting period. Numbers only.*           |
| Staff Training/ Education/                 | Y                     | Staff training, education, and communication            |
| Communication Costs                        |                       | costs related to the PHE, during the selected           |
|                                            |                       | reporting period. Numbers only.*                        |
| Total Labor Expenses                       | Pre                   | Pre-calculated with the total of figures entered        |
|                                            |                       | in this section; modify by correcting other             |
|                                            |                       | entries                                                 |
| * Must be a number no symbols or spaces no | leading zeros o       | trailing spaces maximum 8 digits no cents cannot remain |

Must be a number, no symbols or spaces, no leading zeros or trailing spaces, maximum 8 digits, no cents, cannot remain blank. (Use zero instead of a blank field.)

## Supplies Cost Information

| Testing and Specimen Collection Necessities<br>Costs: * | All Other Supplies (Ex: Thermometers, Cleaning Supplies, etc.): * |
|---------------------------------------------------------|-------------------------------------------------------------------|
| \$1000                                                  | \$1000                                                            |
|                                                         |                                                                   |
|                                                         |                                                                   |
|                                                         | Testing and Specimen Collection Necessities<br>Costs: *<br>\$1000 |

| Supplies Cost Information                                         |                       |                                                                                                    |
|-------------------------------------------------------------------|-----------------------|----------------------------------------------------------------------------------------------------|
| Field Label                                                       | Required<br>(Y/N/Pre) | Description                                                                                                    |
| Personal Protective Equipment Costs                               | Y                     | Personal Protective Equipment (PPE) costs<br>related to the Public Health Emergency (PHE),<br>for the reporting period selected. Numbers<br>only.* |
| Testing and Specimen Collection<br>Necessities Costs              | Y                     | Testing and Specimen Collection Costs resulting from the PHE, for the period selected. Numbers only.*                                              |
| All Other Supplies (Ex: Thermometers,<br>Cleaning Supplies, etc.) | Y                     | Other supply costs related to the COVID-19 PHE during the selected period. Numbers only.*                                                          |
| Total Supplies Cost                                               | Pre                   | Pre-calculated with the total of figures entered<br>in this section; modify by correcting other<br>entries.                                        |

Must be a number, no symbols or spaces, no leading zeros or trailing spaces, maximum 8 digits, no cents, cannot remain blank. (Use zero instead of a blank field.)

## Capital Cost Information

\*

| Capital Cost Information               |                                   |
|----------------------------------------|-----------------------------------|
| Construction of Temporary Locations: * | Facility Reconfiguration Costs: * |
| \$6000                                 | \$2500                            |
| Total Capital Costs: *                 |                                   |
| \$8500                                 |                                   |
|                                        |                                   |

| Capital Cost Information            |                       |                                                                                                    |
|-------------------------------------|-----------------------|----------------------------------------------------------------------------------------------------|
| Field Label                         | Required<br>(Y/N/Pre) | Description                                                                                                 |
| Construction of Temporary Locations | Y                     | Temporary location construction costs resulting from the PHE during the period selected. Numbers only.*     |
| Facility Reconfiguration Costs      | Y                     | Costs of facility reconfiguration resulting from the PHE during the selected period. Numbers only.*         |
| Total Capital Costs                 | Pre                   | Pre-calculated with the total of figures entered<br>in this section; modify by correcting other<br>entries. |

Must be a number, no symbols or spaces, no leading zeros or trailing spaces, maximum 8 digits, no cents, cannot remain blank (use zero instead of a blank field).

## Information Technology Cost Information

| IT Costs - Hardware/Software (COVID-19 Related IT Costs - Telecom/Telecommuting Equipment, Only): * Network Upgrades, etc.: * |
|----------------------------------------------------------------------------------------------------|
| \$5000                                                                                                    |
| Telemedicine Costs: * Remote Monitoring: *                                                                                    |
| \$500                                                                                                    |
| Total IT Costs: *                                                                                                    |
| \$9000                                                                                                    |

| Information Technology Cost Information |                       |                                                  |  |
|-----------------------------------------|-----------------------|--------------------------------------------------|--|
| Field Label                             | Required<br>(Y/N/Pre) | Description                                      |  |
| IT Costs - Hardware/Software (COVID-    | Y                     | IT hardware and software costs due to the PHE    |  |
| 19 Related Only)                        |                       | during the selected period. Numbers only.*       |  |
| IT Costs - Telecom/Telecommuting        | Y                     | IT Telecom and Telecommuting costs related to    |  |
| Equipment, Network Upgrades, etc.       |                       | the PHE during the period selected. Numbers      |  |
|                                         |                       | only.*                                           |  |
| Telemedicine Costs                      | Y                     | Telemedicine costs resulting from the PHE        |  |
|                                         |                       | during the selected period. Numbers only.*       |  |
| Remote Monitoring                       | Y                     | Remote monitoring costs due to the PHE during    |  |
|                                         |                       | the period selected. Numbers only.*              |  |
| Total IT Costs                          | Pre                   | Pre-calculated with the total of figures entered |  |
|                                         |                       | in this section; change other entries to modify. |  |

\* Must be a number, no symbols or spaces, no leading zeros or trailing spaces, maximum 8 digits, no cents, cannot remain blank (use zero instead of a blank field).

#### Other Costs Information

| Other Expenses: * |                            |
|-------------------|----------------------------|
| \$200             |                            |
|                   |                            |
|                   |                            |
|                   |                            |
|                   | Other Expenses: *<br>\$200 |

| Other Costs Information                    |                       |                                                           |  |
|--------------------------------------------|-----------------------|-----------------------------------------------------------|--|
| Field Label                                | Required<br>(Y/N/Pre) | Description                                               |  |
| Expenses Related to In-Kind                | Y                     | Expenses related to in-kind contributions for the         |  |
| Contributions of Goods/Services            |                       | PHE during the selected period. Numbers only.*            |  |
| Other Expenses                             | Y                     | Expenses related to the PHE not covered by                |  |
|                                            |                       | other categories. Numbers only.*                          |  |
| Total Other Costs                          | Pre                   | Pre-calculated with the total of figures entered          |  |
|                                            |                       | in this section; modify by correcting other               |  |
|                                            |                       | entries.                                                  |  |
| * Must be a number no symbols or spaces no | leading zeros o       | r trailing spaces maximum 8 digits no cents cannot remain |  |

Must be a number, no symbols or spaces, no leading zeros or trailing spaces, maximum 8 digits, no cents, cannot remain blank (use zero instead of a blank field).

#### Grand Total Expenses

| Grand Total Expenses |      |  |
|----------------------|------|--|
| Total Expanses *     |      |  |
| \$384700             |      |  |
|                      | <br> |  |

| Grand Total Expenses |                       |                                           |
|----------------------|-----------------------|-------------------------------------------|
| Field Label          | Required<br>(Y/N/Pre) | Description                               |
| Total Expenses       | Pre                   | Pre-calculated with the total of expenses |
|                      |                       | entered in previous sections; modify by   |
|                      |                       | correcting prior expense entries.         |

## **Revenue Losses Information**

| Reduced total admissions: *                                                                                                    | Reduced resident days: *      |                       |
|----------------------------------------------------------------------------------------------------|-------------------------------|-----------------------|
| 1018                                                                                                    | 400                           |                       |
| Revenue Loss due to changes in experience that<br>lead to rate increases for unemployment insurance,<br>health insurance, and workers compensation: * | Total In-Kind Revenue Loss: * | Other Revenue Loss: * |
| \$2000                                                                                                    | \$1000                        | \$1400                |
| Total Revenue Losses: *                                                                                                    |                               |                       |
|                                                                                                    |                               |                       |

| Revenue Losses Information                 |                       |                                                          |  |
|--------------------------------------------|-----------------------|----------------------------------------------------------|--|
| Field Label                                | Required<br>(Y/N/Pre) | Description                                              |  |
| Reduced total admissions                   | Y                     | Reduction of total admissions during the                 |  |
|                                            |                       | selected period. Numbers only.*                          |  |
| Reduced resident days                      | Y                     | Reduction in resident days due to the PHE                |  |
|                                            |                       | during the selected period. Numbers only.*               |  |
| Revenue Loss due to changes in             | Y                     | Revenue loss from changes related to the PHE             |  |
| experience that lead to rate increases     |                       | that resulted in rate increases for                      |  |
| for unemployment insurance, health         |                       | unemployment insurance, health insurance, and            |  |
| insurance, and workers compensation        |                       | workers compensation. Numbers only.*                     |  |
| Total In-Kind Revenue Loss                 | Y                     | Loss of in-kind revenue due to the PHE, during           |  |
|                                            |                       | the period selected. Numbers only.*                      |  |
| Other Revenue Loss                         | Y                     | Other PHE-related revenue losses during the              |  |
|                                            |                       | period selected. Numbers only.*                          |  |
| Total Revenue Losses                       | Pre                   | Pre-calculated with the total of the three               |  |
|                                            |                       | revenue loss fields from this section (not the           |  |
|                                            |                       | admissions or resident days figures); modify by          |  |
|                                            |                       | correcting revenue entries in this section.              |  |
| * Must be a number no symbols or spaces no | loading zoros o       | strailing spaces maximum 9 digits no conts cannot romain |  |

Must be a number, no symbols or spaces, no leading zeros or trailing spaces, maximum 8 digits, no cents, cannot remain blank (use zero instead of a blank field).

## Grand Total Expenses and Revenue Loss

| Grand Total Expenses and Revenue Loss      |  |
|--------------------------------------------|--|
| Grand Total Expenses and Revenue Losses: * |  |
| \$389100                                   |  |
|                                            |  |

| Grand Total Expenses and Revenue Loss |                       |                                           |  |
|---------------------------------------|-----------------------|-------------------------------------------|--|
| Field Label                           | Required<br>(Y/N/Pre) | Description                               |  |
| Grand Total Expenses and Revenue      | Pre                   | Pre-calculated with the total of expenses |  |
| Losses                                |                       | entered in previous sections; modify by   |  |
|                                       |                       | correcting prior expense entries.         |  |

#### File List

| File List                                     |
|-----------------------------------------------|
| Allowed File Types: doc, docx, xls, xlsx, pdf |
| Add File                                      |
|                                               |

| File List                                 |                       |                                                  |
|-------------------------------------------|-----------------------|--------------------------------------------------|
| Field Label                               | Required<br>(Y/N/Pre) | Description                                      |
| Allowed File Types: doc, docx, xls, xlsx, | Ν                     | Click the "Add File" button to attach supporting |
| pdf                                       |                       | documents.                                       |

#### Personal Care Homes and Assisted Living

### Attestation and Submission

| Attestation                                                                                                    |                   |   |
|----------------------------------------------------------------------------------------------------|-------------------|---|
| □ This is my final report as I have spent all my funds.                                                                                                    |                   |   |
| Enter any Data Caveats:                                                                                                    |                   |   |
| Report Testing                                                                                                    |                   | 1 |
| I, Jennifer Smith, certify, subject to the terms and penalties of 18 Pa. C.S. §4904 (relating to unsworn falsification to authorities) that the information contained in the forgoing Act 2021-24 Cost Reporting Form are true and correct to the best of my knowledge following reasonable investigation, that the entity that I represent was in operation as of June 1, 2021; and that the Act 2021-24 funds were used to prevent, prepare for, and respond to the coronavirus pandemic, and reimburse healthcare-related expenses or lost revenues attributable to the coronavirus pandemic; and, that the | Check "I Agree" * |   |
| Act 2021-24 funds were not used for expenses or losses that have been or will be reimbursed from other sources.                                                                                                    | I Agree           |   |
| Please Verify License Number                                                                                                    |                   |   |
| Return to Top                                                                                                    |                   |   |

| Attestation                                           |                       |                                                                                                    |
|-------------------------------------------------------|-----------------------|----------------------------------------------------------------------------------------------------|
| Field Label                                           | Required<br>(Y/N/Pre) | Description                                                                                                    |
| This is my final report as I have spent all my funds. | N                     | Check this box only if all of ARPA funds have<br>been exhausted for the provider/facility/entity<br>selected at the top of the screen.                              |
| Enter any Data Caveats                                | N                     | Enter any information about the data entered<br>for the selected period that you feel is<br>important but were unable to enter above.<br>Limited to 500 characters. |
| Check "I Agree"                                       | Y                     | This box must be checked to submit data. Data can be saved but not submitted before this box is checked.                                                            |

Click the "Submit Info as Complete for Report Period" button if the information entered is ready to report as correct and complete.

Click the "Save Information to Complete Later" button to retain the information entered, but delay submission until after additional data can be entered, or existing entries corrected and verified.

Click the "Reset" button to clear all information entered, and start over at the selection of a provider.

### View Personal Care Home & Assisted Living Facilities Submissions

| ARPA Act 24 (Personal Care Homes and Nursing Facilities)                                                                                                    |   |
|----------------------------------------------------------------------------------------------------|---|
| ARPA Funding : Personal Care Home/Assisted Living Facilities - (PCH)<br>Use this report to capture ARPA funding and expenditure information if you are representing a PCH facility. |   |
| Create a new PCH Funding Report View PCH Submissions                                                                                                    | - |

Click the button on the right to view existing funding reports.

#### **View Previous Submissions**

| ions         |
|--------------|
| d Updated By |
| b-fndguser   |
| b-fndguser   |
| b-fndguser   |
| b-fndguser   |
| b-fndguser   |
|              |

The screen will display a submission list, sorted by the most recent reporting period first.

Click the "View" button to view and print that line's detail screen.

| pennsylvania<br>DEPARTMENT OF HUMAN SERVICES                                                                                                    |                                                                                                    |
|----------------------------------------------------------------------------------------------------|----------------------------------------------------------------------------------------------------|
| Home Logout                                                                                                    |                                                                                                    |
| Personal Care Home/Assisted                                                                                                    | Living Facilities Survey                                                                                         |
| Personal Care Home/Assisted Living Facilities Survey Submission                                                                                                    | Print Update/Ed                                                                                                  |
| Report Period                                                                                                    | 01/01/2026 - 06/30/2026                                                                                          |
|                                                                                                    |                                                                                                    |
| Legal Entity Name:                                                                                                    | Fair Hills & Bold Ideas                                                                                          |
| Legal Entity Name: Physical Location:                                                                                                    | Fair Hills & Bold Ideas<br>Over Here & In the Know                                                               |
| Legal Entity Name:<br>Physical Location:<br>Legal Entity License Number:                                                                                                    | Fair Hills & Bold Ideas<br>Over Here & In the Know<br>44444                                                      |
| Legal Entity Name:<br>Physical Location:<br>Legal Entity License Number:<br>DHS Act 24 of 2021 (ARPA) Payment                                                                                                    | Fair Hills & Bold Ideas Over Here & In the Know 444444 \$0.00                                                    |
| Legal Entity Name:<br>Physical Location:<br>Legal Entity License Number:<br>DHS Act 24 of 2021 (ARPA) Payment<br>Is Provider a Unit of Local Government?                                                                                                    | Fair Hills & Bold Ideas<br>Over Here & In the Know<br>444444<br>\$0.00<br>Y                                      |
| Legal Entity Name:         Physical Location:         Legal Entity License Number:         DHS Act 24 of 2021 (ARPA) Payment         Is Provider a Unit of Local Government?         Does provider qualify As a Small Business                                                                                                    | Fair Hills & Bold Ideas       Over Here & In the Know       444444       \$0.00       Y       N                  |
| Legal Entity Name:         Physical Location:         Legal Entity License Number:         DHS Act 24 of 2021 (ARPA) Payment         Is Provider a Unit of Local Government?         Does provider qualify As a Small Business         Total Number of Employees as of Reporting Period End Date                                       | Fair Hills & Bold Ideas       Over Here & In the Know       444444       \$0.00       Y       N       22         |
| Legal Entity Name:         Physical Location:         Legal Entity License Number:         DHS Act 24 of 2021 (ARPA) Payment         Is Provider a Unit of Local Government?         Does provider qualify As a Small Business         Total Number of Employees as of Reporting Period End Date         Number of Full Time Employees | Fair Hills & Bold Ideas       Over Here & In the Know       44444       \$0.00       Y       N       22       12 |

#### View Detail Print or Undate/Edit Provious Submission

Data from each period can be printed by clicking the "Print" link.

Clicking "Update/Edit" will revert to the data entry screen.

## Create a New Nursing Facilities Funding Report

| ARPA Funding : Nursing Fa                                   | cilities - (NF)                                  |  |
|-------------------------------------------------------------|--------------------------------------------------|--|
| Use this report to capture ARPA funding and expenditure inf | formation if you are representing a NF facility. |  |
| Create a new NF Funding Report                              | View NF Submissions                              |  |

Click the button on the left to create a new funding report.

### Select Provider and Period

| <b>De</b>                                                                                                    | nsvlvania                                                                                                    |                                                                                                    |                                                                                                    |
|----------------------------------------------------------------------------------------------------|----------------------------------------------------------------------------------------------------|----------------------------------------------------------------------------------------------------|----------------------------------------------------------------------------------------------------|
| DEPAR                                                                                                    | TMENT OF HUMAN SERVICES                                                                                                    |                                                                                                    |                                                                                                    |
| Home Logout                                                                                                    |                                                                                                    |                                                                                                    |                                                                                                    |
| This report is to be used<br>Facility (NF) completing<br>not available. A report sl<br>had \$0 expense or reve<br>fields are denoted with a<br>Select Provider/f<br>Please select the pr<br>will change based of<br>Select Entity | ARPA Funding Tracking: Note that the covering of the covering of the covering | Nursing<br>lost revenue as a re<br>able, and estimate<br>rel data. Please en<br>obbligated by Decen | Facilities<br>esult of the Public Health Emergency (PHE). The Nursing<br>revenue, expenses, and lost revenue where actual data is<br>ter zero (0) for any categories that are not applicable or that<br>nber 31, 2024 and incurred by December 31, 2026. Required<br>Report Period: •<br>Select Report Period |
| This report is to be us<br>Facility (NF) completin<br>not available. A report<br>had \$0 expense or ret<br>fields are denoted with                                                                                                | ARPA Funding Tracking: N<br>d to capture the COVID-19 patient and payor data, revenue received, costs, and<br>g this form should provide actual revenue, expense, and lost revenue where avail<br>should be completed for each individual NF and should not be combined chain-le<br>enue. Please note that Act 2021-24 provides funding for COVID-19 related costs                                                                                                    | Nursing<br>lost revenue as a rr<br>lable, and estimate<br>vel data. Please en<br>obligated by Decen | Facilities<br>esult of the Public Health Emergency (PHE). The Nursing<br>revenue, expenses, and lost revenue where actual data is<br>ter zero (0) for any categories that are not applicable or that<br>nber 31, 2024 and incurred by December 31, 2026. Required                                             |

| ease select the provid | er/facility/entity that you are reporting on behalf of (entit | v identifier selection type            |                  |  |
|------------------------|---------------------------------------------------------------|----------------------------------------|------------------|--|
| Il change based on lo  | gged-in user): *                                              |                                        | Report Period: * |  |
| -                      |                                                               | ······································ |                  |  |
|                        |                                                               |                                        |                  |  |

Select the provider, facility, or other entity whose data will be used for this ARPA funding report.

|                                                                                                    | aciintes                                                                                                    |
|----------------------------------------------------------------------------------------------------|----------------------------------------------------------------------------------------------------|
| iis report is to be used to capture the COVID-19 patient and payor data, revenue received, costs, and lost revenue as a resu<br>icility (NF) completing this form should provide actual revenue, expense, and lost revenue where available, and estimate rev<br>it available. A report should be completed for each individual NF and should not be combined chain-level data. Please enter<br>id \$0 expense or revenue. Please note that Act 2021-24 provides funding for COVID-19 related costs obligated by December<br>Ids are denoted with an asterisk (*). | It of the Public Health Emergency (PHE). The Nursing<br>Select Report Period<br>07/01/2021 - 12/31/2021<br>01/01/2022 - 06/30/2022<br>07/01/2022 - 12/31/2022<br>01/01/2023 - 06/30/2023<br>07/01/2023 - 12/31/2023 |
| Select Provider/Facility/Entity                                                                                                    | 01/01/2024 - 06/30/2024                                                                                                    |
| Please select the provider/facility/entity that you are reporting on behalf of (entity identifier selection type will change based on logged-in user): *                                                                                                    | 01/01/2025 - 06/30/2025<br>07/01/2025 - 06/30/2025<br>01/01/2026 - 06/30/2026<br>07/01/2026 - 12/31/2026                                                                                                    |
| Suggestions and Much Learning, LLC (2022 That Much is Known BLVD Mindingmuch)                                                                                                    | 07/01/2021 - 12/31/2021                                                                                                    |

Select the reporting period (generally reported after expenditures are made and the reporting period has closed, or prior to the end of the period if all ARPA funds have been spent). Data to follow should fall within statistics and expenditures during this period.

Note: Asterisks (\*) indicate a required field

## **Previously Submitted Information**

| ividu<br>24 p | Previously Submitted Information                                                                                                    | r ze<br>ier ( |
|---------------|----------------------------------------------------------------------------------------------------|---------------|
|               | A questionnaire was submitted for this reporting period. Selecting Yes will indicate that this new questionnaire will be an amended version. |               |
| are i<br>Mucl | Yes No                                                                                                    | Re            |

If data for the provider and reporting period have already been submitted, the "Previously Submitted Information" pop-up box will appear.

VOI

- Clicking "No" will revert to the "Select Provider" screen. Enter the provider and period to report.
- Clicking "Yes" will display existing data and allow editing. To save changes, provider number must be reentered for verification purposes.

## Legal Entity Name & Details

| egal Entity Name & Details                 |                                                                     |
|--------------------------------------------|---------------------------------------------------------------------|
| Legal Entity Name: *                       | Physical Location: *                                                |
| Suggestions and Much Learning, LLC         | The Learning Place - 2022 That Much is Known BLVD Mindingmuch 15025 |
| Medicaid Number: *                         | DHS Act 24 of 2021 (ARPA) Payment: *                                |
|                                            | \$280550.35                                                         |
| Is Provider a Unit of Local Government?: * | Does Provider Qualify As a Small Business?: *                       |
| Yes 🗸                                      | No                                                                  |

After the provider and report period are entered, a few other fields will auto-populate. The Medicaid number must be entered each time for verification purposes.

| Legal Entity Name & Details            |                       |                                                   |
|----------------------------------------|-----------------------|---------------------------------------------------|
| Field Label                            | Required<br>(Y/N/Pre) | Description                                       |
| Legal Entity Name                      | Pre                   | Pre-populated with provider/facility information  |
|                                        |                       | on file, based on the provider selected in the    |
|                                        |                       | previous section. Contact the OLTL Provider       |
|                                        |                       | Helpline at 1-800-932-0939 to discuss any         |
|                                        |                       | corrections or concerns.                          |
| Physical Location                      | Pre                   | Pre-populated with the physical location on file. |
|                                        |                       | Contact the OLTL Provider Helpline at 1-800-      |
|                                        |                       | 932-0939 to discuss any corrections or concerns.  |
| Medicaid Number                        | Y                     | This must be entered to save data or changes      |
|                                        |                       | made, for verification purposes.                  |
| DHS Act 24 of 2021 (ARPA) Payment      | Pre                   | Pre-populated with the amount on file for the     |
|                                        |                       | Reporting Period and Provider/Facility selected.  |
| Is Provider a Unit of Local Government | Y                     | Yes/No dropdown list                              |
| Does Provider Qualify as a Small       | Y                     | Yes/No dropdown list                              |
| Business?                              |                       |                                                   |

## Statistic Information

| Statistic Information                                           |                                  |   |  |  |  |
|-----------------------------------------------------------------|----------------------------------|---|--|--|--|
| Total Number of Employees as of<br>Reporting Period End Date: * | Number of Full-Time Employees: * | × |  |  |  |
| 50                                                              | 35                               |   |  |  |  |
|                                                                 |                                  |   |  |  |  |

| Statistic Information                                        |                       |                                                                                                    |
|--------------------------------------------------------------|-----------------------|----------------------------------------------------------------------------------------------------|
| Field Label                                                  | Required<br>(Y/N/Pre) | Description                                                                                                    |
| Total Number of Employees as of<br>Reporting Period End Date | Y                     | Enter the total number of employees of the provider/entity selected, as of the reporting end date. Do not limit this number to employees receiving ARPA payments. Numbers only.*                      |
| Number of Full-Time Employees                                | Y                     | Of the total number of employees referenced<br>above, enter the number who are full-time. Do<br>not limit this number to only those full-time<br>employees receiving ARPA payments. Numbers<br>only.* |

Must be a number, no symbols or spaces, no leading zeros or trailing spaces, no decimals, cannot remain blank. (Use zero instead of a blank field.)

## Form Completion Information

| Form Completion Information                       |                                                      |                                                                |
|---------------------------------------------------|------------------------------------------------------|----------------------------------------------------------------|
| Name of Individual Completing Report: *           | Date COVID-19 Expense Reporting Form<br>Completed: * |                                                                |
| Jennifer Smith                                    | 04/05/2024                                           |                                                                |
| Email Address for Individual Completing Report: * | Telephone Number for Individual Completing Report: * | Extension Number for Individual Completing COVID<br>19 Report: |
|                                                   | 55555555                                             |                                                                |

| Form Completion Information                                   |                       |                                                                         |
|---------------------------------------------------------------|-----------------------|-------------------------------------------------------------------------|
| Field Label (as it appears on-screen)                         | Required<br>(Y/N/Pre) | Description                                                             |
| Name of Individual Completing Report                          | Pre                   | Pre-populated with name on file for the account used.                   |
| Date COVID-19 Expense Reporting<br>Form Completed             | Pre                   | Pre-populated with the date of entry.                                   |
| Email Address for Individual<br>Completing Report             | Y                     | Although this information may be pre-<br>populated, it can be modified. |
| Telephone Number for Individual<br>Completing Report          | Y                     | Must be 10 digits, numbers only, no symbols or spaces                   |
| Extension Number for Individual<br>Completing COVID-19 Report | N                     | Must be numbers only, no symbols, letters, or spaces, up to 10 digits   |

## Labor Cost Information

| Labor Cost Information               |                                                 |                                  |
|--------------------------------------|-------------------------------------------------|----------------------------------|
| Full and Part Time Employee costs: * | Retention Payments: *                           | Contracted/Agency Usage Costs: * |
| \$75000                              | \$20000                                         | \$45000                          |
| Overtime Costs: *                    | Staff Training/Education/Communication Costs: * |                                  |
| \$10000                              | \$5000                                          |                                  |
| Total Labor Expenses: *              |                                                 |                                  |
| \$155000                             |                                                 |                                  |
|                                      |                                                 |                                  |

| Labor Cost Information                            |                       |                                                                                                    |
|---------------------------------------------------|-----------------------|----------------------------------------------------------------------------------------------------|
| Field Label                                       | Required<br>(Y/N/Pre) | Description                                                                                                    |
| Full and Part Time Employee costs                 | Y                     | Enter employee costs resulting from the COVID-                                                                              |
|                                                   |                       | selected reporting period. Numbers only.*                                                                                   |
| Retention Payments                                | Y                     | The total ARPA retention payments made during the selected reporting period. Numbers only.*                                 |
| Contracted/Agency Usage Costs                     | Y                     | The total costs of contracted<br>employees/agencies during the reporting period<br>because of the PHE. Numbers only.*       |
| Overtime Costs                                    | Y                     | Overtime costs resulting from the PHE, during the selected reporting period. Numbers only.*                                 |
| Staff Training/ Education/<br>Communication Costs | Y                     | Staff training, education, and communication costs related to the PHE, during the selected reporting period. Numbers only.* |
| Total Labor Expenses                              | Pre                   | Pre-calculated with the total of figures entered<br>in this section; modify by correcting other<br>entries                  |
| * Must be a number no symbols or spaces no        | leading zeros or      | r trailing spaces maximum 8 digits no cents cannot remain                                                                   |

Must be a number, no symbols or spaces, no leading zeros or trailing spaces, maximum 8 digits, no cents, cannot remain blank. (Use zero instead

## Supplies Cost Information

| Personal Protective Equipment Costs: * | Testing and Specimen Collection Necessities<br>Costs: * | All Other Supplies (Ex: Thermometers, Cleaning<br>Supplies, etc.): * |
|----------------------------------------|---------------------------------------------------------|----------------------------------------------------------------------|
| \$2000                                 | \$5000                                                  | \$3000                                                               |
| Total Supplies Cost: *                 |                                                         |                                                                      |
| \$10000                                |                                                         |                                                                      |

| Supplies Cost Information                                         |                       |                                                                                                    |
|-------------------------------------------------------------------|-----------------------|----------------------------------------------------------------------------------------------------|
| Field Label                                                       | Required<br>(Y/N/Pre) | Description                                                                                                    |
| Personal Protective Equipment Costs                               | Y                     | Personal Protective Equipment (PPE) costs<br>related to the Public Health Emergency (PHE),<br>for the reporting period selected. Numbers<br>only.* |
| Testing and Specimen Collection<br>Necessities Costs              | Y                     | Testing and Specimen Collection Costs resulting from the PHE, for the period selected. Numbers only.*                                              |
| All Other Supplies (Ex: Thermometers,<br>Cleaning Supplies, etc.) | Y                     | Other supply costs related to the COVID-19 PHE during the selected period. Numbers only *                                                          |
| Total Supplies Cost                                               | Pre                   | Pre-calculated with the total of figures entered<br>in this section; modify by correcting other<br>entries.                                        |
| * Must be a number no sumbole or crosses and                      | ooding torge of       | church.                                                                                                    |

Must be a number, no symbols or spaces, no leading zeros or trailing spaces, maximum 8 digits, no cents, cannot remain blank. (Use zero instead of a blank field.)

## Capital Cost Information

| Capital Cost Information               |                                   |
|----------------------------------------|-----------------------------------|
| Construction of Temporary Locations: * | Facility Reconfiguration Costs: * |
| \$6000                                 | \$2000                            |
| Total Capital Costs: *                 |                                   |
| \$8000                                 |                                   |
|                                        |                                   |

| Capital Cost Information                   |                       |                                                                                                    |
|--------------------------------------------|-----------------------|----------------------------------------------------------------------------------------------------|
| Field Label                                | Required<br>(Y/N/Pre) | Description                                                                                                 |
| Construction of Temporary Locations        | Y                     | Temporary location construction costs resulting from the PHE during the period selected. Numbers only.*     |
| Facility Reconfiguration Costs             | Y                     | Costs of facility reconfiguration resulting from the PHE during the selected period. Numbers only.*         |
| Total Capital Costs                        | Pre                   | Pre-calculated with the total of figures entered<br>in this section; modify by correcting other<br>entries. |
| * Must be a number no symbols or snaces no | leading zeros o       | r trailing spaces maximum 8 digits no cents cannot remain                                                   |

Must be a number, no symbols or spaces, no leading zeros or trailing spaces, maximum 8 digits, no cents, cannot remain blank (use zero instead of a blank field).

## Information Technology Cost Information

| Information Technology Cost Information                    |                                                                          |
|------------------------------------------------------------|--------------------------------------------------------------------------|
| IT Costs - Hardware/Software (COVID-19 Related<br>Only): * | IT Costs - Telecom/Telecommuting Equipment,<br>Network Upgrades, etc.: * |
| \$4000                                                     | \$2000                                                                   |
| Telemedicine Costs: *                                      | Remote Monitoring: *                                                     |
| \$2000                                                     | \$3000                                                                   |
| Total IT Costs: *                                          |                                                                          |
| \$11000                                                    |                                                                          |
|                                                            |                                                                          |

| Information Technology Cost Inform   | nation                |                                                  |
|--------------------------------------|-----------------------|--------------------------------------------------|
| Field Label                          | Required<br>(Y/N/Pre) | Description                                      |
| IT Costs - Hardware/Software (COVID- | Y                     | IT hardware and software costs due to the PHE    |
| 19 Related Only)                     |                       | during the selected period. Numbers only.*       |
| IT Costs - Telecom/Telecommuting     | Y                     | IT Telecom and Telecommuting costs related to    |
| Equipment, Network Upgrades, etc.    |                       | the PHE during the period selected. Numbers      |
|                                      |                       | only.*                                           |
| Telemedicine Costs                   | Y                     | Telemedicine costs resulting from the PHE        |
|                                      |                       | during the selected period. Numbers only.*       |
| Remote Monitoring                    | Y                     | Remote monitoring costs due to the PHE during    |
|                                      |                       | the period selected. Numbers only.*              |
| Total IT Costs                       | Pre                   | Pre-calculated with the total of figures entered |
|                                      |                       | in this section; change other entries to modify. |

\* Must be a number, no symbols or spaces, no leading zeros or trailing spaces, maximum 8 digits, no cents, cannot remain blank (use zero instead of a blank field).

#### Other Costs Information

| Other Costs Information                      |                   |  |
|----------------------------------------------|-------------------|--|
| Expenses Related to In-Kind Contributions of |                   |  |
| Goods/Services: *                            | Other Expenses: * |  |
| \$2000                                       | \$2000            |  |
|                                              |                   |  |
| Total Other Costs: *                         |                   |  |
| \$4000                                       |                   |  |
|                                              |                   |  |

| Other Costs Information                                                                                                    |                       |                                                   |  |  |
|----------------------------------------------------------------------------------------------------|-----------------------|---------------------------------------------------|--|--|
| Field Label                                                                                                    | Required<br>(Y/N/Pre) | Description                                       |  |  |
| Expenses Related to In-Kind                                                                                                    | Y                     | Expenses related to in-kind contributions for the |  |  |
| Contributions of Goods/Services                                                                                                |                       | PHE during the selected period. Numbers only.*    |  |  |
| Other Expenses                                                                                                    | Y                     | Expenses related to the PHE not covered by        |  |  |
|                                                                                                    |                       | other categories. Numbers only.*                  |  |  |
| Total Other Costs                                                                                                    | Pre                   | Pre-calculated with the total of figures entered  |  |  |
|                                                                                                    |                       | in this section; modify by correcting other       |  |  |
|                                                                                                    |                       | entries.                                          |  |  |
| <sup>*</sup> Must be a number no symbols or spaces no leading zeros or trailing spaces maximum 8 digits no cents cannot remain |                       |                                                   |  |  |

Must be a number, no symbols or spaces, no leading zeros or trailing spaces, maximum 8 digits, no cents, cannot remain blank (use zero instead of a blank field).

## Grand Total Expenses

| Grand Total Expenses |
|----------------------|
|                      |
| Total Expenses: *    |
| \$188000             |
|                      |

| Grand Total Expenses |                       |                                           |  |  |
|----------------------|-----------------------|-------------------------------------------|--|--|
| Field Label          | Required<br>(Y/N/Pre) | Description                               |  |  |
| Total Expenses       | Pre                   | Pre-calculated with the total of expenses |  |  |
|                      |                       | entered in previous sections; modify by   |  |  |
|                      |                       | correcting prior expense entries.         |  |  |

#### Nursing Facilities

## Revenue Losses Information

| Revenue Losses Information                                                                                                    |                                                                                                    |                                                                                                    |
|----------------------------------------------------------------------------------------------------|----------------------------------------------------------------------------------------------------|----------------------------------------------------------------------------------------------------|
| Assumed Reduced Total Days for all payors<br>(Include reduced days due to lower admissions,<br>uncompensated therapeutic leaves days, residents<br>leaving the facility, etc.) Days will be used in<br>allocating Medicaid lost revenue: * | Assumed Reduced Medicaid Days (Include reduced<br>days due to lower admissions, uncompensated<br>therapeutic leaves days, residents leaving the<br>facility). Days will be used in allocating Medicaid<br>lost revenue: " | Total revenue loss from reduced total<br>admissions/reduced rehab/Medicare<br>admissions/uncompensated therapeutic leave<br>days: * |
| 10                                                                                                    | 10                                                                                                    | \$1500                                                                                                    |
| Revenue Loss due to changes in experience that<br>lead to rate increases for unemployment insurance,<br>health insurance, and workers compensation: *                                                                                      | Total In-Kind Revenue Loss: *                                                                                                    | Other Revenue Loss: *                                                                                                    |
| \$1000                                                                                                    | \$2000                                                                                                    | \$1500                                                                                                    |
| Total Revenue Losses: *<br>\$6000                                                                                                    |                                                                                                    |                                                                                                    |

| Revenue Losses Information                                                                                               |                       |                                                 |  |  |
|----------------------------------------------------------------------------------------------------|-----------------------|-------------------------------------------------|--|--|
| Field Label                                                                                                    | Required<br>(Y/N/Pre) | Description                                     |  |  |
| Assumed Reduced Total Days for all                                                                                       | Y                     | Assumed reduction of total days for all payors  |  |  |
| payors (Include reduced days due to                                                                                      |                       | during the selected period. Numbers only.*      |  |  |
| lower admissions, uncompensated                                                                                          |                       |                                                 |  |  |
| therapeutic leaves days, residents                                                                                       |                       |                                                 |  |  |
| leaving the facility, etc.) Days will be                                                                                 |                       |                                                 |  |  |
| used in allocating Medicaid lost                                                                                         |                       |                                                 |  |  |
| revenue                                                                                                    |                       |                                                 |  |  |
| Assumed Reduced Medicaid Days                                                                                            | Y                     | Assumed reduction of Medicaid days during the   |  |  |
| (Include reduced days due to lower                                                                                       |                       | selected period. Numbers only.*                 |  |  |
| admissions, uncompensated                                                                                                |                       |                                                 |  |  |
| therapeutic leaves days, residents                                                                                       |                       |                                                 |  |  |
| leaving the facility.) Days will be used                                                                                 |                       |                                                 |  |  |
| in allocating Medicaid lost revenue                                                                                      |                       |                                                 |  |  |
| Total revenue loss from reduced total                                                                                    | Y                     | Total Revenue loss during the selected period   |  |  |
| admissions/reduced rehab/Medicare                                                                                        |                       | due to reduced total admissions, reduced rehab, |  |  |
| admissions/uncompensated                                                                                                 |                       | Medicare admissions, and uncompensated          |  |  |
| therapeutic leave days                                                                                                   |                       | therapeutic leaves days, during the selected    |  |  |
|                                                                                                    |                       | period. Numbers only.*                          |  |  |
| * Must be a number, no symbols or spaces, no leading zeros or trailing spaces, maximum 8 digits, no cents, cannot remain |                       |                                                 |  |  |

Must be a number, no symbols or spaces, no leading zeros or trailing spaces, maximum 8 digits, no cents, cannot remain blank (use zero instead of a blank field).
#### Nursing Facilities

| <b>Revenue Losses Information (contin</b>                                                                                                    | ued)                  |                                                                                                    |
|----------------------------------------------------------------------------------------------------|-----------------------|----------------------------------------------------------------------------------------------------|
| Field Label                                                                                                    | Required<br>(Y/N/Pre) | Description                                                                                                    |
| Revenue Loss due to changes in<br>experience that lead to rate increases<br>for unemployment insurance, health<br>insurance, and workers compensation | Y                     | Revenue loss from changes related to the PHE<br>that resulted in rate increases for<br>unemployment insurance, health insurance, and<br>workers compensation. Numbers only.*                   |
| Total In-Kind Revenue Loss                                                                                                    | Y                     | Loss of in-kind revenue due to the PHE, during the period selected. Numbers only.*                                                                                                    |
| Other Revenue Loss                                                                                                    | Y                     | Other PHE-related revenue losses during the<br>period selected. Numbers only.*                                                                                                    |
| Total Revenue Losses                                                                                                    | Pre                   | Pre-calculated with the total of the three<br>revenue loss fields from this section (not the<br>admissions or resident days figures); modify by<br>correcting revenue entries in this section. |
| * Must be a number, no symbols or spaces, no                                                                                                    | leading zeros or      | r trailing spaces, maximum 8 digits, no cents, cannot remain                                                                                                    |

Must be a number, no symbols or spaces, no leading zeros or trailing spaces, maximum 8 digits, no cents, cannot remain blank (use zero instead of a blank field).

### Grand Total Expenses and Revenue Loss

Grand Total Expenses and Revenue Loss Grand Total Expenses and Revenue Losses: \*

\$194000

### Grand Total Expenses

| Field Label                                | Required<br>(Y/N/Pre) | Description                                                                                                    |
|--------------------------------------------|-----------------------|----------------------------------------------------------------------------------------------------|
| Grand Total Expenses and Revenue<br>Losses | Pre                   | Pre-calculated with the total of expenses,<br>adjusted for revenue losses, entered in previous<br>sections. Modify by correcting prior expense<br>entries. |

#### File List

| File L  | ist                                     |
|---------|-----------------------------------------|
| Allowed | d File Types: doc, docx, xls, xlsx, pdf |
| Add     | File                                    |
|         |                                         |

| File List                                 |                       |                                                  |
|-------------------------------------------|-----------------------|--------------------------------------------------|
| Field Label                               | Required<br>(Y/N/Pre) | Description                                      |
| Allowed File Types: doc, docx, xls, xlsx, | Ν                     | Click the "Add File" button to attach supporting |
| pdf                                       |                       | documents.                                       |

#### **Nursing Facilities**

#### Attestation and Submission

| This is my final report as I have spent all my funds.                                                                                                    |                   |  |
|----------------------------------------------------------------------------------------------------|-------------------|--|
| nter any Data Caveats:                                                                                                    |                   |  |
|                                                                                                    |                   |  |
|                                                                                                    |                   |  |
| lennifer Smith, certify, subject to the terms and penalties of 18 Pa. C.S. §4904 (relating to unsworn faisification to thorities) that the information contained in the forgoing Act 2021-24 Cost Reporting Form are true and correct to the                                                                                                    |                   |  |
| lennifer Smith, certify, subject to the terms and penalties of 18 Pa. C.S. §4904 (relating to unsworn faisification to thorities) that the information contained in the forgoing Act 2021-24 Cost Reporting Form are true and correct to the st of my knowledge following reasonable investigation, that the entity that I represent was in operation as of June 1, 21; and that the Act 2021-24 funds were used to prevent, prepare for, and respond to the coronavirus pandemic, do another that the attrue authorizes and that the determine and the the the terms of the attraction. | Check "I Agree" * |  |

| Attestation                             |                       |                                                 |
|-----------------------------------------|-----------------------|-------------------------------------------------|
| Field Label                             | Required<br>(Y/N/Pre) | Description                                     |
| This is my final report as I have spent | N                     | Check this box only if all of ARPA funds have   |
| all my funds.                           |                       | been exhausted for the provider/facility/entity |
|                                         |                       | selected at the top of the screen.              |
| Enter any Data Caveats                  | N                     | Enter any information about the data entered    |
|                                         |                       | for the selected period that you feel is        |
|                                         |                       | important but were unable to enter above.       |
|                                         |                       | Limited to 500 characters.                      |
| Check "I Agree"                         | Y                     | This box must be checked to submit data. Data   |
|                                         |                       | can be saved but not submitted before this box  |
|                                         |                       | is checked.                                     |

Click the "Submit Info as Complete for Report Period" button if the information entered is ready to report as correct and complete.

Click the "Save Information to Complete Later" button to retain the information entered, but delay submission until after additional data can be entered, or existing entries corrected and verified.

Click the "Reset" button to clear all information entered, and start over at the selection of a provider.

#### View Nursing Facilities Submissions

| ARPA Funding : Nursing F                                | acilities - (NF)                                   |  |
|---------------------------------------------------------|----------------------------------------------------|--|
| Use this report to capture ARPA funding and expenditure | Information if you are representing a NF facility. |  |
| Create a new NF Funding Report                          | View NF Submissions                                |  |
|                                                         |                                                    |  |

Click the button on the right to view existing funding reports.

#### **View Previous Submissions**

| P<br>DE    | ENNS<br>PARTMEN | <b>ylvania</b><br>T OF HUMAN SER | VICES              |                   |                         |              |            |
|------------|-----------------|----------------------------------|--------------------|-------------------|-------------------------|--------------|------------|
| Home Log   | gout            |                                  |                    |                   |                         |              |            |
|            |                 | Nu                               | irsing Fac         | ilities Subr      | nissions                |              |            |
| Submission | MPI             | License Number                   | Facility Name      | Submission Status | Report Period           | Date Updated | Updated By |
| View       | 777777777       |                                  | The Learning Place | Completed         | 07/01/2023 - 12/31/2023 | 09/08/2022   | b-fndguser |
| View       | 777777777       |                                  | The Learning Place | Completed         | 07/01/2022 - 12/31/2022 | 12/02/2022   | b-fndguser |
| View       | 777777777       |                                  | The Learning Place | Completed         | 01/01/2022 - 06/30/2022 | 05/10/2022   | b-fndguser |
| View       | 777777777       |                                  | The Learning Place | Completed         | 07/01/2021 - 12/31/2021 | 09/08/2022   | b-fndguser |

The screen will display a submission list, sorted by the most recent reporting period first.

Click the "View" button to view and print that line's detail screen.

#### View Detail, Print, or Update/Edit Previous Submission

| pennsylvania<br>DEPARTMENT OF HUMAN SERVICES              |                                       |
|-----------------------------------------------------------|---------------------------------------|
| Home Logout                                               |                                       |
| Nursing Facilities Survey                                 |                                       |
| Nursing Facilities Survey Submission                      | Print Update/Edit                     |
| Report Period                                             | 01/01/2022 - 06/30/2022               |
| Legal Entity Name                                         | Suggestions and Much Learning,<br>LLC |
| Physical Location:                                        | The Learning Place                    |
| Medicaid Number                                           | 777777777                             |
| Legal Entity License Number:                              |                                       |
| DHS Act 24 of 2021 (ARPA) Payment                         | \$0.00                                |
| Is Provider a Unit of Local Government                    | Ν                                     |
| Does Provider Qualify As a Small Business                 | N                                     |
| Total Number of Employees as of Reporting Period End Date | 50                                    |
| Number of Full Time Employees                             | 40                                    |
| Date COVID-19 Expense Reporting Form Completed            | 5/10/2022 1:54:01 PM                  |
| Name of Individual Completing Report                      | Jennifer Smith                        |

Data from each period can be printed by clicking the "Print" link.

Clicking "Update/Edit" will revert to the data entry screen.

## 2. ARPA Act 54 (All Provider Types)

| pennsylvania<br>DEPARTMENT OF HUMAN SERVICES                                                                                                    |
|----------------------------------------------------------------------------------------------------|
| Home Logout                                                                                                    |
| ARPA (American Rescue Plan Act) Funding Portal<br>To report data discrepancies or other portal concerns please contact OLTL Provider Operations at 1-800-932-0939 Option 2 or ra-provideroperation@pa.gov                              |
| ARPA Act 24 (Personal Care Homes and Nursing Facilities)                                                                                                    |
| Strengthening the Workforce (Residential Habilitation, Personal Assistance Services, and Adult Day)                                                                                                    |
| ARPA Act 54 (All Provider Types)                                                                                                    |
| ARPA Funding : Act 54         Use this report to capture ARPA Act 54 funding and expenditure information if you are representing these group of facilities.         Create a new Act 54 Funding Report         View Act 54 Submissions |

The ARPA Act 54 button will expand to a submenu with one provider type:

a.) ARPA Funding: Act 54

#### Create a New Act 54 Funding Report

| ARPA Act 54 (All Provider Types)                                  |                                                               |
|-------------------------------------------------------------------|---------------------------------------------------------------|
| ARPA Funding : Act 54                                             |                                                               |
| Use this report to capture ARPA Act 54 funding and expenditure in | nformation if you are representing these group of facilities. |
| Create a new Act 54 Funding Report                                | View Act 54 Submissions                                       |
|                                                                   |                                                               |

Click the button on the left to create a new funding report.

#### Select Provider and Period

| Home                                                  | Logout                                                                                                    |
|-------------------------------------------------------|----------------------------------------------------------------------------------------------------|
|                                                       | ARPA Funding Tracking: Act 54                                                                                                    |
| erican Re<br>enue, exp<br>t applicable<br>quired fiel | scue Plan Act (ARPA). The provider completing this form should provide actual COVID-19 related revenue, expenses, and lost revenue where available and estim<br>senses, and lost revenue where actual data is not available. Please enter in the total amounts for the following categories. Please enter zero (0) for any categories t<br>le or that had \$0 expense or revenue. Please note that Act 54 2021-24 provides funding for COVID-19 related costs obligated by 12/31/2024 and expensed by 12/3<br>Ids are denoted with an asterisk (*). |
|                                                       |                                                                                                    |

Select the provider, facility, or other entity whose data will be used for this ARPA funding report.

| This report is to be used to capture the paymer<br>American Rescue Plan Act (ARPA), The provid | ts and expenses under the terms of Pennsylvania Act 54 of 202<br>er completing this form should provide actual COVID-19 related | 2. This law provides revenue, expenses. | at total of \$250 million in federal funding from th<br>and lost revenue where available and estimate |
|------------------------------------------------------------------------------------------------|----------------------------------------------------------------------------------------------------|-----------------------------------------|----------------------------------------------------------------------------------------------------|
| rev Select Entity                                                                              |                                                                                                    |                                         | Please enter zero (0) for any categories that                                                         |
| no Adult Day LLC (555504 Adult Day BLVD I                                                      | DABURG)                                                                                                    |                                         | ated by 12/31/2024 and expensed by 12/31/2                                                            |
| Re Assistive Technologies LLC (555519 Assi                                                     | stive Technologies BLVD DABURG)                                                                                                 |                                         |                                                                                                    |
| Community Integration LLC (555517 Com                                                          | munity Integration BLVD DABURG)                                                                                                 |                                         |                                                                                                    |
| Employment - Benefits Counseling LLC (                                                         | 55512 Employment - Benefits Counseling BLVD DABURG)                                                                             |                                         |                                                                                                    |
| Employment - Job Coaching LLC (555514                                                          | Employment - Job Coaching BLVD DABURG)                                                                                          |                                         |                                                                                                    |
| Employment - Skills Development LLC (5                                                         | 55515 Employment - Skills Development BLVD DABURG)                                                                              |                                         |                                                                                                    |
| LIFE program providers LLC (555506 LIF                                                         | E program providers BLVD DABURG)                                                                                                |                                         |                                                                                                    |
| Non-Medical Transportation LLC (555510                                                         | Non-Medical Transportation BLVD DABURG)                                                                                         |                                         |                                                                                                    |
| Personal Care Homes/Assisted Living Fa<br>Service Coordination (Non-CHC) LLC (55               | Cliftes LLC (555502 Personal Care Homes/Assisted Living Faci<br>5508 Service Coordination (Non-CHC) BLVD DABURG)                | ities BLVD DABURG                       | Period: *                                                                                             |
| Select Entity                                                                                  |                                                                                                    | ~ Sel                                   | ect Report Period                                                                                     |

Select the provider, facility, or other entity whose data will be used for this ARPA funding report.

| , a a , cr and ig reacting.                                                                                                    | 7101 04                                                                                                    |
|----------------------------------------------------------------------------------------------------|----------------------------------------------------------------------------------------------------|
| This report is to be used to capture the payments and expenses under the terms of Pennsylvania Act 54 of 2022. T<br>American Rescue Plan Act (ARPA). The provider completing this form should provide actual COVID-19 related reve | his law provides at total of \$250 million in federal funding fror<br>enue, expenses, and lost revenue where available and estima |
| revenue, expenses, and lost revenue where actual data is not available. Please enter in the total amounts for the fo                                                                                                    | bllowing cat Select Report Period                                                                                                 |
| not applicable or that had \$0 expense or revenue. Please note that Act 54 2021-24 provides funding for COVID-19                                                                                                    | related cos 01/01/2022 - 06/30/2022                                                                                               |
| Required fields are denoted with an asterisk (*).                                                                                                    | 07/01/2022 - 12/31/2022                                                                                                    |
| • • • •                                                                                                    | 01/01/2023 - 06/30/2023                                                                                                    |
| Select Provider/Eacility/Entity                                                                                                    | 07/01/2023 - 12/31/2023                                                                                                    |
| Scient Fondern domty-Entry                                                                                                    | 01/01/2024 - 06/30/2024                                                                                                    |
|                                                                                                    | 07/01/2024 - 12/31/2024                                                                                                    |
|                                                                                                    | 01/01/2025 - 06/30/2025                                                                                                    |
| Please select the provider/facility/entity that you are reporting on hehalf of (entity identifier selection typ                                                                                                    | 07/01/2025 - 12/31/2025                                                                                                    |
| will change changed on longrad in upon t                                                                                                    | 01/01/2026 - 06/30/2026                                                                                                    |
| win change based on logged-in user).                                                                                                    | 07/01/2026 - 12/31/2026                                                                                                    |
| Adult Doy LLC (EEEE04 Adult Doy PLVD DARURC)                                                                                                    | Select Report Period                                                                                                    |

Select the reporting period (generally reported after expenditures are made and the reporting period has closed, or prior to the end of the period if all ARPA funds have been spent). Data to follow should fall within statistics and expenditures during this period.

Note: Asterisks (\*) indicate a required field

## Previously Submitted Information

| ARPA Funding Tracking: Act 54 |                                                                                                    |                               |  |  |
|-------------------------------|----------------------------------------------------------------------------------------------------|-------------------------------|--|--|
| and exper                     | Previously Submitted Information                                                                                                    | ovides at tot                 |  |  |
| al data is n<br>. Please no   | A questionnaire was submitted for this reporting<br>period. Selecting Yes will indicate that this new<br>questionnaire will be an amended version. | ategories. Pl<br>sts obligate |  |  |
| t you are r                   | Yes No                                                                                                    | Report Pe                     |  |  |

If data for the provider and reporting period have already been submitted, the "Previously Submitted Information" pop-up box will appear.

- Clicking "No" will revert back to the "Select Provider" screen. Enter the provider and period to report.
- Clicking "Yes" will display existing data and allow editing. To save changes, provider number must be reentered for verification purposes.

## Legal Entity Name & Details

| Legal Entity Name & Details |                                               |                                                         |  |
|-----------------------------|-----------------------------------------------|---------------------------------------------------------|--|
| Legal Entity Name: *        | Physical Location: *                          |                                                         |  |
| Adult Day LLC               | Adult Day Facility - 555504 Adult Day BLVD DA | Adult Day Facility - 555504 Adult Day BLVD DABURG 17101 |  |
| Medicaid Number: *          | DHS Act 54 of 2022 (ARPA) Payment: *          | Does Provider Qualify As a Small Business?: *           |  |
|                             | \$55504.03                                    | No ~                                                    |  |
|                             |                                               |                                                         |  |

After the provider and report period are entered, a few other fields will auto-populate. The license number must be entered each time for verification purposes.

| Legal Entity Name & Details            |                       |                                                   |  |
|----------------------------------------|-----------------------|---------------------------------------------------|--|
| Field Label                            | Required<br>(Y/N/Pre) | Description                                       |  |
| Legal Entity Name                      | Pre                   | Pre-populated with provider/facility information  |  |
|                                        |                       | on file, based on the provider selected in the    |  |
|                                        |                       | previous section. Contact the OLTL Provider       |  |
|                                        |                       | Helpline at 1-800-932-0939 to discuss any         |  |
|                                        |                       | corrections or concerns.                          |  |
| Physical Location                      | Pre                   | Pre-populated with the physical location on file. |  |
|                                        |                       | Contact the OLTL Provider Helpline at 1-800-      |  |
|                                        |                       | 932-0939 to discuss any corrections or concerns.  |  |
| License Number                         | Y                     | This must be entered to save data or changes      |  |
|                                        |                       | made, for verification purposes.                  |  |
| DHS Act 24 of 2021 (ARPA) Payment      | Pre                   | Pre-populated with the amount on file for the     |  |
|                                        |                       | Reporting Period and Provider/Facility selected.  |  |
| Is Provider a Unit of Local Government | Y                     | Yes/No dropdown list                              |  |
| Does Provider Qualify as a Small       | Y                     | Yes/No dropdown list                              |  |
| Business?                              |                       |                                                   |  |

### Statistic Information

\*

| Number of Full-Time Employees: * |                                  |
|----------------------------------|----------------------------------|
| 99                               |                                  |
|                                  | Number of Full-Time Employees: * |

| Statistic Information                                        |                       |                                                                                                    |
|--------------------------------------------------------------|-----------------------|----------------------------------------------------------------------------------------------------|
| Field Label                                                  | Required<br>(Y/N/Pre) | Description                                                                                                    |
| Total Number of Employees as of<br>Reporting Period End Date | Y                     | Enter the total number of employees of the provider/entity selected, as of the reporting end date. Do not limit this number to employees receiving ARPA payments. Numbers only.*                      |
| Number of Full-Time Employees                                | Y                     | Of the total number of employees referenced<br>above, enter the number who are full-time. Do<br>not limit this number to only those full-time<br>employees receiving ARPA payments. Numbers<br>only.* |

Must be a number, no symbols or spaces, no leading zeros or trailing spaces, no decimals, cannot remain blank. (Use zero instead of a blank field.)

# Form Completion Information

| Form Completion Information                       |                                                      |                                                                |  |  |
|---------------------------------------------------|------------------------------------------------------|----------------------------------------------------------------|--|--|
| Name of Individual Completing Report: *           | Date COVID-19 Expense Reporting Form<br>Completed: * |                                                                |  |  |
| Jennifer Smith                                    | 03/14/2024                                           |                                                                |  |  |
| Email Address for Individual Completing Report: * | Telephone Number for Individual Completing Report: * | Extension Number for Individual Completing COVII<br>19 Report: |  |  |
|                                                   | 7171888888                                           | 1234                                                           |  |  |

| Form Completion Information                                   |                       |                                                                         |  |  |
|---------------------------------------------------------------|-----------------------|-------------------------------------------------------------------------|--|--|
| Field Label (as it appears on-screen)                         | Required<br>(Y/N/Pre) | Description                                                             |  |  |
| Name of Individual Completing Report                          | Pre                   | Pre-populated with name on file for the account used.                   |  |  |
| Date COVID-19 Expense Reporting<br>Form Completed             | Pre                   | Pre-populated with the date of entry.                                   |  |  |
| Email Address for Individual<br>Completing Report             | Y                     | Although this information may be pre-<br>populated, it can be modified. |  |  |
| Telephone Number for Individual<br>Completing Report          | Y                     | Must be 10 digits, numbers only, no symbols or spaces                   |  |  |
| Extension Number for Individual<br>Completing COVID-19 Report | Y                     | Must be numbers only, no symbols, letters, or spaces, up to 10 digits   |  |  |

## Subrecipient Profile Information

| Subrecipient Profile Information                                                                                        |                                                                                                    |                                                                                                    |
|----------------------------------------------------------------------------------------------------|----------------------------------------------------------------------------------------------------|----------------------------------------------------------------------------------------------------|
| Is the provider registered in SAM.gov? *<br>⊖ Yes   ● No                                                                |                                                                                                    |                                                                                                    |
| In its preceding fiscal year, did recipient receive<br>80% or more of its annual gross revenue from<br>federal funds? * | In the preceding fiscal year, did recipient receive<br>\$25 million or more of its annual gross revenue<br>from federal funds? *                      | Is the "total compensation" for the organization's<br>five highest paid officers publicly listed or<br>otherwise listed in SAM.gov? * |
| ● Yes ○ No                                                                                                    |                                                                                                    | ⊖ Yes   ● No                                                                                                    |
| Name of Executive: *                                                                                                    | Compensation of Executive: *                                                                                                    |                                                                                                    |
| Name of Executive: *<br>U. Grant                                                                                        | Compensation of Executive: * \$50                                                                                                    |                                                                                                    |
| Name of Executive: * U. Grant lame of Executive:                                                                        | Compensation of Executive: * \$50 Compensation of Executive:                                                                                          |                                                                                                    |
| Name of Executive: *                                                                                                    | Compensation of Executive: *  \$50  Compensation of Executive:  \$                                                                                    |                                                                                                    |
| Name of Executive: * U. Grant lame of Executive: lame of Executive:                                                     | Compensation of Executive: *                                                                                                    |                                                                                                    |
| Name of Executive: *                                                                                                    | Compensation of Executive: *                                                                                                    |                                                                                                    |
| Name of Executive: * U. Grant Hame of Executive: Hame of Executive: Hame of Executive:                                  | Compensation of Executive: *                                                                                                    |                                                                                                    |
| Name of Executive: * U. Grant lame of Executive: lame of Executive: lame of Executive:                                  | Compensation of Executive: *  S  Compensation of Executive:  Compensation of Executive:  Compensation of Executive:  S  Compensation of Executive:  S |                                                                                                    |
| Name of Executive: * U. Grant Name of Executive: Name of Executive: Name of Executive: Name of Executive:               | Compensation of Executive: *                                                                                                    |                                                                                                    |

| Subrecipient Profile Information                                                                                                    |                       |                      |  |
|----------------------------------------------------------------------------------------------------|-----------------------|----------------------|--|
| Field Label (as it appears on-screen)                                                                                                 | Required<br>(Y/N/Pre) | Description          |  |
| Is the provider registered in SAM.gov?                                                                                                | Y                     | Yes/No radio buttons |  |
| In its preceding fiscal year, did<br>recipient receive 80% or more of its<br>annual gross revenue from federal<br>funds?              | Y                     | Yes/No radio buttons |  |
| In the preceding fiscal year, did the<br>recipient receive \$25 million or more<br>of its annual gross revenue from<br>federal funds? | Y                     | Yes/No radio buttons |  |

| Subrecipient Profile Information (continued)                                                                                  |                       |                                                                                                    |  |
|----------------------------------------------------------------------------------------------------|-----------------------|----------------------------------------------------------------------------------------------------|--|
| Field Label (as it appears on-screen)                                                                                         | Required<br>(Y/N/Pre) | Description                                                                                                    |  |
| Is the "total compensation" for the organization's five highest paid officers publicly listed or otherwise listed in SAM.gov? | Y                     | Yes/No radio buttons                                                                                                    |  |
| Name of Executive                                                                                                    | Y                     | The legal names of the five highest paid<br>executives, officers, or employees of the<br>provider (1 of 5, the name of the first person is<br>required)             |  |
| Compensation of Executive                                                                                                    | Y                     | The total compensation of the person named, as defined in 2 CFR § 170.330 (1 of 5, total compensation of the first person named, required)                          |  |
| Name of Executive                                                                                                    | N                     | The legal names of the five highest paid<br>executives, officers, or employees of the<br>provider (2 of 5, not required if provider has<br>only one executive)      |  |
| Compensation of Executive                                                                                                    | N                     | The total compensation of the person named, as defined in 2 CFR § 170.330 (2 of 5, not required if provider has only one executive)                                 |  |
| Name of Executive                                                                                                    | N                     | The legal names of the five highest paid<br>executives, officers, or employees of the<br>provider (3 of 5, not required if provider has<br>fewer than 3 executives) |  |
| Compensation of Executive                                                                                                    | N                     | The total compensation of the person named, as defined in 2 CFR § 170.330 (3 of 5, not required if provider has fewer than 3 executives)                            |  |
| Name of Executive                                                                                                    | N                     | The legal names of the five highest paid<br>executives, officers, or employees of the<br>provider (4 of 5, not required if provider has<br>fewer than 4 executives) |  |
| Compensation of Executive                                                                                                    | N                     | The total compensation of the person named, as defined in 2 CFR § 170.330 (4 of 5, not required if provider has fewer than 4 executives)                            |  |
| Name of Executive                                                                                                    | N                     | The legal names of the five highest paid<br>executives, officers, or employees of the<br>provider (5 of 5, not required if provider has<br>fewer than 5 executives) |  |
| Compensation of Executive                                                                                                    | N                     | The total compensation of the person named, as defined in 2 CFR § 170.330 (5 of 5, not required if provider has fewer than 5 executives)                            |  |

## Subaward Reporting

| Subaward Reporting                                                                             |
|------------------------------------------------------------------------------------------------|
| Primary Sector Information:                                                                    |
| Elections work, Other, Solid Waste or Hazardous Materials Management Response and Cleanup work |
| If Other Primary Sector, Please Elaborate:*                                                    |
| other stuff                                                                                    |
|                                                                                                |

| Subaward Reporting                    |                       |                                                |  |
|---------------------------------------|-----------------------|------------------------------------------------|--|
| Field Label (as it appears on-screen) | Required<br>(Y/N/Pre) | Description                                    |  |
| Primary Sector Information            | N                     | The sector targeted by the work performed by   |  |
|                                       |                       | the entity that received funding.              |  |
| If Other Primary Sector, Please       | N                     | This field only appears if "Other" is selected |  |
| Elaborate                             |                       | under the previous field, "Primary Sector      |  |
|                                       |                       | Information"                                   |  |

### Labor Statistics Information

| Labor Statistics Information                                                                                 |                                                                                    |
|----------------------------------------------------------------------------------------------------|------------------------------------------------------------------------------------|
| Number of Employees receiving Retention<br>Payments (for Existing Workers): *                                | Number of Employees receiving Sign-On Bonuses<br>(for New Workers): *              |
| 5                                                                                                    | 6                                                                                  |
| Number of Employees receiving Leave Benefits<br>(Health Insurance Premiums or Other Employee<br>Benefits): * | Number of Employees receiving COVID-related<br>Paid Time Off or Paid Sick Leave: * |
| 7                                                                                                    | 8                                                                                  |
| Number of Employees receiving Vaccination Incentives: *                                                      | Number of Employees receiving Personal<br>Protective Equipment Benefits: *         |
| 9                                                                                                    | 10                                                                                 |
|                                                                                                    |                                                                                    |

| Labor Statistics Information                                                                                            |                       |                                                    |
|----------------------------------------------------------------------------------------------------|-----------------------|----------------------------------------------------|
| Field Label (as it appears on-screen)                                                                                   | Required<br>(Y/N/Pre) | Description                                        |
| Number of Employees receiving                                                                                           | Y                     | The number of existing employees receiving         |
| Retention Payments (for Existing                                                                                        |                       | retention payments during the selected period.     |
| Workers)                                                                                                    |                       | Numbers only.*                                     |
| Number of Employees receiving Sign-                                                                                     | Y                     | The number of new employees receiving sign-on      |
| On Bonuses (for New Workers)                                                                                            |                       | bonuses during the selected period. Numbers only.* |
| Number of Employees receiving Leave                                                                                     | Y                     | The number of new employees receiving leave        |
| Benefits (Health Insurance Premiums                                                                                     |                       | benefits such as health insurance premiums         |
| or Other Employee Benefits)                                                                                             |                       | during the period selected. Numbers only.*         |
| Number of Employees receiving                                                                                           | Y                     | The number of employees receiving COVID-19-        |
| COVID-related Paid Time Off or Paid                                                                                     |                       | related Paid Time Off or Paid Sick Leave during    |
| Sick Leave                                                                                                    |                       | the selected period. Numbers only.*                |
| Number of Employees receiving                                                                                           | Y                     | The number of employees receiving vaccination      |
| Vaccination Incentives                                                                                                  |                       | incentives during the selected period. Numbers     |
|                                                                                                    |                       | only.*                                             |
| Number of Employees receiving                                                                                           | Y                     | The number of employees receiving Personal         |
| Personal Protective Equipment                                                                                           |                       | Protective Equipment (PPE) benefits during the     |
| Benefits                                                                                                    |                       | period selected. Numbers only.*                    |
| * Must be a number no symbols or spaces no leading zeros or trailing spaces, cannot remain blank (use zero instead of a |                       |                                                    |

Must be a number, no symbols or spaces, no leading zeros or trailing spaces, cannot remain blank (use zero instead of a blank field).

## Labor Cost Information

| ull and Part Time Employee costs: * | Retention Payments: *                           | Contracted/Agency Usage Costs: * |
|-------------------------------------|-------------------------------------------------|----------------------------------|
| \$0                                 | \$0                                             | \$0                              |
|                                     |                                                 |                                  |
| Overtime Costs: *                   | Staff Training/Education/Communication Costs: * |                                  |
| \$12                                | \$13                                            |                                  |
|                                     |                                                 |                                  |
| Total Labor Expenses: *             |                                                 |                                  |
| \$25                                |                                                 |                                  |

| Labor Cost Information                            |                       |                                                                                                    |
|---------------------------------------------------|-----------------------|----------------------------------------------------------------------------------------------------|
| Field Label                                       | Required<br>(Y/N/Pre) | Description                                                                                                    |
| Full and Part Time Employee costs                 | Y                     | Enter employee costs resulting from the COVID-<br>19 Public Health Emergency (PHE) for the<br>selected reporting period. Numbers only.* |
| Retention Payments                                | Y                     | The total ARPA retention payments made during the selected reporting period. Numbers only.*                                             |
| Contracted/Agency Usage Costs                     | Y                     | The total costs of contracted<br>employees/agencies during the reporting period<br>because of the PHE. Numbers only.*                   |
| Overtime Costs                                    | Y                     | Overtime costs resulting from the PHE, during the selected reporting period. Numbers only.*                                             |
| Staff Training/ Education/<br>Communication Costs | Y                     | Staff training, education, and communication costs related to the PHE, during the selected reporting period. Numbers only.*             |
| Total Labor Expenses                              | Pre                   | Pre-calculated with the total of figures entered<br>in this section; modify by correcting other<br>entries                              |

 Must be a number, no symbols or spaces, no leading zeros or trailing spaces, maximum 8 digits, no cents, cannot remain blank. (Use zero instead

# Supplies Cost Information

| Supplies Cost Information              |                                                         |                                                                   |
|----------------------------------------|---------------------------------------------------------|-------------------------------------------------------------------|
| Personal Protective Equipment Costs: * | Testing and Specimen Collection Necessities<br>Costs: * | All Other Supplies (Ex: Thermometers, Cleaning Supplies, etc.): * |
| \$0                                    | \$0                                                     | \$0                                                               |
| Total Supplies Cost: *<br>\$0          |                                                         |                                                                   |

| Supplies Cost Information                                         |                       |                                                                                                    |
|-------------------------------------------------------------------|-----------------------|----------------------------------------------------------------------------------------------------|
| Field Label                                                       | Required<br>(Y/N/Pre) | Description                                                                                                    |
| Personal Protective Equipment Costs                               | Y                     | Personal Protective Equipment (PPE) costs<br>related to the Public Health Emergency (PHE),<br>for the reporting period selected. Numbers<br>only.* |
| Testing and Specimen Collection<br>Necessities Costs              | Y                     | Testing and Specimen Collection Costs resulting from the PHE, for the period selected. Numbers only.*                                              |
| All Other Supplies (Ex: Thermometers,<br>Cleaning Supplies, etc.) | Y                     | Other supply costs related to the COVID-19 PHE during the selected period. Numbers only.*                                                          |
| Total Supplies Cost                                               | Pre                   | Pre-calculated with the total of figures entered<br>in this section; modify by correcting other<br>entries.                                        |

Must be a number, no symbols or spaces, no leading zeros or trailing spaces, maximum 8 digits, no cents, cannot remain blank. (Use zero instead of a blank field.)

## Capital Cost Information

| Capital Cost Information               |                                   |  |
|----------------------------------------|-----------------------------------|--|
| Construction of Temporary Locations: * | Facility Reconfiguration Costs: * |  |
| \$44                                   | \$4                               |  |
| T-410                                  |                                   |  |
| \$48                                   |                                   |  |
| ψτο .                                  |                                   |  |

| Capital Cost Information                   |                       |                                                                                                    |
|--------------------------------------------|-----------------------|----------------------------------------------------------------------------------------------------|
| Field Label                                | Required<br>(Y/N/Pre) | Description                                                                                                 |
| Construction of Temporary Locations        | Y                     | Temporary location construction costs resulting from the PHE during the period selected. Numbers only.*     |
| Facility Reconfiguration Costs             | Y                     | Costs of facility reconfiguration resulting from the PHE during the selected period. Numbers only.*         |
| Total Capital Costs                        | Pre                   | Pre-calculated with the total of figures entered<br>in this section; modify by correcting other<br>entries. |
| * Must be a number no symbols or snaces no | anding zeros o        | trailing snaces maximum 8 digits no cents cannot remain                                                     |

Must be a number, no symbols or spaces, no leading zeros or trailing spaces, maximum 8 digits, no cents, cannot remain blank (use zero instead of a blank field).

## Information Technology Cost Information

| Information Technology Cost Information                    |                                                                          |
|------------------------------------------------------------|--------------------------------------------------------------------------|
| IT Costs - Hardware/Software (COVID-19 Related<br>Only): * | IT Costs - Telecom/Telecommuting Equipment,<br>Network Upgrades, etc.: * |
| \$5                                                        | \$3                                                                      |
| Telemedicine Costs: *                                      | Remote Monitoring: *                                                     |
| \$35                                                       | \$56                                                                     |
| Total IT Costs: *                                          |                                                                          |
| \$99                                                       |                                                                          |
|                                                            |                                                                          |

| Information Technology Cost Information |                       |                                                  |
|-----------------------------------------|-----------------------|--------------------------------------------------|
| Field Label                             | Required<br>(Y/N/Pre) | Description                                      |
| IT Costs - Hardware/Software (COVID-    | Y                     | IT hardware and software costs due to the PHE    |
| 19 Related Only)                        |                       | during the selected period. Numbers only.*       |
| IT Costs - Telecom/Telecommuting        | Y                     | IT Telecom and Telecommuting costs related to    |
| Equipment, Network Upgrades, etc.       |                       | the PHE during the period selected. Numbers      |
|                                         |                       | only.*                                           |
| Telemedicine Costs                      | Y                     | Telemedicine costs resulting from the PHE        |
|                                         |                       | during the selected period. Numbers only.*       |
| Remote Monitoring                       | Y                     | Remote monitoring costs due to the PHE during    |
|                                         |                       | the period selected. Numbers only.*              |
| Total IT Costs                          | Pre                   | Pre-calculated with the total of figures entered |
|                                         |                       | in this section; change other entries to modify. |

\* Must be a number, no symbols or spaces, no leading zeros or trailing spaces, maximum 8 digits, no cents, cannot remain blank (use zero instead of a blank field).

#### Other Cost Information

| Other Costs Information                      |                   |  |
|----------------------------------------------|-------------------|--|
| Expanses Palated to In-Kind Contributions of |                   |  |
| Goods/Services: *                            | Other Expenses: * |  |
| \$44                                         | \$56              |  |
|                                              |                   |  |
| Total Other Costs: *                         |                   |  |
| \$100                                        |                   |  |
|                                              |                   |  |
|                                              |                   |  |

| Other Costs Information                    |                       |                                                           |
|--------------------------------------------|-----------------------|-----------------------------------------------------------|
| Field Label                                | Required<br>(Y/N/Pre) | Description                                               |
| Expenses Related to In-Kind                | Y                     | Expenses related to in-kind contributions for the         |
| Contributions of Goods/Services            |                       | PHE during the selected period. Numbers only.*            |
| Other Expenses                             | Y                     | Expenses related to the PHE not covered by                |
|                                            |                       | other categories. Numbers only.*                          |
| Total Other Costs                          | Pre                   | Pre-calculated with the total of figures entered          |
|                                            |                       | in this section; modify by correcting other               |
|                                            |                       | entries.                                                  |
| * Must be a number no symbols or spaces no | leading zeros o       | r trailing spaces maximum 8 digits no cents cannot remain |

Must be a number, no symbols or spaces, no leading zeros or trailing spaces, maximum 8 digits, no cents, cannot remain blank (use zero instead of a blank field).

#### Grand Total Expenses

| Grand Total Expenses |  |
|----------------------|--|
| Total Expanses: *    |  |
| \$272                |  |
|                      |  |

| Grand Total Expenses |                       |                                           |
|----------------------|-----------------------|-------------------------------------------|
| Field Label          | Required<br>(Y/N/Pre) | Description                               |
| Total Expenses       | Pre                   | Pre-calculated with the total of expenses |
|                      |                       | entered in previous sections; modify by   |
|                      |                       | correcting prior expense entries.         |

#### **Revenue Losses Information**

| Revenue Losses Information    |                       |  |
|-------------------------------|-----------------------|--|
|                               |                       |  |
| Iotal In-Kind Revenue Loss: * | Other Revenue Loss: ^ |  |
| \$45                          | \$23                  |  |
|                               |                       |  |
| Iotal Revenue Losses: *       |                       |  |
| \$68                          |                       |  |
|                               |                       |  |

| Revenue Losses Information |                       |                                                 |
|----------------------------|-----------------------|-------------------------------------------------|
| Field Label                | Required<br>(Y/N/Pre) | Description                                     |
| Total In-Kind Revenue Loss | Y                     | Loss of in-kind revenue due to the PHE, during  |
|                            |                       | the period selected. Numbers only.*             |
| Other Revenue Loss         | Y                     | Other PHE-related revenue losses during the     |
|                            |                       | period selected. Numbers only.*                 |
| Total Revenue Losses       | Pre                   | Pre-calculated with the total of the three      |
|                            |                       | revenue loss fields from this section (not the  |
|                            |                       | admissions or resident days figures); modify by |
|                            |                       | correcting revenue entries in this section.     |

\* Must be a number, no symbols or spaces, no leading zeros or trailing spaces, maximum 8 digits, no cents, cannot remain blank (use zero instead of a blank field).

### Grand Total Expenses and Revenue Loss

| and Total Expenses and Revenue Loss      |  |
|------------------------------------------|--|
|                                          |  |
| and Total Expenses and Revenue Losses: * |  |
| 40                                       |  |

| Grand Total Expenses                       |                       |                                                                                                    |
|--------------------------------------------|-----------------------|----------------------------------------------------------------------------------------------------|
| Field Label                                | Required<br>(Y/N/Pre) | Description                                                                                                    |
| Grand Total Expenses and Revenue<br>Losses | Pre                   | Pre-calculated with the total of expenses,<br>adjusted for revenue losses, entered in previous<br>sections; modify by correcting prior expense<br>entries. |

### File List

| File List                                     |  |
|-----------------------------------------------|--|
| Delete File Name: Sample.docx                 |  |
| Allowed File Types: doc, docx, xls, xlsx, pdf |  |
| Add File                                      |  |
|                                               |  |

#### File List

| Field Label                               | Required<br>(Y/N/Pre) | Description                                      |
|-------------------------------------------|-----------------------|--------------------------------------------------|
| File Name: Sample.docx                    | N                     | Click "Delete File" to remove a file             |
|                                           |                       | previously uploaded                              |
| Allowed File Types: doc, docx, xls, xlsx, | N                     | Click the "Add File" button to attach supporting |
| pdf                                       |                       | documents.                                       |

#### Attestation and Submission

| ess Act 24 expenses. |
|----------------------|
|                      |
|                      |
| Check "I Agree" *    |
|                      |
|                      |

| Attestation                             |                       |                                                 |
|-----------------------------------------|-----------------------|-------------------------------------------------|
| Field Label                             | Required<br>(Y/N/Pre) | Description                                     |
| This is my final report as I have spent | Ν                     | Check this box only if all of ARPA funds have   |
| all my funds.                           |                       | been exhausted for the provider/facility/entity |
|                                         |                       | selected at the top of the screen.              |
| Enter any Data Caveats                  | N                     | Enter any information about the data entered    |
|                                         |                       | for the selected period that you feel is        |
|                                         |                       | important but were unable to enter above.       |
|                                         |                       | Limited to 500 characters.                      |
| Check "I Agree"                         | Y                     | This box must be checked to submit data. Data   |
|                                         |                       | can be saved but not submitted before this box  |
|                                         |                       | is checked.                                     |

Click the "Submit Info as Complete for Report Period" button if the information entered is ready to report as correct and complete.

Click the "Save Information to Complete Later" button to retain the information entered, but delay submission until after additional data can be entered, or existing entries corrected and verified.

Click the "Reset" button to clear all information entered, and start over at the selection of a provider.

#### View Act 54 Submissions

| ARPA Act 54 (All Provider Types)                                                                                              |                         |  |  |
|----------------------------------------------------------------------------------------------------|-------------------------|--|--|
| ARPA Funding : Act 54                                                                                                    |                         |  |  |
| Use this report to capture ARPA Act 54 funding and expenditure information if you are representing these group of facilities. |                         |  |  |
| Create a new Act 54 Funding Report                                                                                            | View Act 54 Submissions |  |  |
|                                                                                                    |                         |  |  |

Click the button on the right to view existing funding reports.

#### View Previous Submissions

| pennsylvania<br>DEPARTMENT OF HUMAN SERVICES |     |                   |                                                         |                      |                            |                 |               |
|----------------------------------------------|-----|-------------------|---------------------------------------------------------|----------------------|----------------------------|-----------------|---------------|
| Home Logout                                  |     |                   |                                                         |                      |                            |                 |               |
| Act 54 Submissions                           |     |                   |                                                         |                      |                            |                 |               |
| Submission                                   | MPI | License<br>Number | Facility Name                                           | Submission<br>Status | Report Period              | Date<br>Updated | Updated<br>By |
| View                                         |     | 555502            | Personal Care Homes/Assisted Living Facilities Facility | In Process           | 01/01/2023 -<br>06/30/2023 | 08/10/2023      | b-fndguser    |

The screen will display a submission list, sorted by the most recent reporting period first.

Click the "View" button to view and print that line's detail screen.

#### View Detail, Print, or Update/Edit Previous Submission

| pennsylvania<br>DEPARTMENT OF HUMAN SERVICES              |                                                         |
|-----------------------------------------------------------|---------------------------------------------------------|
| Home Logout                                               |                                                         |
| Act 54 Survey                                             |                                                         |
| Act 54 Survey Submission                                  | Print Update/Edit                                       |
| Report Period                                             | 01/01/2023 - 06/30/2023                                 |
| Legal Entity Name                                         | Personal Care Homes/Assisted Living Facilities LLC      |
| Facility Name                                             | Personal Care Homes/Assisted Living Facilities Facility |
| Medicaid Number                                           |                                                         |
| Legal Entity License Number:                              | 555502                                                  |
| Act 54 payment                                            | \$55502.03                                              |
| Does Entity Qualify As a Small Business                   | Ν                                                       |
| Total Number of Employees as of Reporting Period End Date |                                                         |

Data from each period can be printed by clicking the "Print" link.

Clicking "Update/Edit" will revert to the data entry screen.

## 3. Home and Community Based Services Quality Improvement (HCBS Providers)

| ARPA                                                                                                    | Funding : Home          | and Comn       | munity Based Services Quality Improvement |
|----------------------------------------------------------------------------------------------------|-------------------------|----------------|-------------------------------------------|
| Use this report to capture Home and Community Based Services Quality Improvement funding and expenditure information if you are representing these group of facilities. |                         |                |                                           |
| Create a                                                                                                    | new Quality Improvement | Funding Report | View Quality Improvement Submissions      |

The Home and Community Based Services button will expand to a submenu with one provider type:

a.) ARPA Funding: Home and Community Based Services Quality Improvement

#### Create a new HCBS & Quality Improvement Funding Report

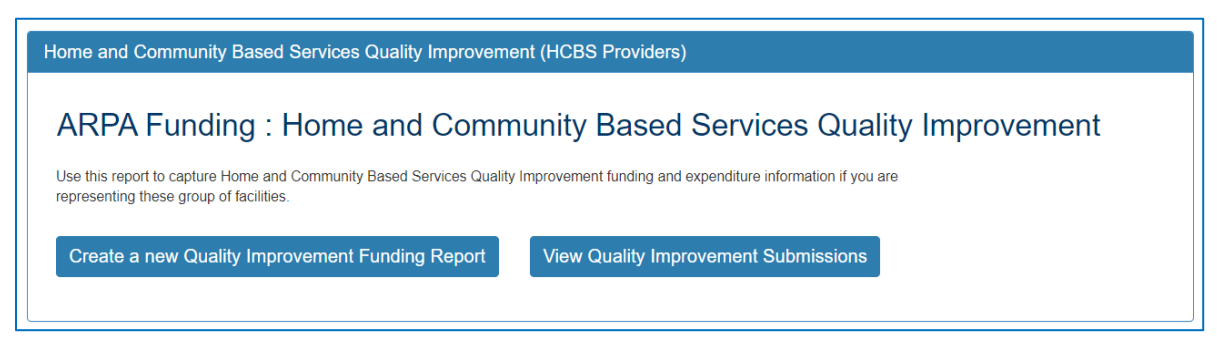

Click the button on the left to create a new funding report.

#### Select Provider and Period

| Home Logout                                                                                                    |                                                                                                    |
|----------------------------------------------------------------------------------------------------|----------------------------------------------------------------------------------------------------|
| ARPA Funding Tracking<br>Home and Community Based Services & C                                                                                                    | :<br>uality Improvement                                                                                                    |
| This report is to be used to capture the funding opportunity focused on supplementing activities in a manner that improves HCBS providers implement projects to improve the quality of services provided to individuals in the CHC and the OBRA was provide actual expenses where available and estimate expenses, where actual data is not available. Please enter in the tol ARPA HCBS QI payments provide funding for expenses that qualify as expanding, enhancing, or strengthening home and the date the provider receives the funding and [date]. Required fields are denoted with an asterisk (*). | and strengthens the quality of HCBS services, and to help<br>iver programs. The provider completing this form should<br>al amounts for the following categories. Please note that<br>community based services (HCBS) and are incurred betwee |
| Select Provider/Facility/Entity                                                                                                    |                                                                                                    |
|                                                                                                    |                                                                                                    |
| Please select the provider/facility/entity that you are reporting on behalf of (entity identifier selection type will change based on logged-in user): * Select Entity                                                                                                    | Report Period: * Select Report Period                                                                                                    |

| AF   | Select Entity                                                                                                 | unity based services (HCBS) and are incurred betwe |
|------|----------------------------------------------------------------------------------------------------|----------------------------------------------------|
| the  | Employment - Career Assessment LLC (555513 Employment - Career Assessment BLVD DABURG)                        |                                                    |
| - 41 | Employment - Job Finding LLC (555516 Employment - Job Finding BLVD DABURG)                                    |                                                    |
|      | Home Delivered Meals LLC (555511 Home Delivered Meals BLVD DABURG)                                            |                                                    |
|      | Home Health Agency LLC (555507 Home Health Agency BLVD DABURG)                                                |                                                    |
|      | Nursing Facilities LLC (555501 Nursing Facilities BLVD DABURG)                                                |                                                    |
|      | Personal Assisted Services LLC (555503 Personal Assisted Services BLVD DABURG)                                |                                                    |
|      | Reshab LLC (555505 Reshab BLVD DABURG)                                                                        |                                                    |
|      | Specialized Medical Equipment and Supplies LLC (555509 Specialized Medical Equipment and Supplies BLVD DABURG | )                                                  |
|      | Structured Day Habilitation LLC (555518 Structured Day Habilitation BLVD DABURG)                              | port Period: *                                     |

Select the provider, facility, or other entity whose data will be used for this ARPA funding report.

| ARPA Funding Tracking<br>Home and Community Based Services & C                                                                                                    | :<br>uality Improvement                         |  |  |  |
|----------------------------------------------------------------------------------------------------|-------------------------------------------------|--|--|--|
| This report is to be used to capture the funding opportunity focused on supplementing activities in a manner that improves and strengthens the quality of HCBS services, and to help HCBS providers implement projects to improve the quality of services provided to individuals in the CHC and the OBRA waiver programs. The provider completing this form should provide actual expenses where available and estimate expenses, where actual data is not available. Please enter in the total amounts for the following categories. Please note that ARPA HCBS (D payments provide funding for expenses that qualify as expanding, enhancing, or strengthening home and community based services (HCBS) and are incurred between the date the provider receives the funding and [date]. Required fields are denoted with an asterisk (*). |                                                 |  |  |  |
| Select Provider/Facility/Entity                                                                                                    |                                                 |  |  |  |
| Please select the provider/facility/entity that you are reporting on behalf of (entity identifier selection type will change based on logged-in user): *                                                                                                    | Report Period: *                                |  |  |  |
| Employment - Career Assessment LLC (555513 Employment - Career Assessment BLVD DABURG)                                                                                                    | Select Report Period ~                          |  |  |  |
|                                                                                                    | Select Report Period<br>01/01/2022 - 06/30/2022 |  |  |  |

Select the reporting period (generally reported after expenditures are made and the reporting period has closed, or prior to the end of the period if all ARPA funds have been spent). Data to follow should fall within statistics and expenditures during this period.

Note: Asterisks (\*) indicate a required field

#### Home and Community Based Services & Quality Improvement

#### **Previously Submitted Information**

|                                                | ARPA Funding Tracking:                                                                                                    |                               |
|------------------------------------------------|----------------------------------------------------------------------------------------------------|-------------------------------|
| nu                                             | Previously Submitted Information                                                                                                    | Ja                            |
| unity f<br>ality o<br>expe<br>es tha<br>Requir | A questionnaire was submitted for this reporting period. Selecting Yes will indicate that this new questionnaire will be an amended version. | id str<br>er pr<br>amo<br>mmu |
|                                                | Yes No                                                                                                    |                               |

If data for the provider and reporting period have already been submitted, the "Previously Submitted Information" pop-up box will appear.

- Clicking "No" will revert back to the "Select Provider" screen. Enter the provider and period to report.
- Clicking "Yes" will display existing data and allow editing. To save changes, provider number must be reentered for verification purposes.

### Legal Entity Name & Details

| Physical Location: *                                                                              |                                                                                                    |  |
|---------------------------------------------------------------------------------------------------|----------------------------------------------------------------------------------------------------|--|
| Employment - Career Assessment Facility - 555513 Employment - Career Assessment BLVD DABURG 17101 |                                                                                                    |  |
| DHS Home and Community Based Services Quality<br>Improvement Payment: *                           | Does Provider Qualify As a Small Business?: *                                                                                                    |  |
| \$55513.04                                                                                        | No                                                                                                    |  |
|                                                                                                   | Physical Location: *<br>Employment - Career Assessment Facility - 555513 Em<br>DHS Home and Community Based Services Quality<br>Improvement Payment: * |  |

After the provider and report period are entered, a few other fields will auto-populate. The license number must be entered each time for verification purposes.

| Legal Entity Name & Details      |                       |                                                   |  |  |  |
|----------------------------------|-----------------------|---------------------------------------------------|--|--|--|
| Field Label                      | Required<br>(Y/N/Pre) | Description                                       |  |  |  |
| Legal Entity Name                | Pre                   | Pre-populated with provider/facility information  |  |  |  |
|                                  |                       | on file, based on the provider selected in the    |  |  |  |
|                                  |                       | previous section. Contact the OLTL Provider       |  |  |  |
|                                  |                       | Helpline at 1-800-932-0939 to discuss any         |  |  |  |
|                                  |                       | corrections or concerns.                          |  |  |  |
| Physical Location                | Pre                   | Pre-populated with the physical location on file. |  |  |  |
|                                  |                       | Contact the OLTL Provider Helpline at 1-800-      |  |  |  |
|                                  |                       | 932-0939 to discuss any corrections or concerns.  |  |  |  |
| Medicaid Number                  | Y                     | This must be entered to save data or changes      |  |  |  |
|                                  |                       | made, for verification purposes.                  |  |  |  |
| DHS Home and Community Based     | Pre                   | Pre-populated with the amount on file for the     |  |  |  |
| Services Quality Improvement     |                       | Reporting Period and Provider/Facility selected.  |  |  |  |
| Payment                          |                       |                                                   |  |  |  |
| Does Provider Qualify as a Small | Y                     | Yes/No dropdown list                              |  |  |  |
| Business?                        |                       |                                                   |  |  |  |

#### Statistic Information

\*

| Statistic Information           |                                |  |
|---------------------------------|--------------------------------|--|
| Total Number of Employees as of | Number of Full Time Employees: |  |
|                                 |                                |  |

| Statistic Information                                        |                       |                                                                                                    |  |  |
|--------------------------------------------------------------|-----------------------|----------------------------------------------------------------------------------------------------|--|--|
| Field Label                                                  | Required<br>(Y/N/Pre) | Description                                                                                                    |  |  |
| Total Number of Employees as of<br>Reporting Period End Date | Y                     | Enter the total number of employees of the provider/entity selected, as of the reporting end date. Do not limit this number to employees receiving ARPA payments. Numbers only.*                      |  |  |
| Number of Full-Time Employees                                | Y                     | Of the total number of employees referenced<br>above, enter the number who are full-time. Do<br>not limit this number to only those full-time<br>employees receiving ARPA payments. Numbers<br>only.* |  |  |

Must be a number, no symbols or spaces, no leading zeros or trailing spaces, no decimals, cannot remain blank (use zero instead of a blank field).

## Form Completion Information

| Date COVID-19 Expense Reporting Form<br>Completed: * |                                                                                                    |
|------------------------------------------------------|----------------------------------------------------------------------------------------------------|
| 03/22/2024                                           |                                                                                                    |
| Telephone Number for Individual Completing Report: * | Extension Number for Individual Completing COVID-<br>19 Report:                                                                             |
| 71799999999                                          |                                                                                                    |
|                                                      | Date COVID-19 Expense Reporting Form<br>Completed: *<br>03/22/2024<br>Telephone Number for Individual Completing<br>Report: *<br>7179999999 |

| Form Completion Information                                   |                       |                                                                         |
|---------------------------------------------------------------|-----------------------|-------------------------------------------------------------------------|
| Field Label                                                   | Required<br>(Y/N/Pre) | Description                                                             |
| Name of Individual Completing Report                          | Pre                   | Pre-populated with name on file for the account used.                   |
| Date COVID-19 Expense Reporting<br>Form Completed             | Pre                   | Pre-populated with the date of entry.                                   |
| Email Address for Individual<br>Completing Report             | Y                     | Although this information may be pre-<br>populated, it can be modified. |
| Telephone Number for Individual<br>Completing Report          | Y                     | Must be 10 digits, numbers only, no symbols or spaces                   |
| Extension Number for Individual<br>Completing COVID-19 Report | N                     | Must be numbers only, no symbols, letters, or spaces, up to 10 digits   |

### Quality Improvement Cost and Outcome Information (part 1 of 4)

| Quality Improvement Cost and Outcome Information |                                                       |  |
|--------------------------------------------------|-------------------------------------------------------|--|
| Supplemental activities to address the           | Social Determinants of Health (SDOH)                  |  |
| Affordable and Accessible Housing Costs: *       | Affordable and Accessible Housing Intended Outcome: * |  |
| \$1                                              | Enhance      Expand      Strengthen                   |  |
| Competitive Integrated Employment Costs: *       | Competitive Integrated Employment Intended Outcome: * |  |
| \$2                                              | ○ Enhance                                             |  |
| Transportation Costs: *                          | Transportation Intended Outcome: *                    |  |
| \$3                                              | ◯ Enhance ◯ Expand                                    |  |
| Food Insecurities Costs: *                       | Food Insecurities Intended Outcome: *                 |  |
| \$4                                              | Enhance      Expand      Strengthen                   |  |

| Quality Improvement Cost and Outcome Information (part 1 of 4) |                       |                                                  |
|----------------------------------------------------------------|-----------------------|--------------------------------------------------|
| Field Label                                                    | Required<br>(Y/N/Pre) | Description                                      |
| Section: Supplemental activities to add                        | dress the Soc         | cial Determinants of Health (SDOH)               |
| Affordable and Accessible Housing                              | Y                     | Affordable and accessible housing costs during   |
| Costs                                                          |                       | the selected period. Numbers only.*              |
| Affordable and Accessible Housing                              | Y                     | Enhance/Expand/Strengthen radio buttons          |
| Intended Outcome                                               |                       |                                                  |
| Competitive Integrated Employment                              | Y                     | Competitive integrated employment costs          |
| Costs                                                          |                       | during the selected period. Numbers only.*       |
| Competitive Integrated Employment                              | Y                     | Enhance/Expand/Strengthen radio buttons          |
| Intended Outcome                                               |                       |                                                  |
| Transportation Costs                                           | Y                     | Transportation costs during the selected period. |
|                                                                |                       | Numbers only.*                                   |
| Transportation Intended Outcome                                | Y                     | Enhance/Expand/Strengthen radio buttons          |
| Food Insecurities Costs                                        | Y                     | Food insecurities costs during the selected      |
|                                                                |                       | period. Numbers only.*                           |
| Food Insecurities Intended Outcome                             | Y                     | Enhance/Expand/Strengthen radio buttons          |

<sup>\*</sup> Must be a number, no symbols or spaces, no leading zeros or trailing spaces, maximum 8 digits, no cents, cannot remain blank (use zero instead of a blank field).

#### Quality Improvement Cost and Outcome Information (part 2 of 4)

| Remote support technology     |                                          |  |
|-------------------------------|------------------------------------------|--|
| Service Transparency Costs: * | Service Transparency Intended Outcome: * |  |
| \$5                           | ○ Enhance                                |  |
| Quality Assurance Costs: *    | Quality Assurance Intended Outcome: *    |  |
| \$6                           | ○ Enhance ○ Expand                       |  |

| Quality Improvement Cost and Outcome Information (part 2 of 4), Continued                                           |                       |                                                                                                    |
|----------------------------------------------------------------------------------------------------|-----------------------|----------------------------------------------------------------------------------------------------|
| Field Label                                                                                                    | Required<br>(Y/N/Pre) | Description                                                                                         |
| Section: Remote Support Technology                                                                                  |                       |                                                                                                    |
| Service Transparency Costs                                                                                          | Y                     | Service transparency costs for remote support technology during the selected period. Numbers only.* |
| Service Transparency Intended Outcome                                                                               | Y                     | Enhance/Expand/Strengthen radio buttons                                                             |
| Quality Assurance Costs                                                                                             | Y                     | Quality assurance costs for remote support technology during the selected period. Numbers only.*    |
| Quality Assurance Intended Outcome                                                                                  | Y                     | Enhance/Expand/Strengthen radio buttons                                                             |
| * Must be a number no symbols or spaces no leading zeros or trailing spaces maximum 8 digits no cents cannot remain |                       |                                                                                                    |

Must be a number, no symbols or spaces, no leading zeros or trailing spaces, maximum 8 digits, no cents, cannot remain blank (use zero instead of a blank field).

#### Quality Improvement Cost and Outcome Information (part 3 of 4)

| Enhanced training                 |                                              |  |
|-----------------------------------|----------------------------------------------|--|
| Infection Control Costs: *        | Infection Control Intended Outcome: *        |  |
| \$7                               | Enhance      Expand      Strengthen          |  |
| Professional Development Costs: * | Professional Development Intended Outcome: * |  |
| \$8                               | ○ Enhance                                    |  |

| Quality Improvement Cost and Outcome Information (part 3 of 4) |                       |                                                                                             |
|----------------------------------------------------------------|-----------------------|---------------------------------------------------------------------------------------------|
| Field Label                                                    | Required<br>(Y/N/Pre) | Description                                                                                 |
| Section: Enhanced Training                                     |                       |                                                                                             |
| Infection Control Costs                                        | Y                     | Infection control enhanced training costs during the selected period. Numbers only.*        |
| Infection Control Intended Outcome                             | Y                     | Enhance/Expand/Strengthen radio buttons                                                     |
| Professional Development Costs                                 | Y                     | Professional development enhanced training costs during the selected period. Numbers only.* |
| Professional Development Intended<br>Outcome                   | Y                     | Enhance/Expand/Strengthen radio buttons                                                     |

\* Must be a number, no symbols or spaces, no leading zeros or trailing spaces, maximum 8 digits, no cents, cannot remain blank (use zero instead of a blank field).
#### Quality Improvement Cost and Outcome Information (part 4 of 4)

| Electronic Health Records Cost: "                           | Electronic He               | ealth Records I  | ntended Outcome: *                      |
|-------------------------------------------------------------|-----------------------------|------------------|-----------------------------------------|
| \$9                                                         | ○ Enhance                   | ⊖ Expand         | Strengthen                              |
| Quality or Risk Management Functions Cost: *                | Quality or Ris              | sk Managemen     | t Functions Intended Outcome: *         |
| \$10                                                        | Enhance                     | ○ Expand         | ⊖ Strengthen                            |
| Contract with a Health Information Organization<br>Costs: * | Contract with               | n a Health Infor | mation Organization Intended Outcome: * |
|                                                             |                             | Evpand           | Strongthon                              |
| \$11                                                        | <ul> <li>Enhance</li> </ul> | Expand           | Ostengthen                              |
| \$11                                                        | ○ Enhance                   | C Expand         |                                         |
| \$11<br>Total Improvement Expenses: *                       | ○ Enhance                   | Expand           | Ostrengulen                             |

| Quality Improvement Cost and Outcome Information (part 4 of 4)                                                           |                                                                  |                                                  |  |  |  |
|----------------------------------------------------------------------------------------------------|------------------------------------------------------------------|--------------------------------------------------|--|--|--|
| Field Label                                                                                                    | Required<br>(Y/N/Pre)                                            | Description                                      |  |  |  |
| Section: New software and technology                                                                                     | Section: New software and technology purchase and implementation |                                                  |  |  |  |
| Electronic Health Records Costs                                                                                          | Y                                                                | Electronic health records costs during the       |  |  |  |
|                                                                                                    |                                                                  | selected period. Numbers only.*                  |  |  |  |
| Electronic Health Records Intended                                                                                       | Y                                                                | Enhance/Expand/Strengthen radio buttons          |  |  |  |
| Outcome                                                                                                    |                                                                  |                                                  |  |  |  |
| Quality or Risk Management                                                                                               | Y                                                                | Quality or risk management functions costs       |  |  |  |
| Functions Costs                                                                                                    |                                                                  | during the selected period. Numbers only.*       |  |  |  |
| Quality or Risk Management                                                                                               | Y                                                                | Enhance/Expand/Strengthen radio buttons          |  |  |  |
| Functions Intended Outcome                                                                                               |                                                                  |                                                  |  |  |  |
| Contract with a Health Information                                                                                       | Y                                                                | Health information organization contractual      |  |  |  |
| Organization Costs                                                                                                    |                                                                  | costs during the selected period. Numbers        |  |  |  |
|                                                                                                    |                                                                  | only.*                                           |  |  |  |
| Contract with a Health Information                                                                                       | Y                                                                | Enhance/Expand/Strengthen radio buttons          |  |  |  |
| Organization Intended Outcome                                                                                            |                                                                  |                                                  |  |  |  |
|                                                                                                    |                                                                  |                                                  |  |  |  |
| Total Improvement Expenses                                                                                               | Pre                                                              | Pre-calculated with the total of figures entered |  |  |  |
|                                                                                                    |                                                                  | in the quality improvement section; modify by    |  |  |  |
|                                                                                                    |                                                                  | correcting other entries.                        |  |  |  |
| * Must be a number, no symbols or spaces, no leading zeros or trailing spaces, maximum 8 digits, no cents, cannot remain |                                                                  |                                                  |  |  |  |

Must be a number, no symbols or spaces, no leading zeros or trailing spaces, maximum 8 digits, no cents, cannot remain blank (use zero instead of a blank field).

# Grand Total Expenses

| Grand Total Expenses |                       |                                           |  |
|----------------------|-----------------------|-------------------------------------------|--|
| Field Label          | Required<br>(Y/N/Pre) | Description                               |  |
| Grand Total Expenses | Pre                   | Pre-calculated with the total of expenses |  |
|                      |                       | entered in previous sections; modify by   |  |
|                      |                       | correcting prior expense entries.         |  |

#### File List

| File List                                     |
|-----------------------------------------------|
| Delete File Name: Sample.pdf                  |
| Allowed File Types: doc, docx, xls, xlsx, pdf |
| Add File                                      |
|                                               |

#### File List

| Field Label                               | Required<br>(Y/N/Pre) | Description                                      |
|-------------------------------------------|-----------------------|--------------------------------------------------|
| File Name: Sample.docx                    | N                     | Click "Delete File" to remove a file             |
|                                           |                       | previously uploaded.                             |
| Allowed File Types: doc, docx, xls, xlsx, | N                     | Click the "Add File" button to attach supporting |
| pdf                                       |                       | documents.                                       |

#### Attestation and Submission

| Attestation                                                                                                    |                   |                                         |
|----------------------------------------------------------------------------------------------------|-------------------|-----------------------------------------|
| □ This is my final report as I have spent all my funds.                                                                                                    |                   |                                         |
| Enter any Data Caveats:                                                                                                    |                   |                                         |
| caveat                                                                                                    |                   |                                         |
| I, Paula Chilson, certify, subject to the terms and penalties of 18 Pa. C.S. §4904 (relating to unsworn falsification to authorities) that the information contained in the forgoing ARPA Cost Reporting Form are true and correct to the best of my knowledge following reasonable investigation, that the entity that I represent was in operation as of November 1, 2021; and that the ARPA funds were used to expand, enhance, or strengthen home and community-based | Check "I Agree" * | ~~~~~~~~~~~~~~~~~~~~~~~~~~~~~~~~~~~~~~~ |
| services; and, that the ARPA funds were not used for expenses or losses that have been or will be reimbursed from<br>other sources.                                                                                                    | I Agree           |                                         |
|                                                                                                    |                   |                                         |
| Please Verify Provider Number                                                                                                    |                   |                                         |

| Attestation                             |                       |                                                 |
|-----------------------------------------|-----------------------|-------------------------------------------------|
| Field Label                             | Required<br>(Y/N/Pre) | Description                                     |
| This is my final report as I have spent | N                     | Check this box only if all of ARPA funds have   |
| all my funds.                           |                       | been exhausted for the provider/facility/entity |
|                                         |                       | selected at the top of the screen.              |
| Enter any Data Caveats                  | N                     | Enter any information about the data entered    |
|                                         |                       | for the selected period that you feel is        |
|                                         |                       | important but were unable to enter above.       |
|                                         |                       | Limited to 500 characters.                      |
| Check "I Agree"                         | Y                     | This box must be checked to submit data. Data   |
|                                         |                       | can be saved but not submitted before this box  |
|                                         |                       | is checked.                                     |

Click the "Submit Info as Complete for Report Period" button if the information entered is ready to report as correct and complete.

Click the "Save Information to Complete Later" button to retain the information entered, but delay submission until after additional data can be entered, or existing entries corrected and verified.

Click the "Reset" button to clear all information entered, and start over at the selection of a provider.

#### View HCBS & Quality Improvement Submissions

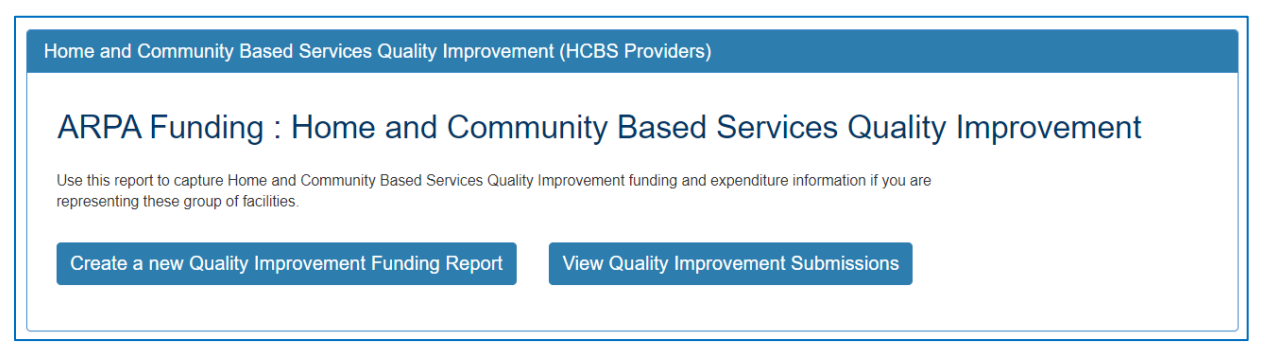

Click the button on the right to view existing funding reports.

#### View Previous Submissions

|   | pennsylvania<br>DEPARTMENT OF HUMAN SERVICES                      |           |         |                                            |            |                            |            |             |
|---|-------------------------------------------------------------------|-----------|---------|--------------------------------------------|------------|----------------------------|------------|-------------|
|   | Home L                                                            | ogout     |         |                                            |            |                            |            |             |
| Н | Home and Community Based Services Quality Improvement Submissions |           |         |                                            |            |                            |            |             |
|   |                                                                   |           | License |                                            | Submission |                            | Date       | Updated     |
|   | Submission                                                        | MPI       | Number  | Facility Name                              | Status     | Report Period              | Updated    | Ву          |
|   | View                                                              | 555555513 | 555513  | Employment - Career Assessment<br>Facility | Completed  | 01/01/2023 -<br>06/30/2023 | 08/10/2023 | b-fndguser1 |
| F | Return to Top                                                     |           |         |                                            |            |                            |            |             |

The screen will display a submission list, sorted by the most recent reporting period first.

Click the "View" button to view and print that line's detail screen.

#### View Detail, Print, or Update/Edit Previous Submission

| pennsylvania<br>DEPARTMENT OF HUMAN SERVICES              |                                                   |
|-----------------------------------------------------------|---------------------------------------------------|
| Home Logout                                               |                                                   |
| Home and Community Based Services                         | & Quality Improvement Survey<br>Print Update/Edit |
| Report Period                                             | 01/01/2023 - 06/30/2023                           |
| Legal Entity Name                                         | Employment - Career Assessment LLC                |
| Facility Name                                             | Employment - Career Assessment Facility           |
| Medicaid Number                                           | 55555513                                          |
| Legal Entity License Number:                              | 555513                                            |
| Act 54 payment                                            | \$55513.04                                        |
| Does Entity Qualify As a Small Business                   | Ν                                                 |
| Total Number of Employees as of Reporting Period End Date | 22                                                |

Data from each period can be printed by clicking the "Print" link.

Clicking "Update/Edit" will revert to the data entry screen.

# 4. Strengthening the Workforce (Residential Habilitation, Personal Assistance Services, and Adult Day)

| Strengthening the Workforce (Residential Habilitation, Personal Assistance Services, and Adult Day)                                                                                                    |
|----------------------------------------------------------------------------------------------------|
| ARPA Funding : Community Residential Habilitation Services - ResHab Use this report to capture ARPA funding and expenditure information if you are representing a ResHab facility. Create a new ResHab Funding Report View ResHab Submissions |
| ARPA Funding : Personal Assistance Services - (PAS)<br>Use this report to capture ARPA funding and expenditure information if you are representing a PAS facility.<br>Create a new PAS Funding Report View PAS Submissions                    |
| ARPA Funding : Adult Day – (AD)         Use this report to capture ARPA funding and expenditure information if you are representing an AD facility.         Create a new AD Funding Report         View AD Submissions                        |

The Strengthening the Workforce button will expand to a submenu with provider type(s) applicable to the business partner's organization. The possible provider types for Strengthening the Workforce funding are:

- b.) ARPA Funding: Adult Day (AD)
- c.) ARPA Funding: Personal Assistance Services (PAS)
- d.) ARPA Funding: Community Residential Habilitation Services ResHab

# Create a New Adult Day Funding Report

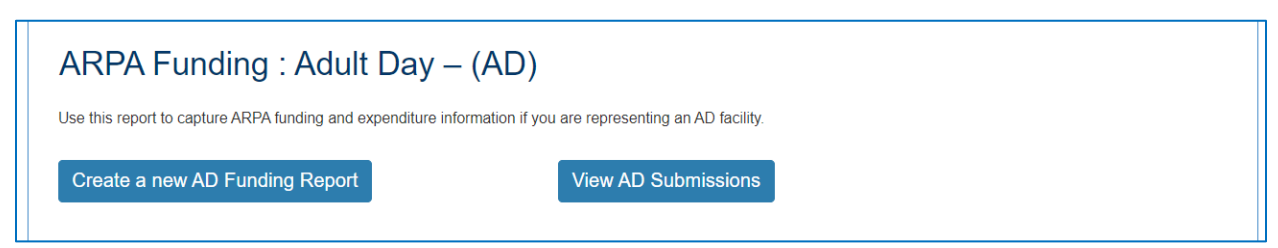

Click the button on the left to create a new funding report.

#### Select Provider and Period

| R    | DEPARTMENT OF HUMAN SERVICES                                                                                                    |
|------|----------------------------------------------------------------------------------------------------|
| Home | Logout                                                                                                    |
|      | ARPA Funding Tracking: Adult Day                                                                                                    |
|      | This report is to be used to capture the COVID-19 revenue received, costs, and lost revenue as a result of the Public Health Emergency (PHE). The provider completing this form<br>should provide actual COVID-19 related revenue, expenses, and lost revenue where available and estimate revenue, expenses, and lost revenue where actual data is not available.<br>Please enter in the total amounts for the following categories. Please note that ARPA Stregthening the Workforce payments provide funding for expenses that qualify as expanding,<br>enhancing, or strengthening home and community based services (HCBS) and are incurred between the date the provider receives the funding and March 31, 2024. Required fields are<br>denoted with an asterisk (*). |
|      | Select Provider/Facility/Entity                                                                                                    |
|      | Please select the provider/facility/entity that you are reporting on behalf of (entity identifier selection type will change based on logged-in user): *       Report Period: *         Select Entity       Select Report Period                                                                                                    |

| This report is to be used<br>should provide actual CC<br>Please enter in the total<br>enhancing, or strengthen<br>denoted with an asterisk | o capture the COVID-19 revenue received, costs, and lost revenue as a result of the P<br>VID-19 related revenue, expenses, and lost revenue where available and estimate rev-<br>imounts for the following categories. Please note that ARPA Stregthening the Workforc<br>ring home and community based services (HCBS) and are incurred between the date th<br>(*). | Public Health Emergency (PHE). The provider<br>enue, expenses, and lost revenue where actu<br>e payments provide funding for expenses that<br>he provider receives the funding and March 31 | completing this form<br>al data is not availat<br>qualify as expandin<br>, 2024. Required fie |
|----------------------------------------------------------------------------------------------------|----------------------------------------------------------------------------------------------------|----------------------------------------------------------------------------------------------------|-----------------------------------------------------------------------------------------------|
|                                                                                                    |                                                                                                    |                                                                                                    |                                                                                               |
| Select Provider/F                                                                                                    | acility/Entity                                                                                                    |                                                                                                    |                                                                                               |
| Select Provider/F                                                                                                    | acility/Entity                                                                                                    |                                                                                                    |                                                                                               |
| Select Provider/F                                                                                                    | acility/Entity<br>vider/facility/entity that you are reporting on behalf of (entity identifier selection                                                                                                    | type<br>Report Period: *                                                                                                    |                                                                                               |
| Select Provider/F<br>Please select the pro-<br>will change based o                                                                         | acility/Entity<br>wider/facility/entity that you are reporting on behalf of (entity identifier selection<br>I logged-in user): *                                                                                                    | type<br>Report Period: •                                                                                                    |                                                                                               |

Select the provider, facility, or other entity whose data will be used for this ARPA funding report.

| This report is to be used to capture the COVID-19 revenue received, costs, and lost revenue as a result of<br>should provide actual COVID-19 related revenue, expenses, and lost revenue where available and estimat<br>Please enter in the total amounts for the following categories. Please note that ARPA Stregthening the Wor<br>enhancing, or strengthening home and community based services (HCBS) and are incurred between the d<br>denoted with an asterisk (*). | the Public Health Emergency (PHE). The provider completing this fr<br>is revenue, expenses, and lost revenue where actual data is not ava<br>rkforce payments provide funding for expenses that qualify as expar-<br>late the provider receives the funding and March 31, 2024. Required |
|----------------------------------------------------------------------------------------------------|----------------------------------------------------------------------------------------------------|
| Select Provider/Facility/Entity                                                                                                    |                                                                                                    |
|                                                                                                    |                                                                                                    |
| Please select the provider/facility/entity that you are reporting on behalf of (entity identifier selec<br>will change based on logged-in user): *                                                                                                    | tion type<br>Report Period: *                                                                                                    |
| Please select the provider/facility/entity that you are reporting on behalf of (entity identifier selec<br>will change based on logged-in user): •<br>Personal Care Homes/Assisted Living Facilities LLC (555502 Personal Care Homes/Assisted Living F                                                                                                    | tion type<br>Report Period: *<br>*acilities f v Select Report Period                                                                                                    |

Select the reporting period (generally reported after expenditures are made and the reporting period has closed, or prior to the end of the period if all ARPA funds have been spent). Data to follow should fall within statistics and expenditures during this period.

Note: Asterisks (\*) indicate a required field

#### **Previously Submitted Information**

#### ARPA Funding Tracking: Adult Day This report is to be used to capture the COVID-19 revenue received, costs, and lost revenue as a result of the Public Health Emergency (PHE). The provider completing this form should provide actual COVID-19 related revenue, expenses, and lost revenue where available and estimate revenue, expenses, and lost revenue where actual data is not available. Please enter in the total amounts for the following categories. Please note that ARPA Stregthening the Workforce payments provide funding for expenses that qualify as expanding, enhancing, or strengthening home and community based services (HCBS) and are incurred between the date the provider receives the funding and March 31, 2024. Required fields are denoted with an asterisk (\*). Sel Previously Submitted Information A questionnaire was submitted for this reporting Plea period. Selecting Yes will indicate that this new n behalf of (entity identifier selection type will Report Period: \* questionnaire will be an amended version. 07/01/2022 - 12/31/2022 ~ Yes No

If data for the provider and reporting period have already been submitted, the "Previously Submitted Information" pop-up box will appear.

- Clicking "No" will revert back to the "Select Provider" screen. Enter the provider and period to report.
- Clicking "Yes" will display existing data and allow editing. To save changes, provider number must be reentered for verification purposes.

## Legal Entity Name & Details

| lome Care/Home Health Agency Name: *                         | Home Care/Home Health Agency MA Provider<br>Number: * | Home Care/Home Health Agency Chain Name: *    |
|--------------------------------------------------------------|-------------------------------------------------------|-----------------------------------------------|
| Strengthening the Direct Care Worker Workforce<br>Payment: * | Is Provider a Unit of Local Government?: *            | Does Provider Qualify As a Small Business?: * |
|                                                              | Salast Vaa/Na                                         | Select Yes/No                                 |

After the provider and report period are entered, a few other fields will auto-populate. The license number must be entered each time for verification purposes.

| Legal Entity Name & Details            |                       |                                                  |  |  |
|----------------------------------------|-----------------------|--------------------------------------------------|--|--|
| Field Label                            | Required<br>(Y/N/Pre) | Description                                      |  |  |
| Home Care / Home Health Agency         | Pre                   | Pre-populated with provider/facility information |  |  |
| Name                                   |                       | on file, based on the provider selected in the   |  |  |
|                                        |                       | previous section. Contact the OLTL Provider      |  |  |
|                                        |                       | Helpline at 1-800-932-0939 to discuss any        |  |  |
|                                        |                       | corrections or concerns.                         |  |  |
| Home Care / Home Health Agency MA      | Y                     | This must be entered to save data or changes     |  |  |
| Provider Number                        |                       | made, for verification purposes.                 |  |  |
| Home Care / Home Health Agency         | Pre                   | Pre-populated with the chain name on file.       |  |  |
| Chain Name                             |                       | Contact the OLTL Provider Helpline at 1-800-     |  |  |
|                                        |                       | 932-0939 to discuss any corrections or concerns. |  |  |
| Strengthening the Direct Care Worker   | Pre                   | Pre-populated with the amount on file for the    |  |  |
| Workforce Payment                      |                       | Reporting Period and Provider/Facility selected. |  |  |
| Is Provider a Unit of Local Government | Y                     | Yes/No dropdown list                             |  |  |
| Does Provider Qualify as a Small       | Y                     | Yes/No dropdown list                             |  |  |
| Business?                              |                       |                                                  |  |  |

# Statistic Information

| Total Number of Employees as of<br>Reporting Period End Date: * | Number of Full-Time Employees: *                                                  | Number of Employees that Identify as Male: *         | Number of<br>that Identify<br>Female: * | Employees<br>/ as          | Number of Employees<br>that Identify as Non-<br>Binary: * |
|-----------------------------------------------------------------|-----------------------------------------------------------------------------------|------------------------------------------------------|-----------------------------------------|----------------------------|-----------------------------------------------------------|
| Average Age of Employed<br>Workforce: *                         | Number of Employees Hired as a<br>Result of Strengthening Workforce<br>Payment: * | Number of Employees Ga<br>Lost (-) Since 12/31/2021: | ined (+) or<br>*                        | Total Positi<br>OBRA Parti | ve COVID-19 CHC & cipants: *                              |

| Statistic Information                     |                       |                                                     |  |  |
|-------------------------------------------|-----------------------|-----------------------------------------------------|--|--|
| Field Label (as it appears on-<br>screen) | Required<br>(Y/N/Pre) | Description                                         |  |  |
| Total Number of Employees as of           | Y                     | Enter the total number of employees of the          |  |  |
| Reporting Period End Date                 |                       | provider/entity selected, as of the reporting end   |  |  |
|                                           |                       | date. Do not limit this number to employees         |  |  |
|                                           |                       | receiving ARPA payments. Numbers only.*             |  |  |
| Number of Full-Time Employees             | Y                     | Of the total number of employees referenced         |  |  |
|                                           |                       | above, enter the number who are full-time. Do not   |  |  |
|                                           |                       | limit this number to only those full-time employees |  |  |
|                                           |                       | receiving ARPA payments. Numbers only.*             |  |  |
| Number of Employees that Identify         | Y                     | The number of employees during the reporting        |  |  |
| as Male                                   |                       | period who identify as male. Numbers only.*         |  |  |
| Number of Employees that Identify         | Y                     | The number of employees during the reporting        |  |  |
| as Female                                 |                       | period who identify as female. Numbers only.*       |  |  |
| Number of Employees that identify         | Y                     | The number of employees during the reporting        |  |  |
| as Non-Binary                             | Ň                     | period who identify as non-binary. Numbers only.*   |  |  |
| Average Age of Employed                   | Y                     | The average age of the employed workforce at the    |  |  |
| workforce                                 |                       | provider/entity selected, during the reporting      |  |  |
| Number of Employees Hired as a            | v                     | Number of employees bired as a result of            |  |  |
| Result of Strongthoning Workforce         | ř                     | strengthening workforce payments within the         |  |  |
| Result of Strengthening Workforce         |                       | reporting period only. Numbers only *               |  |  |
| Number of Employees Gained (+)            | v                     | Number of employees gained (+) or lost ( ) since    |  |  |
| or Lost (-) Since $12/21/2021$            | T                     | 12/21/2021 Numbers only *                           |  |  |
|                                           | v                     | Total number of positive COVID-10 CHC &             |  |  |
| ODDA Darticinante                         | T                     | OPPA participants during the selected regist        |  |  |
| OBKA Participants                         |                       | OBKA participants during the selected period.       |  |  |
|                                           |                       | Numbers only.*                                      |  |  |

\* Must be a number, no symbols or spaces, no leading zeros or trailing spaces, no decimals, cannot remain blank. (Use zero instead of a blank field.)

# Form Completion Information

| Form Completion Information                       |                                                         |                                                                 |
|---------------------------------------------------|---------------------------------------------------------|-----------------------------------------------------------------|
| Name of Individual Completing Report: *           | Date COVID-19 Expense Reporting Form<br>Completed: *    |                                                                 |
|                                                   | 03/18/2024                                              |                                                                 |
| Email Address for Individual Completing Report: * | Telephone Number for Individual Completing<br>Report: * | Extension Number for Individual Completing COVID-<br>19 Report: |
|                                                   |                                                         |                                                                 |

| Form Completion Information                                   |                       |                                                                         |  |  |
|---------------------------------------------------------------|-----------------------|-------------------------------------------------------------------------|--|--|
| Field Label (as it appears on-screen)                         | Required<br>(Y/N/Pre) | Description                                                             |  |  |
| Name of Individual Completing Report                          | Pre                   | Pre-populated with name on file for the account used.                   |  |  |
| Date COVID-19 Expense Reporting<br>Form Completed             | Pre                   | Pre-populated with the date of entry.                                   |  |  |
| Email Address for Individual<br>Completing Report             | Y                     | Although this information may be pre-<br>populated, it can be modified. |  |  |
| Telephone Number for Individual<br>Completing Report          | Y                     | Must be 10 digits, numbers only, no symbols or spaces                   |  |  |
| Extension Number for Individual<br>Completing COVID-19 Report | N                     | Must be numbers only, no symbols, letters, or spaces, up to 10 digits   |  |  |

#### Labor Statistics Information

| Number of Employees receiving Retention     Number of Employees receiving Sign-On Bonuses       Payments (for Existing Workers): *     (for New Workers): * |
|----------------------------------------------------------------------------------------------------|
| Number of Employees receiving Leave Benefits<br>(Health Insurance Premiums or Other Employee<br>Benefits): * Paid Time Off or Paid Sick Leave: *            |
| Number of Employees receiving Vaccination<br>Incentives: * Protective Equipment Benefits: *                                                                 |

| Labor Statistics Information                                                                                                    |                       |                                                                                                    |  |  |
|----------------------------------------------------------------------------------------------------|-----------------------|----------------------------------------------------------------------------------------------------|--|--|
| Field Label (as it appears on-screen)                                                                                                 | Required<br>(Y/N/Pre) | Description                                                                                                    |  |  |
| Number of Employees receiving                                                                                                    | Y                     | The number of existing employees receiving                                                                                                    |  |  |
| Retention Payments (for Existing                                                                                                    |                       | retention payments during the selected period.                                                                                                    |  |  |
| Workers)                                                                                                    |                       | Numbers only.*                                                                                                    |  |  |
| Number of Employees receiving Sign-                                                                                                   | Y                     | The number of new employees receiving sign-on                                                                                                    |  |  |
| On Bonuses (for New Workers)                                                                                                    |                       | bonuses during the selected period. Numbers                                                                                                    |  |  |
|                                                                                                    |                       | only.*                                                                                                    |  |  |
| Number of Employees receiving Leave                                                                                                   | Y                     | The number of new employees receiving leave                                                                                                    |  |  |
| Benefits (Health Insurance Premiums                                                                                                   |                       | benefits such as health insurance premiums                                                                                                    |  |  |
| or Other Employee Benefits)                                                                                                    |                       | during the period selected. Numbers only.*                                                                                                    |  |  |
| Number of Employees receiving                                                                                                    | Y                     | The number of employees receiving COVID-19-                                                                                                    |  |  |
| COVID-related Paid Time Off or Paid                                                                                                   |                       | related Paid Time Off or Paid Sick Leave during                                                                                                    |  |  |
| Sick Leave                                                                                                    |                       | the selected period. Numbers only.*                                                                                                    |  |  |
| Number of Employees receiving                                                                                                    | Y                     | The number of employees receiving vaccination                                                                                                    |  |  |
| Vaccination Incentives                                                                                                    |                       | incentives during the selected period. Numbers                                                                                                    |  |  |
|                                                                                                    |                       | only.*                                                                                                    |  |  |
| Number of Employees receiving                                                                                                    | Y                     | The number of employees receiving Personal                                                                                                    |  |  |
| Personal Protective Equipment                                                                                                    |                       | Protective Equipment (PPE) benefits during the                                                                                                    |  |  |
| Benefits                                                                                                    |                       | period selected. Numbers only.*                                                                                                    |  |  |
| Number of Employees receiving<br>Vaccination Incentives<br>Number of Employees receiving<br>Personal Protective Equipment<br>Benefits | Y<br>Y<br>Y           | The number of employees receiving vaccination<br>incentives during the selected period. Numbers<br>only.*<br>The number of employees receiving Personal<br>Protective Equipment (PPE) benefits during the<br>period selected. Numbers only.* |  |  |

Must be a number, no symbols or spaces, no leading zeros or trailing spaces, cannot remain blank (use zero instead of a blank field).

#### Labor Cost Information

| abor Cost mormation                                                                                                   |                                                                                                    |                                               |
|----------------------------------------------------------------------------------------------------|----------------------------------------------------------------------------------------------------|-----------------------------------------------|
|                                                                                                    |                                                                                                    |                                               |
| Retention Payments (for Existing Workers): *                                                                          | Sign-On Bonuses (for New Workers): *                                                                           |                                               |
| 50                                                                                                    | \$0                                                                                                    |                                               |
|                                                                                                    |                                                                                                    |                                               |
| Overtime Costs: *                                                                                                    | Staff Training/Education/Communication Costs: *                                                                |                                               |
| 50                                                                                                    | \$0                                                                                                    |                                               |
|                                                                                                    |                                                                                                    |                                               |
| .eave Benefits (Health Insurance Premiums or<br>Other Employee Benefits): *                                           | COVID-related Paid Time Off or Paid Sick Leave: *                                                              |                                               |
| 0                                                                                                    | \$0                                                                                                    |                                               |
|                                                                                                    |                                                                                                    |                                               |
|                                                                                                    |                                                                                                    | Testing and Specimen Collection Necessities   |
| accination incentives: *                                                                                              | Personal Protective Equipment Costs: ^                                                                         | Costs: ^                                      |
|                                                                                                    |                                                                                                    |                                               |
| 50                                                                                                    | \$0                                                                                                    | \$0                                           |
| SU                                                                                                    | S0 Advertising for Participants: *                                                                             | \$0                                           |
| SU Dutreach for Recruitment of New Workers: *                                                                         | S0<br>Advertising for Participants: *                                                                          | \$0                                           |
| SU<br>Dutreach for Recruitment of New Workers: *                                                                      | S0<br>Advertising for Participants: *                                                                          | \$0                                           |
| SU<br>Dutreach for Recruitment of New Workers: *<br>SO<br>Construction Costs (Physical Plan Modification<br>Costs): * | S0<br>Advertising for Participants: *<br>S0<br>Expenses to Re-open Center After COVID-19<br>Related Closure: * | \$0<br>Alternative Model Development Costs: * |

| Labor Cost Information            |                       |                                                  |  |  |
|-----------------------------------|-----------------------|--------------------------------------------------|--|--|
| Field Label                       | Required<br>(Y/N/Pre) | Description                                      |  |  |
| Retention Payments (for Existing  | Y                     | The total ARPA retention payments made during    |  |  |
| Workers)                          |                       | the selected reporting period. Numbers only.*    |  |  |
| Sign-On Bonuses (for New Workers) | Y                     | The total of sign-on bonuses during the selected |  |  |
|                                   |                       | period. Numbers only.*                           |  |  |
| Overtime Costs                    | Y                     | Overtime costs resulting from the PHE during     |  |  |
|                                   |                       | the selected reporting period. Numbers only.*    |  |  |
| Staff Training/ Education/        | Y                     | Staff training, education, and communication     |  |  |
| Communication Costs               |                       | costs related to the PHE during the selected     |  |  |
|                                   |                       | reporting period. Numbers only.*                 |  |  |
| Leave Benefits (Health Insurance  | Y                     | PHE-related leave benefits (health insurance     |  |  |
| Premiums or Other Employee        |                       | premiums or other employee benefits) paid        |  |  |
| Benefits)                         |                       | during the selected period. Numbers only.*       |  |  |

 Must be a number, no symbols or spaces, no leading zeros or trailing spaces, maximum 8 digits, no cents, cannot remain blank. (Use zero instead of a blank field.)

| Labor Cost Information, Continued          |                       |                                                              |  |  |  |
|--------------------------------------------|-----------------------|--------------------------------------------------------------|--|--|--|
| Field Label                                | Required<br>(Y/N/Pre) | Description                                                  |  |  |  |
| COVID-related Paid Time Off or Paid        | Y                     | PHE-related paid time off or paid sick leave                 |  |  |  |
| Sick Leave                                 |                       | during the selected period. Numbers only.*                   |  |  |  |
| Vaccination Incentives                     | Y                     | PHE Vaccination Incentives paid during the                   |  |  |  |
|                                            |                       | selected period. Numbers only.*                              |  |  |  |
| Personal Protective Equipment Costs        | Y                     | Personal Protective Equipment (PPE) costs                    |  |  |  |
|                                            |                       | related to the Public Health Emergency during                |  |  |  |
|                                            |                       | the reporting period selected. Numbers only.*                |  |  |  |
| Testing and Specimen Collection            | Y                     | Testing and Specimen Collection Costs during                 |  |  |  |
| Necessities Costs                          |                       | the PHE in the period selected. Numbers only.*               |  |  |  |
| Outreach for Recruitment of New            | Y                     | Recruitment costs for new workers in the period              |  |  |  |
| Workers                                    |                       | selected. Numbers only.*                                     |  |  |  |
| Advertising for Participants               | Y                     | Advertising costs related to the search for new              |  |  |  |
|                                            |                       | participants, in the period selected. Numbers                |  |  |  |
|                                            |                       | only.*                                                       |  |  |  |
| Construction Costs (Physical Plan          | Y                     | Construction costs for physical modifications                |  |  |  |
| Modification Costs)                        |                       | and related planning, in the period selected.                |  |  |  |
|                                            |                       | Numbers only.*                                               |  |  |  |
| Expenses to Re-Open Center After           | Y                     | Reopening costs after COVID-19 related closure,              |  |  |  |
| COVID-19 Related Closure                   |                       | in the period selected. Numbers only.*                       |  |  |  |
| Alternative Model Development Costs        | Y                     | Alternative model development costs in the                   |  |  |  |
|                                            |                       | period selected. Alternative models encourage                |  |  |  |
|                                            |                       | greater independence for individuals through                 |  |  |  |
|                                            |                       | the use of technology. Numbers only.*                        |  |  |  |
| Total Labor Expenses                       | Pre                   | Pre-calculated with the total of figures in this             |  |  |  |
|                                            |                       | section; modify by correcting other entries.                 |  |  |  |
| * Must be a number no symbols or spaces no | leading zeros or      | r trailing snaces, maximum 8 digits, no cents, cannot remain |  |  |  |

Must be a number, no symbols or spaces, no leading zeros or trailing spaces, maximum 8 digits, no cents, cannot remain blank. (Use zero instead of a blank field.)

# Grand Total Expenses

| Grand Total Expenses    |  |  |
|-------------------------|--|--|
|                         |  |  |
| Grand Total Expenses: * |  |  |
| <b>9</b> 0              |  |  |

| Grand Total Expenses |                       |                                                                                                    |  |  |
|----------------------|-----------------------|----------------------------------------------------------------------------------------------------|--|--|
| Field Label          | Required<br>(Y/N/Pre) | Description                                                                                                    |  |  |
| Grand Total Expenses | Pre                   | Pre-calculated with the total of expenses<br>entered in previous sections; modify by<br>correcting prior expense entries. |  |  |

#### File List

| F  | ile List                                     |
|----|----------------------------------------------|
| AI | llowed File Types: doc, docx, xls, xlsx, pdf |
|    | Add File                                     |
|    |                                              |

| File List                                     |                       |                                                             |
|-----------------------------------------------|-----------------------|-------------------------------------------------------------|
| Field Label                                   | Required<br>(Y/N/Pre) | Description                                                 |
| Allowed File Types: doc, docx, xls, xlsx, pdf | Ν                     | Click the "Add File" button to attach supporting documents. |

#### Attestation and Submission

| Attestation                                                                                                    |                   |  |
|----------------------------------------------------------------------------------------------------|-------------------|--|
| ☐ This is my final report as I have spent all my funds.                                                                                                    |                   |  |
| Enter any Data Caveats:                                                                                                    |                   |  |
| , certify, subject to the terms and penalties of 18 Pa. C.S. §4904 (relating to unsworn falsification to authorities) that                                                                                                    |                   |  |
| e information contained in the forgoing ARPA Cost Reporting Form are true and correct to the best of my knowledge<br>pllowing reasonable investigation, that the entity that I represent was in operation as of November 1, 2021, and that | Check "I Agree" * |  |
| RPA funds were used to expand, ennance, or strengtnen nome and community-based services; and, that the<br>RPA funds were not used for expenses or losses that have been or will be reimbursed from other sources.                          | I Agree           |  |

| Attestation                             |                       |                                                 |  |  |
|-----------------------------------------|-----------------------|-------------------------------------------------|--|--|
| Field Label                             | Required<br>(Y/N/Pre) | Description                                     |  |  |
| This is my final report as I have spent | N                     | Check this box only if all of ARPA funds have   |  |  |
| all my funds.                           |                       | been exhausted for the provider/facility/entity |  |  |
|                                         |                       | selected at the top of the screen.              |  |  |
| Enter any Data Caveats                  | N                     | Enter any information about the data entered    |  |  |
|                                         |                       | for the selected period that you feel is        |  |  |
|                                         |                       | important but were unable to enter above.       |  |  |
|                                         |                       | Limited to 500 characters.                      |  |  |
| Check "I Agree"                         | Y                     | This box must be checked to submit data. Data   |  |  |
|                                         |                       | can be saved but not submitted before this box  |  |  |
|                                         |                       | is checked.                                     |  |  |

Click the "Submit Info as Complete for Report Period" button if the information entered is ready to report as correct and complete.

Click the "Save Information to Complete Later" button to retain the information entered, but delay submission until after additional data can be entered, or existing entries corrected and verified.

Click the "Reset" button to clear all information entered, and start over at the selection of a provider.

# View Adult Day Submissions

| ARPA Funding : Adult Day – (A                                                                               | AD)                 |  |
|----------------------------------------------------------------------------------------------------|---------------------|--|
| Use this report to capture ARPA funding and expenditure information if you are representing an AD facility. |                     |  |
| Create a new AD Funding Report                                                                              | View AD Submissions |  |

Click the button on the right to view existing funding reports.

#### **View Previous Submissions**

| pennsylvania<br>DEPARTMENT OF HUMAN SERVICES |                       |                   |               |                      |                            |                 |             |
|----------------------------------------------|-----------------------|-------------------|---------------|----------------------|----------------------------|-----------------|-------------|
| Home                                         | Reports               | Change Requ       | est Logout    |                      |                            |                 |             |
|                                              | Adult Day Submissions |                   |               |                      |                            |                 |             |
| Submission                                   | MPI                   | License<br>Number | Facility Name | Submission<br>Status | Report Period              | Date<br>Updated | Updated By  |
| View                                         | 555555504             | 555504            | Adult Day LLC | Completed            | 07/01/2022 -<br>12/31/2022 | 02/28/2023      | b-fndguser1 |
| View                                         | 555555504             | 555504            | Adult Day LLC | Completed            | 01/01/2022 -<br>06/30/2022 | 01/12/2023      | b-fndguser1 |

Select Report Period

#### Create a New Personal Assistance Services Funding Report

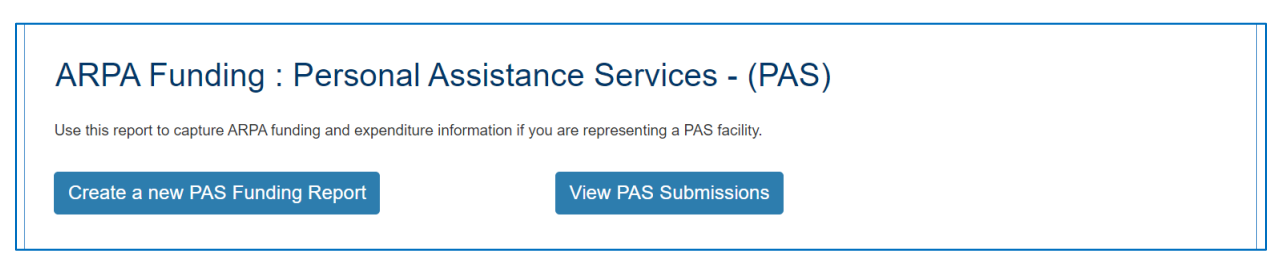

Click the button on the left to create a new funding report.

#### Select Provider and Period

pennsylvania DEPARTMENT OF HUMAN SERVICES

Home Logout

#### ARPA Funding Tracking: Personal Assistance Services & Community Integration

This report is to be used to capture the COVID-19 revenue received, costs, and lost revenue as a result of the Public Health Emergency (PHE). The provider completing this form should provide actual COVID-19 related revenue, expenses, and lost revenue where available and estimate revenue, expenses, and lost revenue where actual data is not available. Please enter in the total amounts for the following categories. Please note that ARPA Stregthening the Workforce payments provide funding for expenses that qualify as expanding, enhancing, or strengthening home and community based services (HCBS) and are incurred between the date the provider receives the funding and March 31, 2024. Required fields are denoted with an asterisk (\*).

Select Provider/Facility/Entity

Please select the provider/facility/entity that you are reporting on behalf of (entity identifier selection type will change based on logged-in user): \* Report Period: \*

Select Entity

| Home                          | Select Entity<br>APPLE TREE HOME HEALTH CARE LLC (1 INTERNATIONAL PLAZA II SUITE 546 PHILADELPHIA)<br>BAYADA HOME HEALTH CARE INC. (100 E LANCASTER AVE STE 220 DOWNINGTOWN)                                                                                                    |                                                                                                    |
|-------------------------------|----------------------------------------------------------------------------------------------------|----------------------------------------------------------------------------------------------------|
| ARPA<br>Th<br>Pic<br>en<br>de | DATADA HOME HEALTH CARE INC (100 E LANGAS) ERKAVE STE 220 DFUILADELPHIA)<br>BAYADA HOME HEALTH CARE INC (100 N 20TH ST STE 202 PHILADELPHIA)<br>BAYADA HOME HEALTH CARE INC (100 N 20TH ST STE 202 PHILADELPHIA)<br>BAYADA HOME HEALTH CARE INC (100 N 20TH ST STE 201 PHILADELPHIA)<br>BAYADA HOME HEALTH CARE INC (100 W SIXTH ST 2ND FLOOR SUITE 201 MEDIA)<br>BAYADA HOME HEALTH CARE INC (100 W SIXTH ST 2ND FLOOR SUITE 201 MEDIA)<br>BAYADA HOME HEALTH CARE INC (1189 HIGHWAY 315 BLVD STE SUITE 4 WILKES BARRE)<br>BAYADA HOME HEALTH CARE INC (2133 ARCH ST FL 4 PHILADELPHIA)<br>BAYADA HOME HEALTH CARE INC (2133 ARCH ST FL 4 PHILADELPHIA)<br>BAYADA HOME HEALTH CARE INC (2131 E MARKET ST BLARSVILLE)<br>BAYADA HOME HEALTH CARE INC (231 E MARKET ST BLARSVILLE)<br>BAYADA HOME HEALTH CARE INC (230 E DOULEVARD OF THE GENERALS SUITE 130 NORRISTOWN)<br>BAYADA HOME HEALTH CARE INC (300 OXFORD DR STE 410 MONROEVILLE)<br>BAYADA HOME HEALTH CARE INC (301 SC ECDAR CREST BLVD ALLENTOWN)<br>BAYADA HOME HEALTH CARE INC (302 ABINGTON DR SUITE 330 READING)<br>BAYADA HOME HEALTH CARE INC (302 ABINGTON DR SUITE 330 READING)<br>BAYADA HOME HEALTH CARE INC (302 ABINGTON DR SUITE 330 READING)<br>BAYADA HOME HEALTH CARE INC (302 ABINGTON DR SUITE 330 READING)<br>BAYADA HOME HEALTH CARE INC (355 LINCOLN HWY NORTH VERSALLES)<br>BAYADA HOME HEALTH CARE INC (355 BLOROLN HWY NORTH VERSALLES) | ces & Community Integration<br>alth Emergency (PHE). The provider completing this form<br>penses, and lost revenue where actual data is not available.<br>Its provide funding for expenses that qualify as expanding,<br>er receives the funding and March 31, 2024. Required fields are |
|                               | BAYADA HOME HEALTH CARE INC (525 N 12TH ST SUITE 102 LEMOYNE)                                                                                                    | Report Period: *                                                                                                    |
|                               | Select Entity                                                                                                    | ✓ Select Report Period ✓                                                                                                    |

Select the provider, facility, or other entity whose data will be used for this ARPA funding report.

 $\sim$ 

| This report is to be used to capture the COVID-19 revenue received, costs, and lost revenue as a result of the Public He<br>should provide actual COVID-19 related revenue, expenses, and lost revenue where available and estimate revenue, ex<br>Please enter in the total amounts for the following categories. Please note that ARPA Stregthening the Workforce payme<br>enhancing, or strengthening home and community based services (HCBS) and are incurred between the date the provid<br>denoted with an asterisk (*). | alth Emergency (PHE). The provider completing this form<br>penses, and lost revenue where actual data is not available.<br>Ints provide funding for expenses that qualify as expanding,<br>ler receives the funding and March 31, 2024. Required fields are |
|----------------------------------------------------------------------------------------------------|----------------------------------------------------------------------------------------------------|
| Select Provider/Facility/Entity                                                                                                    |                                                                                                    |
| Please select the provider/facility/entity that you are reporting on behalf of (entity identifier selection type will change based on logged-in user): *                                                                                                    | Report Period: *                                                                                                    |

Select the reporting period (generally reported after expenditures are made and the reporting period has closed, or prior to the end of the period if all ARPA funds have been spent). Data to follow should fall within statistics and expenditures during this period.

Note: Asterisks (\*) indicate a required field

#### Previously Submitted Information

| king: Pe              | rsonal Assistance Servi                                                                                                    | ces & Co                                  |
|-----------------------|----------------------------------------------------------------------------------------------------|-------------------------------------------|
| OVID-19 revenue r     | Previously Submitted Information                                                                                                    | Emergency (PHE                            |
| following categories  | A questionnaire was submitted for this reporting period. Selecting Yes will indicate that this new questionnaire will be an amended version. | provide funding for<br>ceives the funding |
| ntity that you are re | Yes No                                                                                                    | Report Period:                            |
| RE LLC (1 INTERNA     | TIONAL PLAZA II SUITE 546 PHILADELPHIA) -                                                                                                    | 01/01/2022 - 0                            |

If data for the provider and reporting period have already been submitted, the "Previously Submitted Information" pop-up box will appear.

- Clicking "No" will revert back to the "Select Provider" screen. Enter the provider and period to report.
- Clicking "Yes" will display existing data and allow editing. To save changes, provider number must be reentered for verification purposes.

# Legal Entity Name & Details

| Legal Entity Name & Details                                  |                                                       |                                            |
|--------------------------------------------------------------|-------------------------------------------------------|--------------------------------------------|
| Home Care/Home Health Agency Name: *                         | Home Care/Home Health Agency MA Provider<br>Number: * | Home Care/Home Health Agency Chain Name: * |
| Personal Assistance LLC                                      | 55555503                                              | Personal Assistance LLC                    |
| Strengthening the Direct Care Worker Workforce<br>Payment: * | Does Provider Qualify As a Small Business?: *         |                                            |
| \$29959.13                                                   |                                                       |                                            |

| Legal Entity Name & Details          |                       |                                                  |  |
|--------------------------------------|-----------------------|--------------------------------------------------|--|
| Field Label                          | Required<br>(Y/N/Pre) | Description                                      |  |
| Home Care / Home Health Agency       | Pre                   | Pre-populated with provider/facility information |  |
| Name                                 |                       | on file, based on the provider selected in the   |  |
|                                      |                       | previous section. Contact the OLTL Provider      |  |
|                                      |                       | Helpline at 1-800-932-0939 to discuss any        |  |
|                                      |                       | corrections or concerns.                         |  |
| Home Care / Home Health Agency MA    | Y                     | This must be entered to save data or changes     |  |
| Provider Number                      |                       | made, for verification purposes.                 |  |
| Home Care / Home Health Agency       | Pre                   | Pre-populated with the chain name on file.       |  |
| Chain Name                           |                       | Contact the OLTL Provider Helpline at 1-800-     |  |
|                                      |                       | 932-0939 to discuss any corrections or concerns. |  |
| Strengthening the Direct Care Worker | Pre                   | Pre-populated with the amount on file for the    |  |
| Workforce Payment                    |                       | Reporting Period and Provider/Facility selected. |  |
| Does Provider Qualify as a Small     | Y                     | Yes/No dropdown list                             |  |
| Business?                            |                       |                                                  |  |

#### Statistic Information

| Statistic Information                                           |                                                                                   |                                                      |                                                      |                                                           |
|-----------------------------------------------------------------|-----------------------------------------------------------------------------------|------------------------------------------------------|------------------------------------------------------|-----------------------------------------------------------|
| Total Number of Employees as of<br>Reporting Period End Date: * | Number of Full-Time Employees: *                                                  | Number of Employees<br>that identify as Male: *      | Number of Employees<br>that identify as<br>Female: * | Number of Employees<br>that identify as Non-<br>Binary: * |
| Average Age of Employed<br>Workforce: *                         | Number of Employees Hired as a<br>Result of Strengthening Workforce<br>Payment: • | Number of Employees Ga<br>Lost (-) Since 12/31/2021: | ined (+) or                                          |                                                           |
|                                                                 |                                                                                   |                                                      |                                                      |                                                           |

| Statistic Information                                                          |                       |                                                                                                    |
|--------------------------------------------------------------------------------|-----------------------|----------------------------------------------------------------------------------------------------|
| Field Label (as it appears on-screen)                                          | Required<br>(Y/N/Pre) | Description                                                                                                    |
| Total Number of Employees as of Reporting Period End Date                      | Y                     | Enter the total number of employees of the<br>provider/entity selected, as of the reporting<br>end date. Do not limit this number to<br>employees receiving ARPA payments. Numbers<br>only.*          |
| Number of Full-Time Employees                                                  | Y                     | Of the total number of employees referenced<br>above, enter the number who are full-time. Do<br>not limit this number to only those full-time<br>employees receiving ARPA payments. Numbers<br>only.* |
| Number of Employees that Identify as<br>Male                                   | Y                     | The number of employees during the reporting period who identify as male. Numbers only.*                                                                                                    |
| Number of Employees that Identify as<br>Female                                 | Y                     | The number of employees during the reporting period who identify as female. Numbers only.*                                                                                                    |
| Number of Employees that Identify as Non-Binary                                | Y                     | The number of employees during the reporting period who identify as non-binary. Numbers only.*                                                                                                    |
| Average Age of Employed Workforce                                              | Y                     | The average age of the employed workforce at the provider/entity selected, during the reporting period. Numbers only.*                                                                                |
| Number of Employees Hired as a<br>Result of Strengthening Workforce<br>Payment | Y                     | Number of employees hired as a result of strengthening workforce payments within the reporting period only. Numbers only.*                                                                            |
| Number of Employees Gained (+) or<br>Lost (-) Since 12/31/2021                 | Y                     | Number of employees gained (+) or lost (-) since 12/31/2021. Numbers only.*                                                                                                    |

Must be a number, no symbols or spaces, no leading zeros or trailing spaces, no decimals, cannot remain blank (use zero instead of a blank field).

# Form Completion Information

| Form Completion Information                       |                                                         |                                                                |
|---------------------------------------------------|---------------------------------------------------------|----------------------------------------------------------------|
| Name of Individual Completing Report: *           | Date COVID-19 Expense Reporting Form<br>Completed: *    |                                                                |
| John Doe                                          | 03/22/2024                                              |                                                                |
| Email Address for Individual Completing Report: * | Telephone Number for Individual Completing<br>Report: * | Extension Number for Individual Completing COVID<br>19 Report: |
| RA-PWARPAFundPortal@pa.gov                        |                                                         |                                                                |

| Form Completion Information                                   |                       |                                                                         |  |
|---------------------------------------------------------------|-----------------------|-------------------------------------------------------------------------|--|
| Field Label                                                   | Required<br>(Y/N/Pre) | Description                                                             |  |
| Name of Individual Completing Report                          | Pre                   | Pre-populated with name on file for the account used.                   |  |
| Date COVID-19 Expense Reporting<br>Form Completed             | Pre                   | Pre-populated with the date of entry.                                   |  |
| Email Address for Individual<br>Completing Report             | Y                     | Although this information may be pre-<br>populated, it can be modified. |  |
| Telephone Number for Individual<br>Completing Report          | Y                     | Must be 10 digits, numbers only, no symbols or spaces                   |  |
| Extension Number for Individual<br>Completing COVID-19 Report | Ν                     | Must be numbers only, no symbols, letters, or spaces, up to 10 digits   |  |

#### Labor Statistics Information

| Labor Statistics Information                                                                                 |                                                                                    |
|----------------------------------------------------------------------------------------------------|------------------------------------------------------------------------------------|
| Number of Employees receiving Retention<br>Payments (for Existing Workers): *                                | Number of Employees receiving Sign-On Bonuses<br>(for New Workers): *              |
| Number of Employees receiving Leave Benefits<br>(Health Insurance Premiums or Other Employee<br>Benefits): * | Number of Employees receiving COVID-related<br>Paid Time Off or Paid Sick Leave: * |
| Number of Employees receiving Vaccination Incentives: *                                                      | Number of Employees receiving Personal<br>Protective Equipment Benefits: *         |

| Labor Statistics Information               |                       |                                                            |  |
|--------------------------------------------|-----------------------|------------------------------------------------------------|--|
| Field Label (as it appears on-screen)      | Required<br>(Y/N/Pre) | Description                                                |  |
| Number of Employees receiving              | Y                     | The number of existing employees receiving                 |  |
| Retention Payments (for Existing           |                       | retention payments during the selected period.             |  |
| Workers)                                   |                       | Numbers only.*                                             |  |
| Number of Employees receiving Sign-        | Y                     | The number of new employees receiving sign-on              |  |
| On Bonuses (for New Workers)               |                       | bonuses during the selected period. Numbers                |  |
|                                            |                       | only.*                                                     |  |
| Number of Employees receiving Leave        | Y                     | The number of new employees receiving leave                |  |
| Benefits (Health Insurance Premiums        |                       | benefits such as health insurance premiums                 |  |
| or Other Employee Benefits)                |                       | during the period selected. Numbers only.*                 |  |
| Number of Employees receiving              | Y                     | The number of employees receiving COVID-19-                |  |
| COVID-related Paid Time Off or Paid        |                       | related Paid Time Off or Paid Sick Leave during            |  |
| Sick Leave                                 |                       | the selected period. Numbers only.*                        |  |
| Number of Employees receiving              | Y                     | The number of employees receiving vaccination              |  |
| Vaccination Incentives                     |                       | incentives during the selected period. Numbers             |  |
|                                            |                       | only.*                                                     |  |
| Number of Employees receiving              | Y                     | The number of employees receiving Personal                 |  |
| Personal Protective Equipment              |                       | Protective Equipment (PPE) benefits during the             |  |
| Benefits                                   |                       | period selected. Numbers only.*                            |  |
| * Must be a number no symbols or spaces no | loading zoros ou      | trailing spaces cannot remain blank (use zero instead of a |  |

Must be a number, no symbols or spaces, no leading zeros or trailing spaces, cannot remain blank (use zero instead of a blank field).

#### Labor Cost Information

| Labor Cost Information                                                      |                                                   |                                                      |
|-----------------------------------------------------------------------------|---------------------------------------------------|------------------------------------------------------|
| Retention Payments (for Existing Workers): *                                | Sign-On Bonuses (for New Workers): *              |                                                      |
| \$0                                                                         | \$0                                               |                                                      |
| Overtime Costs: *                                                           | Staff Training/Education/Communication Costs: *   |                                                      |
| \$0                                                                         | \$0                                               |                                                      |
| Leave Benefits (Health Insurance Premiums or<br>Other Employee Benefits): * | COVID-related Paid Time Off or Paid Sick Leave: * |                                                      |
| \$0                                                                         | \$0                                               |                                                      |
| Vaccination Incentives: *                                                   | Personal Protective Equipment Costs: *            | Testing and Specimen Collection Necessities Costs: * |
| \$0                                                                         | \$0                                               | \$0                                                  |
| Total Labor Expenses: *                                                     |                                                   |                                                      |
| \$0                                                                         |                                                   |                                                      |
|                                                                             |                                                   |                                                      |

| Labor Cost Information                |                       |                                               |  |
|---------------------------------------|-----------------------|-----------------------------------------------|--|
| Field Label (as it appears on-screen) | Required<br>(Y/N/Pre) | Description                                   |  |
| Retention Payments (for Existing      | Y                     | The total ARPA retention payments made        |  |
| Workers)                              |                       | during the selected reporting period. Numbers |  |
|                                       |                       | only.*                                        |  |
| Sign-On Bonuses (for New Workers)     | Y                     | The total of sign-on bonuses during the       |  |
|                                       |                       | selected period. Numbers only.*               |  |
| Overtime Costs                        | Y                     | Overtime costs resulting from the PHE during  |  |
|                                       |                       | the selected reporting period. Numbers only.* |  |
| Staff                                 | Y                     | Staff training, education, and communication  |  |
| Training/Education/Communication      |                       | costs related to the PHE during the selected  |  |
| Costs                                 |                       | reporting period. Numbers only.*              |  |
| Leave Benefits (Health Insurance      | Y                     | PHE-related leave benefits (health insurance  |  |
| Premiums or Other Employee            |                       | premiums or other employee benefits) paid     |  |
| Benefits)                             |                       | during the selected period. Numbers only.*    |  |
| COVID-related Paid Time Off or Paid   | Y                     | PHE-related paid time off or paid sick leave  |  |
| Sick Leave                            |                       | during the selected period. Numbers only.*    |  |
| Vaccination Incentives                | Y                     | PHE Vaccination Incentives paid during the    |  |
|                                       |                       | selected period. Numbers only.*               |  |

Must be a number, no symbols or spaces, no leading zeros or trailing spaces, maximum 8 digits, no cents, cannot remain blank (use zero instead of a blank field).

#### Personal Assistance Services and Community Integration

| Labor Cost Information, Continued     |                       |                                                                                                    |  |
|---------------------------------------|-----------------------|----------------------------------------------------------------------------------------------------|--|
| Field Label (as it appears on-screen) | Required<br>(Y/N/Pre) | Description                                                                                                    |  |
| Personal Protective Equipment Costs   | Y                     | Personal Protective Equipment (PPE) costs<br>related to the Public Health Emergency during<br>the reporting period selected. Numbers<br>only.* |  |
| Testing and Specimen Collection       | Y                     | Testing and Specimen Collection Costs during                                                                                                   |  |
| Necessities Costs                     |                       | the PHE in the period selected. Numbers only.*                                                                                                 |  |
| Total Labor Expenses                  | Pre                   | Pre-calculated with the total of figures in this section; modify by correcting other entries.                                                  |  |

\* Must be a number, no symbols or spaces, no leading zeros or trailing spaces, maximum 8 digits, no cents, cannot remain blank (use zero instead of a blank field).

# Grand Total Expenses

| Grand Total Expenses    |  |
|-------------------------|--|
|                         |  |
| Grand Total Expenses: * |  |
| \$0                     |  |
|                         |  |

| Grand Total Expenses | Grand Total Expenses  |                                           |  |  |  |
|----------------------|-----------------------|-------------------------------------------|--|--|--|
| Field Label          | Required<br>(Y/N/Pre) | Description                               |  |  |  |
| Grand Total Expenses | Pre                   | Pre-calculated with the total of expenses |  |  |  |
|                      |                       | entered in previous sections; modify by   |  |  |  |
|                      |                       | correcting prior expense entries.         |  |  |  |

#### File List

| ile List                                     |  |
|----------------------------------------------|--|
| llowed File Types: doc, docx, xls, xlsx, pdf |  |
| Add File                                     |  |
|                                              |  |

| File List                                 |                       |                                                  |
|-------------------------------------------|-----------------------|--------------------------------------------------|
| Field Label                               | Required<br>(Y/N/Pre) | Description                                      |
| Allowed File Types: doc, docx, xls, xlsx, | Ν                     | Click the "Add File" button to attach supporting |
| pdf                                       |                       | documents.                                       |

#### Attestation and Submission

| Attestation                                                                                                    |                   |  |
|----------------------------------------------------------------------------------------------------|-------------------|--|
|                                                                                                    |                   |  |
| inter any Data Caveats:                                                                                                    |                   |  |
|                                                                                                    |                   |  |
| . John Doe , certify, subject to the terms and penalties of 18 Pa. C.S. §4904 (relating to unsworn falsification to                                                                                                    |                   |  |
| uthorities) that the information contained in the forgoing ARPA Cost Reporting Form are true and correct to the best<br>of my knowledge following reasonable investigation, that the entity that I represent was in operation as of November |                   |  |
| , 2021; and that the ARPA funds were used to expand, enhance, or strengthen home and community-based                                                                                                    | Check "I Agree" * |  |
| ervices; and, that the ARPA funds were not used for expenses or losses that have been or will be reimbursed from<br>ther sources.                                                                                                    | I Agree           |  |
|                                                                                                    |                   |  |
|                                                                                                    | -                 |  |

| Attestation                             |                       |                                                 |
|-----------------------------------------|-----------------------|-------------------------------------------------|
| Field Label                             | Required<br>(Y/N/Pre) | Description                                     |
| This is my final report as I have spent | N                     | Check this box only if all of ARPA funds have   |
| all my funds.                           |                       | been exhausted for the provider/facility/entity |
|                                         |                       | selected at the top of the screen.              |
| Enter any Data Caveats                  | N                     | Enter any information about the data entered    |
|                                         |                       | for the selected period that you feel is        |
|                                         |                       | important but were unable to enter above.       |
|                                         |                       | Limited to 500 characters.                      |
| Check "I Agree"                         | Y                     | This box must be checked to submit data. Data   |
|                                         |                       | can be saved but not submitted before this box  |
|                                         |                       | is checked.                                     |

Click the "Submit Info as Complete for Report Period" button if the information entered is ready to report as correct and complete.

Click the "Save Information to Complete Later" button to retain the information entered, but delay submission until after additional data can be entered, or existing entries corrected and verified.

Click the "Reset" button to clear all information entered, and start over at the selection of a provider.

#### View Personal Assistance Services & Community Integration Submissions

| ARPA Funding : Personal As                                    | sistance Services - (PAS)                      |
|---------------------------------------------------------------|------------------------------------------------|
| Use this report to capture ARPA funding and expenditure infor | nation if you are representing a PAS facility. |
| Create a new PAS Funding Report                               | View PAS Submissions                           |

Click the button on the right to view existing funding reports.

#### **View Previous Submissions**

| B          | DEPARTME | sylva             | nia<br>AN SERVICES |                      |               |                 |               |
|------------|----------|-------------------|--------------------|----------------------|---------------|-----------------|---------------|
| Home L     | ogout    |                   |                    |                      |               |                 |               |
|            |          | Perso             | onal Assistance    | Services S           | Submission    | S               |               |
|            | MPI      | License<br>Number | Facility Name      | Submission<br>Status | Report Period | Date<br>Updated | Updated<br>By |
| Submission |          |                   |                    |                      |               |                 |               |

The screen will display a submission list, sorted by the most recent reporting period first.

Click the "View" button to view and print that line's detail screen.

#### View Detail, Print, or Update/Edit Previous Submission pennsylvania DEPARTMENT OF HUMAN SERVICES Logout Home Personal Assistance Services Survey Print Update/Edit Personal Assistance Services Survey Submission Report Period 01/01/2022 - 06/30/2022 555555503 Home Care/Home Health Agency MA Provider Number Home Care/Facility Name Personal Assistance LLC \$29959.00 Strengthening Direct Care Workers payment Does Entity Qualify As a Small Business Y Total Number of Employees as of Reporting Period End Date 15 Number of Full Time Employees 15 Number of Employees that Identify as Male 6 Number of Employees that identify as Female 9 Number of Employees that identify as Non-Binary 0 Average Age of Employed Workforce

Data from each period can be printed by clicking the "Print" link.

Clicking "Update/Edit" will revert to the data entry screen.

#### Create a New Residential Habilitation Funding Report

| Strengthening the Workforce (Residential Habilitation, Personal Assistance Services, and Adult Day) |
|----------------------------------------------------------------------------------------------------|
| ARPA Funding : Community Residential Habilitation Services - ResHab                                 |
| Create a new ResHab Funding Report View ResHab Submissions                                          |

Click the button on the left to create a new funding report.

#### Select Provider and Period

| me Logout                                                                                             |                                                                                                    |
|----------------------------------------------------------------------------------------------------|----------------------------------------------------------------------------------------------------|
|                                                                                                    | ARPA Funding Tracking: Residential Habilitation                                                                                                    |
| hould provide actua<br>lease enter in the to                                                          | I COVID-19 related revenue, expenses, and lost revenue where available and estimate revenue, expenses, and lost revenue where actual data is not available.<br>stal amounts for the following categories. Please note that ARPA Stregthening the Workforce payments provide funding for expenses that qualify as expanding,    |
| nhancing, or streng<br>enoted with an aste                                                            | thening home and community based services (HCBS) and are incurred between the date the provider receives the funding and March 31, 2024. Required fields are risk (*).                                                                                                    |
| nhancing, or streng<br>enoted with an aste<br>Select Provide                                          | thening home and community based services (HCBS) and are incurred between the date the provider receives the funding and March 31, 2024. Required fields are<br>risk (*).<br>er/Facility/Entity                                                                                                    |
| nhancing, or streng<br>enoted with an aste<br>Select Provide<br>Please select the<br>will change base | thening home and community based services (HCBS) and are incurred between the date the provider receives the funding and March 31, 2024. Required fields are<br>rr/Facility/Entity  provider/facility/entity that you are reporting on behalf of (entity identifier selection type<br>d on logged-in user): * Report Period: * |

| rouid provide actual COVID-19 related revenue, expe<br>lease enter in the total amounts for the following cate<br>nhancing, or strengthening home and community bas<br>anoted with an asterisk (*). | nses, and lost revenue where available an<br>gories. Please note that ARPA Stregthening<br>ad services (HCBS) and are incurred betwe | d estimate revenue, expen<br>g the Workforce payments<br>een the date the provider r | ses, and lost revenue where actual d<br>provide funding for expenses that qua<br>aceives the funding and March 31, 20 | ata is not available.<br>alify as expanding,<br>l24. Required fields |
|----------------------------------------------------------------------------------------------------|----------------------------------------------------------------------------------------------------|--------------------------------------------------------------------------------------|----------------------------------------------------------------------------------------------------|----------------------------------------------------------------------|
| Select Provider/Facility/Entity                                                                                                    |                                                                                                    |                                                                                      |                                                                                                    |                                                                      |
| Select Provider/Facility/Entity Please select the provider/facility/entity that you will change based on logged-in user): *                                                                         | are reporting on behalf of (entity identif                                                                                           | fier selection type                                                                  | Report Period: *                                                                                                    |                                                                      |

Select the provider, facility, or other entity whose data will be used for this ARPA funding report.

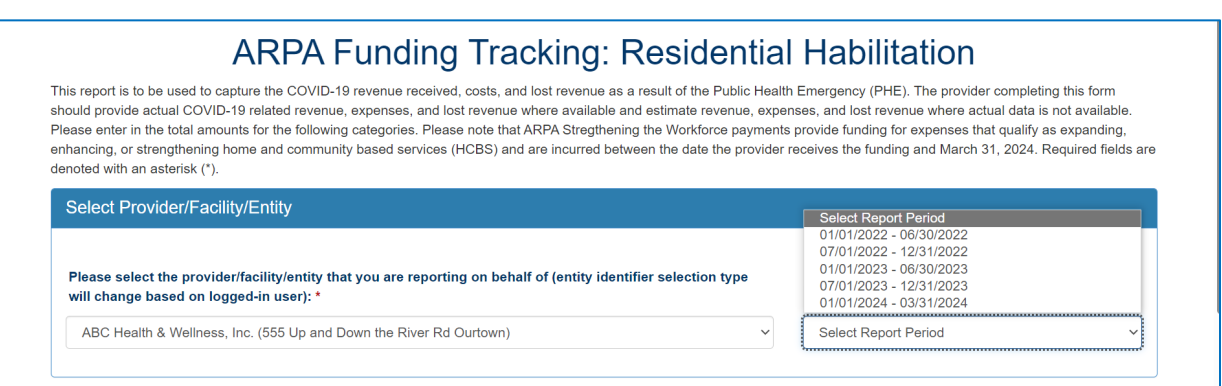

Select the reporting period (generally reported after expenditures are made and the reporting period has closed, or prior to the end of the period if all ARPA funds have been spent). Data to follow should fall within statistics and expenditures during this period.

Note: Asterisks (\*) indicate a required field

#### Previously Submitted Information

| nd                               | Previously Submitted Information                                                                                                    | Hab                                             |
|----------------------------------|----------------------------------------------------------------------------------------------------|-------------------------------------------------|
| nue r<br>nses<br>gorie:<br>ed se | A questionnaire was submitted for this reporting period. Selecting Yes will indicate that this new questionnaire will be an amended version. | Emergences, and lo<br>provide fur<br>ceives the |
|                                  | Yes No                                                                                                    | -                                               |

If data for the provider and reporting period have already been submitted, the "Previously Submitted Information" pop-up box will appear.

- Clicking "No" will revert back to the "Select Provider" screen. Enter the provider and period to report.
- Clicking "Yes" will display existing data and allow editing. To save changes, provider number must be reentered for verification purposes.

## Legal Entity Name & Details

| Home Care/Home Health Agency MA Provider<br>Number: * | Home Care/Home Health Agency Chain Name: *                                                             |
|-------------------------------------------------------|----------------------------------------------------------------------------------------------------|
|                                                       | ABC Health & Wellness Land                                                                             |
| Does Provider Qualify As a Small Business?: *         |                                                                                                    |
| Yes 🗸                                                 |                                                                                                    |
|                                                       | Home Care/Home Health Agency MA Provider<br>Number: *<br>Does Provider Qualify As a Small Business?: * |

| Legal Entity Name & Details                               |                       |                                                                                                    |  |  |  |
|-----------------------------------------------------------|-----------------------|----------------------------------------------------------------------------------------------------|--|--|--|
| Field Label (as it appears on-screen)                     | Required<br>(Y/N/Pre) | Description                                                                                                    |  |  |  |
| Home Care/Home Health Agency<br>Name                      | Pre                   | Pre-populated with provider/facility information<br>on file, based on the provider selected in the<br>previous section. Contact the OLTL Provider<br>Helpline at 1-800-932-0939 to discuss any<br>corrections or concerns. |  |  |  |
| Home Care/Home Health Agency MA<br>Provider Number        | Y                     | This must be entered in order to save data or changes made, for verification purposes.                                                                                                    |  |  |  |
| Home Care/Home Health Agency<br>Chain Name                | Pre                   | Pre-populated with provider/facility information<br>on file, based on the provider selected in the<br>previous section. Contact the OLTL Provider<br>Helpline at 1-800-932-0939 to discuss any<br>corrections or concerns. |  |  |  |
| Strengthening the Direct Care Worker<br>Workforce Payment | Pre                   | Pre-populated with the amount on file for the<br>Reporting Period and Provider/Facility entered<br>in the previous section.                                                                                                |  |  |  |
| Does Provider Qualify As a Small<br>Business?             | Y                     | Yes/No dropdown list                                                                                                    |  |  |  |

#### Statistic Information

| Statistic Information                                                                                   |                                                                                                    |                                                                             |                                                      |                                                           |
|----------------------------------------------------------------------------------------------------|----------------------------------------------------------------------------------------------------|-----------------------------------------------------------------------------|------------------------------------------------------|-----------------------------------------------------------|
| Total Number of Employees as of<br>Reporting Period End Date: *                                         | Number of Full-Time Employees: *                                                                        | Number of Employees that Identify as Male: *                                | Number of Employees<br>that Identify as<br>Female: * | Number of Employees<br>that Identify as Non-<br>Binary: * |
| 50                                                                                                    | 50                                                                                                    | 30                                                                          | 20                                                   |                                                           |
| Average Age of Employed<br>Workforce: *                                                                 | Number of Employees Hired as a<br>Result of Strengthening Workforce<br>Payment: *                       | Number of Employees Ga<br>Lost (-) Since 12/31/2021:                        | ined (+) or                                          |                                                           |
| 45                                                                                                    | 5                                                                                                    |                                                                             |                                                      |                                                           |
| Total Days (All Residents): *                                                                           | Total Days for Confirmed COVID-19<br>Residents: *                                                       | al Days for Confirmed COVID-19<br>sidents: * Residents: *                   |                                                      |                                                           |
| 400                                                                                                    | 900                                                                                                    | 20                                                                          |                                                      |                                                           |
| Total Number of Structured Day<br>Habilitation Units Provided<br>Remotely: *                            | Total Number of Cognitive<br>Rehabilitation Units Provided<br>Remotely: *                               | Total Number of Behavior<br>Units Provided Remotely:                        | Therapy                                              |                                                           |
| 5                                                                                                    | 2                                                                                                    | 2                                                                           |                                                      |                                                           |
| Total Days for CHC & OBRA<br>Participants: *                                                            | Total Days for Confirmed COVID-19<br>CHC & OBRA Participants: *                                         | Total Days for Suspected<br>19 CHC & OBRA Participa                         | of COVID-<br>nts: *                                  |                                                           |
| 395                                                                                                    | 10                                                                                                    | 15                                                                          |                                                      |                                                           |
| Total Number of Structured Day<br>Habilitation Units Provided Remotely<br>to CHC & OBRA Participants: * | Total Number of Cognitive<br>Rehabilitation Units Provided<br>Remotely to CHC & OBRA<br>Participants: * | Total Number of Behavior<br>Units Provided Remotely<br>OBRA Participants: * | Therapy<br>to CHC &                                  |                                                           |
|                                                                                                    |                                                                                                    |                                                                             |                                                      |                                                           |

| Statistic Information                                        |                       |                                                                                                    |  |  |
|--------------------------------------------------------------|-----------------------|----------------------------------------------------------------------------------------------------|--|--|
| Field Label (as it appears on-screen)                        | Required<br>(Y/N/Pre) | Description                                                                                                    |  |  |
| Total Number of Employees as of<br>Reporting Period End Date | Y                     | Enter the total number of employees of the<br>provider/entity selected, as of the reporting<br>end date. Do not limit this number to<br>employees receiving ARPA payments. Numbers<br>only.*          |  |  |
| Number of Full-Time Employees                                | Y                     | Of the total number of employees referenced<br>above, enter the number who are full-time. Do<br>not limit this number to only those full-time<br>employees receiving ARPA payments. Numbers<br>only.* |  |  |

Must be a number, no symbols or spaces, no leading zeros or trailing spaces, no decimals, cannot remain blank (use zero instead of a blank field).
#### Residential Habilitation

| Statistic Information (continued)                                              |                                                                             |                                                                                                    |
|--------------------------------------------------------------------------------|-----------------------------------------------------------------------------|----------------------------------------------------------------------------------------------------|
| Field Label (as it appears on-screen)                                          | Required<br>(Y/N/Pre)                                                       | Description                                                                                                    |
| Number of Employees that Identify as Male                                      | Y                                                                           | The number of employees during the reporting period who identify as male. Numbers only.*                                     |
| Number of Employees that Identify as Female                                    | Y                                                                           | The number of employees during the reporting period who identify as female. Numbers only.*                                   |
| Number of Employees that Identify as Non-Binary                                | Y                                                                           | The number of employees during the reporting period who identify as non-binary. Numbers only.*                               |
| Average Age of Employed Workforce                                              | Y                                                                           | The average age of the employed workforce at<br>the provider/entity selected, during the<br>reporting period. Numbers only.* |
| Number of Employees Hired as a<br>Result of Strengthening Workforce<br>Payment | Y                                                                           | Number of employees hired as a result of strengthening workforce payments within the reporting period only. Numbers only.*   |
| Number of Employees Gained (+) or<br>Lost (-) Since 12/31/2021                 | Y                                                                           | Number of employees gained (+) or lost (-) since 12/31/2021. Numbers only.*                                                  |
| Total Days (All Residents)                                                     | Y                                                                           | Totals days for all residents during the selected reporting period. Numbers only.*                                           |
| Total Days for Confirmed COVID-19<br>Residents                                 | Y                                                                           | Total days for confirmed COVID-19 residents<br>during the selected period. Numbers only.*                                    |
| Total Days for Suspected COVID-19<br>Residents                                 | Y                                                                           | Total days for suspected COVID-19 residents during the selected period. Numbers only.*                                       |
| Total Number of Structured Day<br>Habilitation Units Provided Remotely         | Y                                                                           | Total number of structured day habilitation<br>units provided remotely during the selected<br>period. Numbers only.*         |
| Total Days for Confirmed COVID-<br>19 CHC & OBRA Participants                  | Total Days<br>for<br>Confirmed<br>COVID-19<br>CHC &<br>OBRA<br>Participants | Total Days for Confirmed COVID-19 CHC & OBRA Participants                                                                    |
| Total Number of Behavior Therapy<br>Units Provided Remotely                    | Y                                                                           | Total number of behavior therapy units provided remotely during the selected period. Numbers only.*                          |
| Total Days for CHC & OBRA<br>Participants                                      | Y                                                                           | Total days for CHC & OBRA Participants during the selected period. Numbers only.*                                            |
| Total Days for Confirmed COVID-19<br>CHC & OBRA Participants                   | Y                                                                           | Total days for confirmed COVID-19 CHC &<br>OBRA Participants during the selected period.<br>Numbers only.*                   |

 
 Numbers only.\*

 Must be a number, no symbols or spaces, no leading zeros or trailing spaces, no decimals, cannot remain blank (use zero
instead of a blank field).

#### Residential Habilitation

| Statistic Information (continued)     |                       |                                                  |
|---------------------------------------|-----------------------|--------------------------------------------------|
| Field Label (as it appears on-screen) | Required<br>(Y/N/Pre) | Description                                      |
| Total Days for Suspected of COVID-19  | Y                     | Total days for suspected COVID-19 CHC &          |
| CHC & OBRA Participants               |                       | OBRA Participants during the selected period.    |
|                                       |                       | Numbers only.*                                   |
| Total Number of Structured Day        | Y                     | Total structured day habilitation units provided |
| Habilitation Units Provided Remotely  |                       | remotely to CHC & OBRA Participants during       |
| to CHC & OBRA Participants            |                       | the selected period. Numbers only.*              |
| Total Number of Cognitive             | Y                     | Total cognitive rehabilitation units provided    |
| Rehabilitation Units Provided         |                       | remotely to CHC & OBRA Participants during       |
| Remotely to CHC & OBRA                |                       | the reporting period. Numbers only.*             |
| Participants                          |                       |                                                  |
| Total Number of Behavior Therapy      | Y                     | Total Behavioral Therapy units provided          |
| Units Provided Remotely to CHC &      |                       | remotely to CHC & OBRA participants during       |
| OBRA Participants                     |                       | the selected period. Numbers only.*              |

\* Must be a number, no symbols or spaces, no leading zeros or trailing spaces, no decimals, cannot remain blank (use zero instead of a blank field).

# Form Completion Information

| Form Completion Information                       |                                                         |                                                                 |
|---------------------------------------------------|---------------------------------------------------------|-----------------------------------------------------------------|
| Name of Individual Completing Report: *           | Date COVID-19 Expense Reporting Form<br>Completed: *    |                                                                 |
| Jennifer Smith                                    | 03/07/2024                                              |                                                                 |
| Email Address for Individual Completing Report: * | Telephone Number for Individual Completing<br>Report: * | Extension Number for Individual Completing COVID-<br>19 Report: |
| RA-PWARPAFundPortal@pa.gov                        | 7175554444                                              |                                                                 |

| Form Completion Information           |                       |                                                 |
|---------------------------------------|-----------------------|-------------------------------------------------|
| Field Label (as it appears on-screen) | Required<br>(Y/N/Pre) | Description                                     |
| Name of Individual Completing Report  | Pre                   | Pre-populated with name on file for the account |
|                                       |                       | used.                                           |
| Date COVID-19 Expense Reporting       | Pre                   | Pre-populated with the date of entry.           |
| Form Completed                        |                       |                                                 |
| Email Address for Individual          | Y                     | Although this information may be pre-           |
| Completing Report                     |                       | populated, it can be modified.                  |
|                                       |                       |                                                 |
| Telephone Number for Individual       | Y                     | Must be 10 digits, numbers only, no symbols or  |
| Completing Report                     |                       | spaces                                          |
| Extension Number for Individual       | N                     | Must be numbers only, no symbols, letters, or   |
| Completing COVID-19 Report            |                       | spaces, up to 10 digits                         |

### Labor Statistics Information

| Labor Statistics Information                                                                                                    |                                                                                                    |
|----------------------------------------------------------------------------------------------------|----------------------------------------------------------------------------------------------------|
| Number of Employees receiving Retention<br>Payments (for Existing Workers): *                                                                                                   | Number of Employees receiving Sign-On Bonuses<br>(for New Workers): *                                                                                                  |
| 200                                                                                                    | 5                                                                                                    |
|                                                                                                    |                                                                                                    |
| Number of Employees receiving Leave Benefits<br>(Health Insurance Premiums or Other Employee<br>Benefits): *                                                                    | Number of Employees receiving COVID-related<br>Paid Time Off or Paid Sick Leave: *                                                                                     |
| Number of Employees receiving Leave Benefits<br>(Health Insurance Premiums or Other Employee<br>Benefits): *                                                                    | Number of Employees receiving COVID-related<br>Paid Time Off or Paid Sick Leave: *<br>22                                                                               |
| Number of Employees receiving Leave Benefits<br>(Health Insurance Premiums or Other Employee<br>Benefits): *<br>0<br>Number of Employees receiving Vaccination<br>Incentives: * | Number of Employees receiving COVID-related<br>Paid Time Off or Paid Sick Leave: *<br>22<br>Number of Employees receiving Personal<br>Protective Equipment Benefits: * |

| Labor Statistics Information                                                                                                    |                       |                                                                                                    |  |  |  |
|----------------------------------------------------------------------------------------------------|-----------------------|----------------------------------------------------------------------------------------------------|--|--|--|
| Field Label (as it appears on-screen)                                                                                                 | Required<br>(Y/N/Pre) | Description                                                                                                    |  |  |  |
| Number of Employees receiving                                                                                                    | Y                     | The number of existing employees receiving                                                                                                    |  |  |  |
| Retention Payments (for Existing                                                                                                    |                       | retention payments during the selected period.                                                                                                    |  |  |  |
| Workers)                                                                                                    |                       | Numbers only.*                                                                                                    |  |  |  |
| Number of Employees receiving Sign-                                                                                                   | Y                     | The number of new employees receiving sign-on                                                                                                    |  |  |  |
| On Bonuses (for New Workers)                                                                                                    |                       | bonuses during the selected period. Numbers                                                                                                    |  |  |  |
|                                                                                                    |                       | only.*                                                                                                    |  |  |  |
| Number of Employees receiving Leave                                                                                                   | Y                     | The number of new employees receiving leave                                                                                                    |  |  |  |
| Benefits (Health Insurance Premiums                                                                                                   |                       | benefits such as health insurance premiums                                                                                                    |  |  |  |
| or Other Employee Benefits)                                                                                                    |                       | during the period selected. Numbers only.*                                                                                                    |  |  |  |
| Number of Employees receiving                                                                                                    | Y                     | The number of employees receiving COVID-19-                                                                                                    |  |  |  |
| COVID-related Paid Time Off or Paid                                                                                                   |                       | related Paid Time Off or Paid Sick Leave during                                                                                                    |  |  |  |
| Sick Leave                                                                                                    |                       | the selected period. Numbers only.*                                                                                                    |  |  |  |
| Number of Employees receiving                                                                                                    | Y                     | The number of employees receiving vaccination                                                                                                    |  |  |  |
| Vaccination Incentives                                                                                                    |                       | incentives during the selected period. Numbers                                                                                                    |  |  |  |
|                                                                                                    |                       | only.*                                                                                                    |  |  |  |
| Number of Employees receiving                                                                                                    | Y                     | The number of employees receiving Personal                                                                                                    |  |  |  |
| Personal Protective Equipment                                                                                                    |                       | Protective Equipment (PPE) benefits during the                                                                                                    |  |  |  |
| Benefits                                                                                                    |                       | period selected. Numbers only.*                                                                                                    |  |  |  |
| Number of Employees receiving<br>Vaccination Incentives<br>Number of Employees receiving<br>Personal Protective Equipment<br>Benefits | Y<br>Y                | The number of employees receiving vaccination<br>incentives during the selected period. Numbers<br>only.*<br>The number of employees receiving Personal<br>Protective Equipment (PPE) benefits during the<br>period selected. Numbers only.* |  |  |  |

Must be a number, no symbols or spaces, no leading zeros or trailing spaces, cannot remain blank (use zero instead of a blank field).

# Labor Cost Information

| Labor Cost Information                                                      |                                                   |                                            |
|-----------------------------------------------------------------------------|---------------------------------------------------|--------------------------------------------|
|                                                                             |                                                   |                                            |
| Retention Payments (for Existing Workers): *                                | Sign-On Bonuses (for New Workers): *              |                                            |
| \$30000                                                                     | \$4000                                            |                                            |
|                                                                             |                                                   |                                            |
| Overtime Costs: *                                                           | Staff Training/Education/Communication Costs: *   |                                            |
| \$0                                                                         | \$0                                               |                                            |
|                                                                             |                                                   |                                            |
| Leave Benefits (Health Insurance Premiums or<br>Other Employee Benefits): * | COVID-related Paid Time Off or Paid Sick Leave: * |                                            |
| \$0                                                                         | \$0                                               |                                            |
|                                                                             |                                                   | Testing and Opering Collection Mesonalties |
| Vaccination Incentives: *                                                   | Personal Protective Equipment Costs: *            | Costs: *                                   |
| \$100                                                                       | \$5000                                            | \$0                                        |
|                                                                             |                                                   |                                            |
| Total Labor Expenses: *                                                     |                                                   |                                            |
| \$39100                                                                     |                                                   |                                            |
|                                                                             |                                                   |                                            |

| Labor Cost Information                |                       |                                               |
|---------------------------------------|-----------------------|-----------------------------------------------|
| Field Label (as it appears on-screen) | Required<br>(Y/N/Pre) | Description                                   |
| Retention Payments (for Existing      | Y                     | The total ARPA retention payments made        |
| Workers)                              |                       | during the selected reporting period. Numbers |
|                                       |                       | only.*                                        |
| Sign-On Bonuses (for New Workers)     | Y                     | The total of sign-on bonuses during the       |
|                                       |                       | selected period. Numbers only.*               |
| Overtime Costs                        | Y                     | Overtime costs resulting from the PHE during  |
|                                       |                       | the selected reporting period. Numbers only.* |
| Staff                                 | Y                     | Staff training, education, and communication  |
| Training/Education/Communication      |                       | costs related to the PHE during the selected  |
| Costs                                 |                       | reporting period. Numbers only.*              |
| Leave Benefits (Health Insurance      | Y                     | PHE-related leave benefits (health insurance  |
| Premiums or Other Employee            |                       | premiums or other employee benefits) paid     |
| Benefits)                             |                       | during the selected period. Numbers only.*    |
| COVID-related Paid Time Off or Paid   | Y                     | PHE-related paid time off or paid sick leave  |
| Sick Leave                            |                       | during the selected period. Numbers only.*    |
| Vaccination Incentives                | Y                     | PHE Vaccination Incentives paid during the    |
|                                       |                       | selected period. Numbers only.*               |

Must be a number, no symbols or spaces, no leading zeros or trailing spaces, maximum 8 digits, no cents, cannot remain blank (use zero instead of a blank field).

\*

#### **Residential Habilitation**

| Labor Cost Information, Continued          |                       |                                                                                                    |
|--------------------------------------------|-----------------------|----------------------------------------------------------------------------------------------------|
| Field Label (as it appears on-screen)      | Required<br>(Y/N/Pre) | Description                                                                                                    |
| Personal Protective Equipment Costs        | Y                     | Personal Protective Equipment (PPE) costs<br>related to the Public Health Emergency during<br>the reporting period selected. Numbers<br>only.* |
| Testing and Specimen Collection            | Y                     | Testing and Specimen Collection Costs during                                                                                                   |
| Necessities Costs                          |                       | the PHE in the period selected. Numbers only.*                                                                                                 |
| Total Labor Expenses                       | Pre                   | Pre-calculated with the total of figures in this                                                                                               |
|                                            |                       | section; modify by correcting other entries.                                                                                                   |
| * Must be a number no symbols or spaces no | leading zeros or      | trailing snaces maximum 8 digits no cents cannot remain                                                                                        |

Must be a number, no symbols or spaces, no leading zeros or trailing spaces, maximum 8 digits, no cents, cannot remain blank (use zero instead of a blank field).

# Grand Total Expenses

| and Total Expenses: * |  |  |  |  |  |  |
|-----------------------|--|--|--|--|--|--|
| 39100                 |  |  |  |  |  |  |

| Grand Total Expenses |                       |                                           |
|----------------------|-----------------------|-------------------------------------------|
| Field Label          | Required<br>(Y/N/Pre) | Description                               |
| Grand Total Expenses | Pre                   | Pre-calculated with the total of expenses |
|                      |                       | entered in previous sections; modify by   |
|                      |                       | correcting prior expense entries.         |

#### File List

| File List                                     |
|-----------------------------------------------|
| Allowed File Types: doc, docx, xls, xlsx, pdf |
| Add File                                      |
|                                               |

| File List                                     |                       |                                                             |  |  |
|-----------------------------------------------|-----------------------|-------------------------------------------------------------|--|--|
| Field Label                                   | Required<br>(Y/N/Pre) | Description                                                 |  |  |
| Allowed File Types: doc, docx, xls, xlsx, pdf | Ν                     | Click the "Add File" button to attach supporting documents. |  |  |

### Attestation and Submission

| er any Data Caveats:                                                                                                    |                   |  |
|----------------------------------------------------------------------------------------------------|-------------------|--|
| эw Data caveats on edited final report.                                                                                                    |                   |  |
| nnifer Smith, certify, subject to the terms and penalties of 18 Pa. C.S. §4904 (relating to unsworn falsification to                                                                                                    |                   |  |
| iorities) that the information contained in the forgoing ARPA Cost Reporting Form are true and correct to the best<br>in knowledge following reasonable investigation, that the entity that I represent was in operation as of November |                   |  |
| J21; and that the ARPA funds were used to expand, enhance, or strengthen home and community-based                                                                                                    | Check "I Agree" * |  |
| Ices; and, that the ARPA funds were not used for expenses or losses that have been or will be reimbursed from                                                                                                    | I Agree           |  |

| Attestation                             |                       |                                                 |  |  |
|-----------------------------------------|-----------------------|-------------------------------------------------|--|--|
| Field Label                             | Required<br>(Y/N/Pre) | Description                                     |  |  |
| This is my final report as I have spent | N                     | Check this box only if all of ARPA funds have   |  |  |
| all my funds.                           |                       | been exhausted for the provider/facility/entity |  |  |
|                                         |                       | selected at the top of the screen.              |  |  |
| Enter any Data Caveats                  | N                     | Enter any information about the data entered    |  |  |
|                                         |                       | for the selected period that you feel is        |  |  |
|                                         |                       | important but were unable to enter above.       |  |  |
|                                         |                       | Limited to 500 characters.                      |  |  |
| Check "I Agree"                         | Y                     | This box must be checked to submit data. Data   |  |  |
|                                         |                       | can be saved but not submitted before this box  |  |  |
|                                         |                       | is checked.                                     |  |  |

Click the "Submit Info as Complete for Report Period" button if the information entered is ready to report as correct and complete.

Click the "Save Information to Complete Later" button to retain the information entered, but delay submission until after additional data can be entered, or existing entries corrected and verified.

Click the "Reset" button to clear all information entered, and start over at the selection of a provider.

### View Residential Habilitation Submissions

| Strengthening the Workforce (Residential Habilitation, Personal Assistance Services, and Adult Day) |  |  |  |
|----------------------------------------------------------------------------------------------------|--|--|--|
| ARPA Funding : Community Residential Habilitation Services - ResHab                                 |  |  |  |
| Create a new ResHab Funding Report View ResHab Submissions                                          |  |  |  |

Click the button on the right to view existing funding reports.

| P P        | EPARTMENT                                     | ylvania<br>OF HUMAN SERVICES |                   |                         |              |            |  |
|------------|-----------------------------------------------|------------------------------|-------------------|-------------------------|--------------|------------|--|
| Home Lo    | gout                                          |                              |                   |                         |              |            |  |
|            | Residential Habilitation Services Submissions |                              |                   |                         |              |            |  |
| Submission | MPI                                           | Facility Name                | Submission Status | Report Period           | Date Updated | Updated By |  |
| View       | 001911705                                     | ABC Health & Wellness Land   | Completed         | 01/01/2024 - 03/31/2024 | 09/12/2022   | b-fndguser |  |
| View       | 001911705                                     | ABC Health & Wellness Land   | In Process        | 01/01/2023 - 06/30/2023 | 07/22/2022   | b-fndguser |  |
| View       | 001911705                                     | ABC Health & Wellness Land   | Completed         | 07/01/2022 - 12/31/2022 | 05/19/2022   | b-fndguser |  |
|            | 001011705                                     | ABC Health & Wellpass Land   | Convoluto d       | 01/01/2022 06/20/2022   | 00/12/2022   | h fodgucor |  |

The screen will display a submission list, sorted by the most recent reporting period first.

Click the "View" button to view and print that line's detail screen.

## View Detail, Print, or Update/Edit Previous Submission

| pennsylvania<br>DEPARTMENT OF HUMAN SERVICES                             |                            |             |  |  |  |
|--------------------------------------------------------------------------|----------------------------|-------------|--|--|--|
| Home Logout                                                              |                            |             |  |  |  |
| Residential Habilitation Survey                                          |                            |             |  |  |  |
|                                                                          | Print U                    | lpdate/Edit |  |  |  |
| Residential Habilitation Survey Submission                               |                            |             |  |  |  |
| Report Period                                                            | 01/01/2024 - 03/31/2024    |             |  |  |  |
| Home Care/Home Health Agency MA Provider Number                          | 001911705                  |             |  |  |  |
| Home Care/Facility Name                                                  | ABC Health & Wellness Land |             |  |  |  |
| Does Entity Qualify As a Small Business                                  | Ν                          |             |  |  |  |
| Total Number of Employees as of Reporting Period End Date                | 50                         |             |  |  |  |
| Number of Full Time Employees                                            | 40                         |             |  |  |  |
| Number of Employees that Identify as Male                                | 25                         |             |  |  |  |
| Number of Employees that identify as Female                              | 25                         |             |  |  |  |
| Number of Employees that identify as Non-Binary                          |                            |             |  |  |  |
| Average Age of Employed Workforce                                        | 40                         |             |  |  |  |
| Number of Employees Hired as a Result of Strengthening Workforce Payment | 10                         |             |  |  |  |
| Number of Employees Gained (+) or Lest (-) Since 12/31/2021              | 3                          |             |  |  |  |

Data from each period can be printed by clicking the "Print" link.

Clicking "Update/Edit" will revert to the data entry screen.